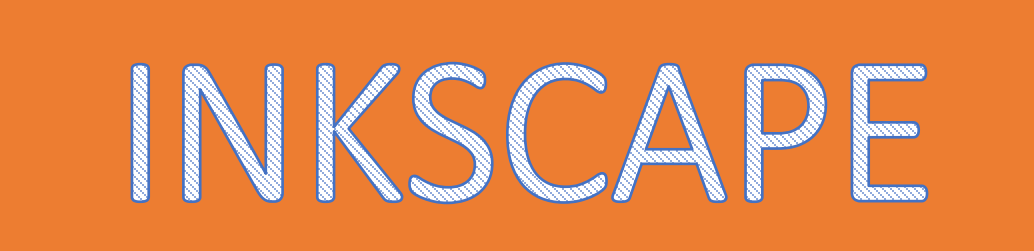

#### MTRO. JESUS BARRIOS BASILIO

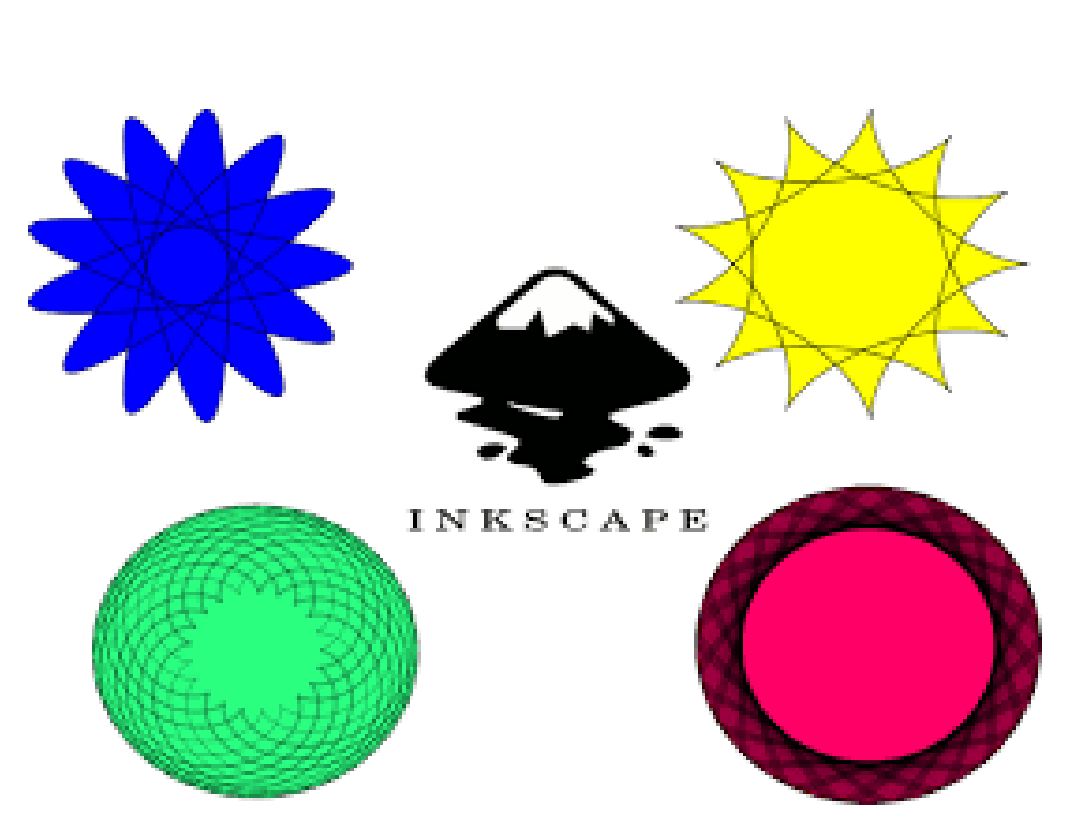

#### ¿Qué es ?

Inkscape es un software de vectores gráficos de calidad profesional para Windows, Mac OS X y GNU/Linux. Es usado por diseñadores profesionales aficionados de todo el mundo para crear una gran variedad de gráficos como ilustraciones, iconos, logos, diagramas, mapas y diseños web. Inkscape es un software libre y de código abierto, que utiliza SVG (Scalable Vector Graphic), el estándar abierto de W3C, como formato nativo.

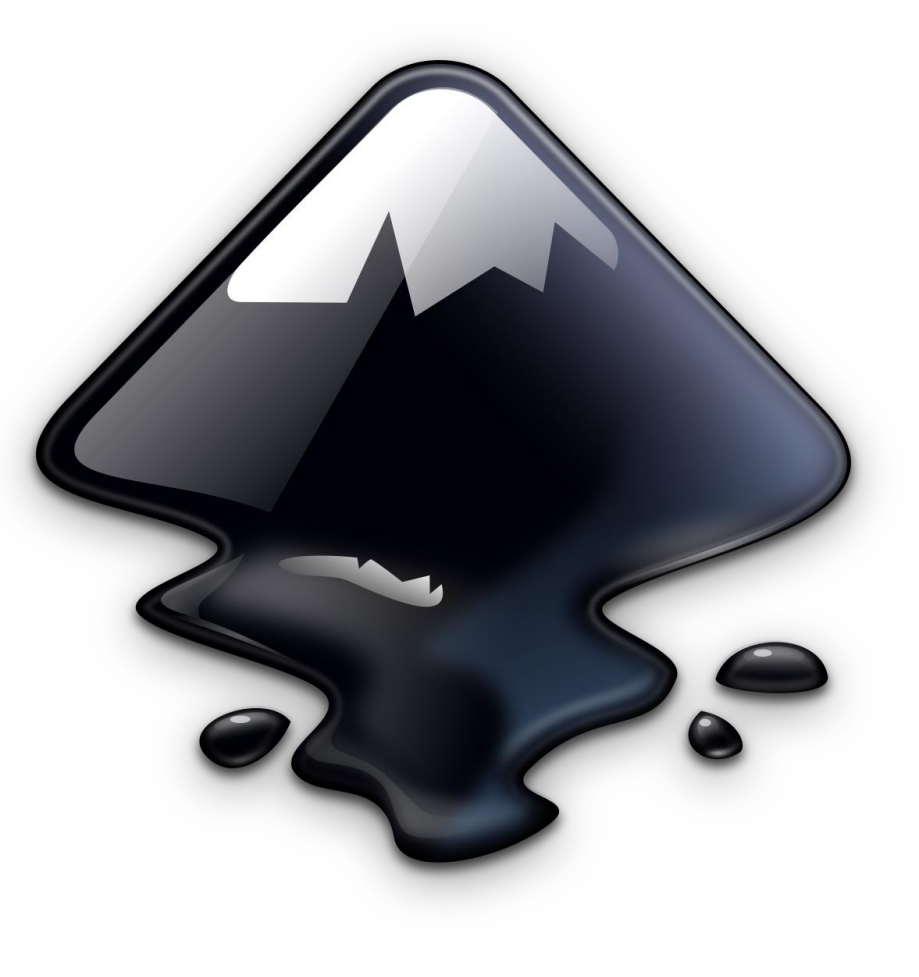

#### HERRAMIENTA TEXTO

1. Dar clic al icono crear y editar objetos de texto; después hacer clic sobre el documento y escribir el texto.

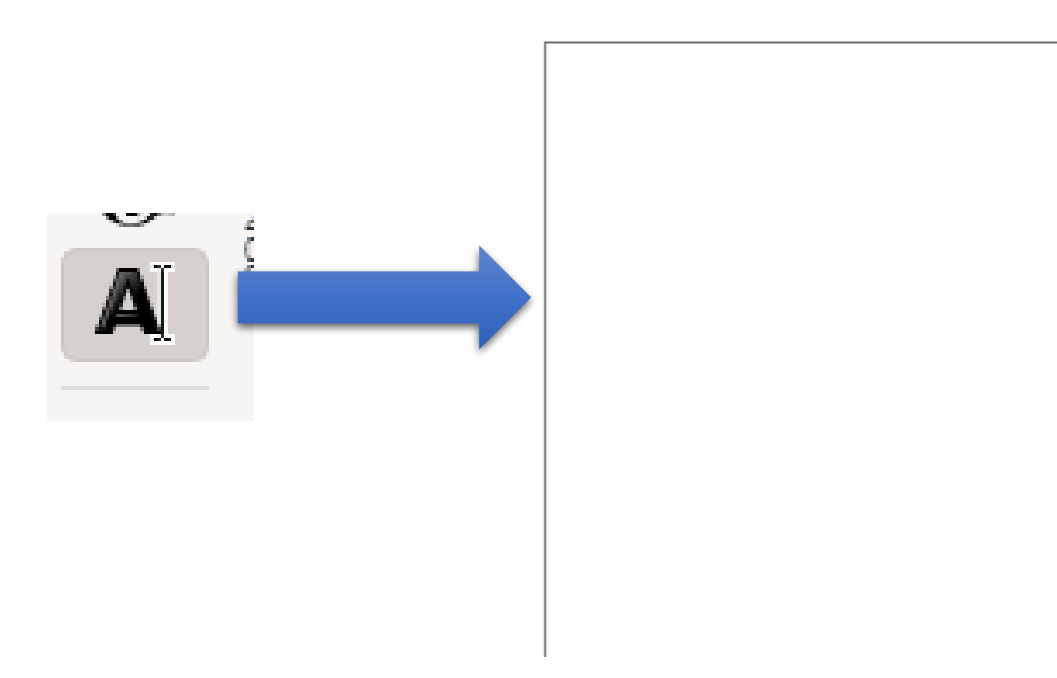

2. Escribir textos de colores; utilizando la paleta de colores y haciendo clic a la herramienta seleccionar y transformar objetos para cambiar su tamaño con los nodos.

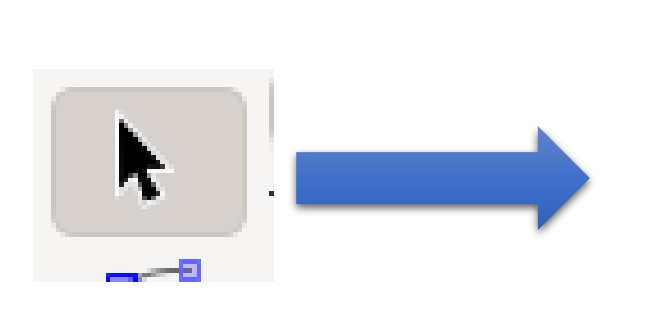

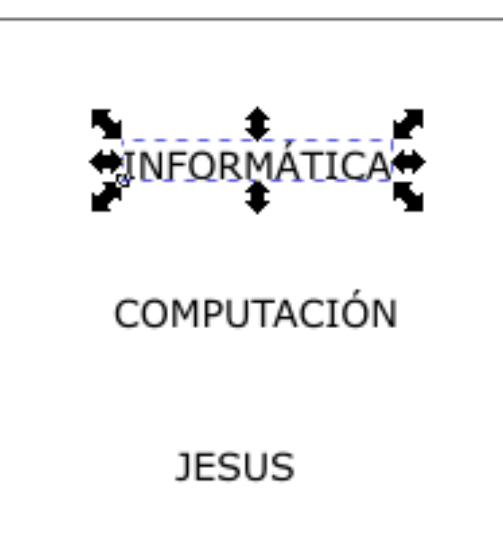

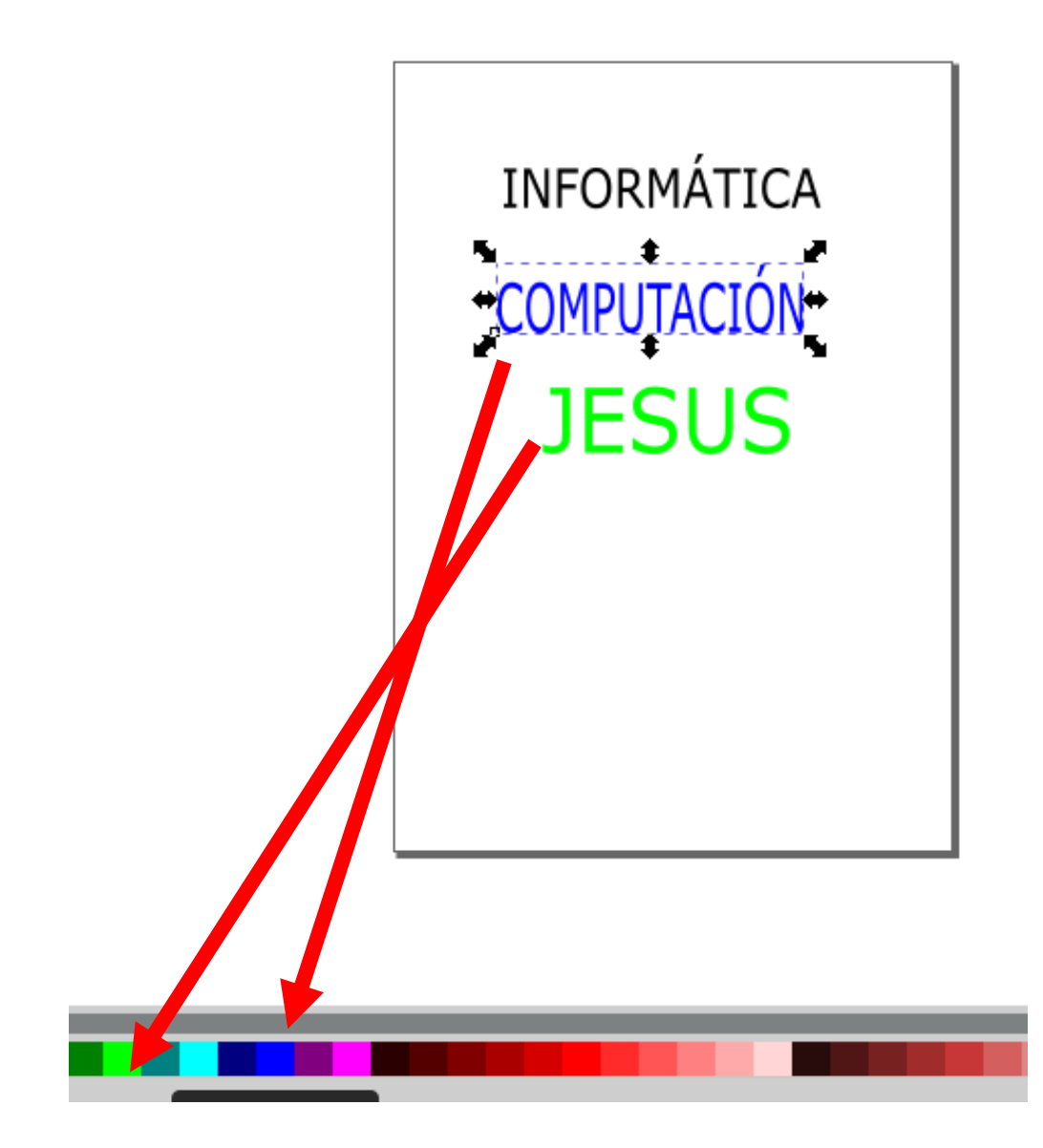

3. Dar dos clics sobre los textos para poder cambiar los nodos a modo giratorio y de esa forma girar los textos.

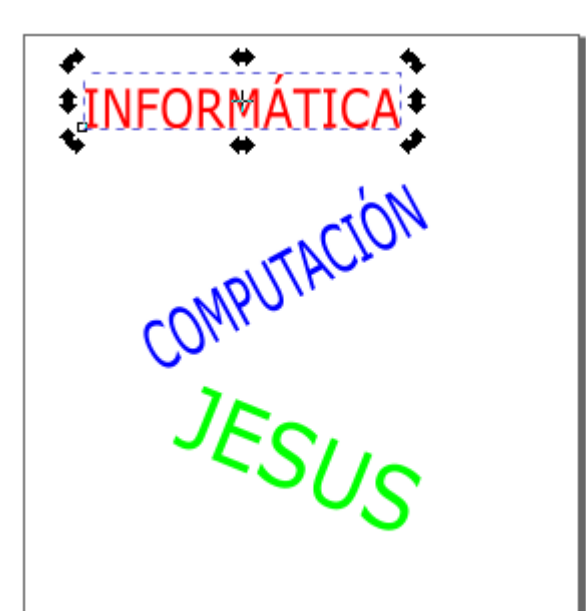

#### **TEXTO A TRAYECTO**

1. Dibujar los trayectos y escribir los textos.

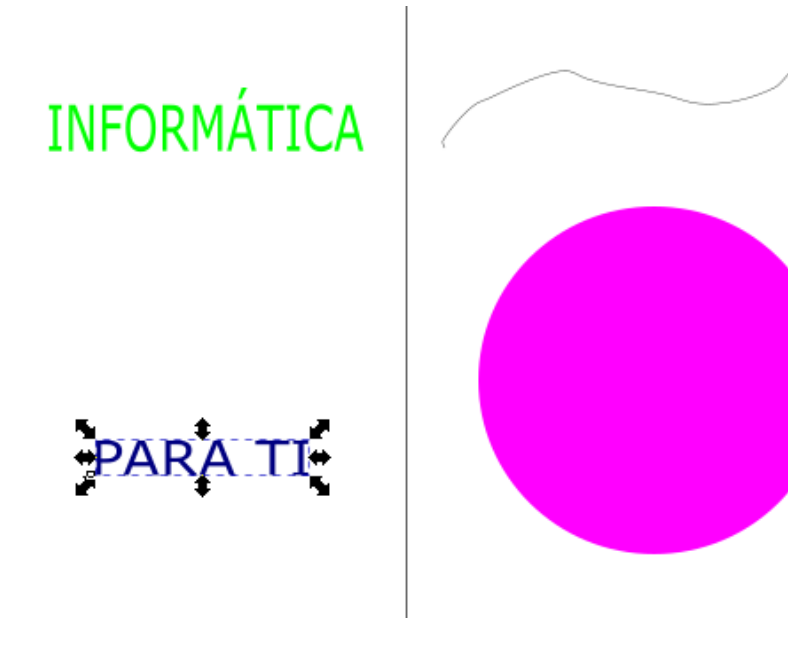

2. Seleccionar un trayecto y pulsar la tecla SHIFT para seleccionar un texto.

Después pulsar en el menú TEXTO – PONER EN TRAYECTO

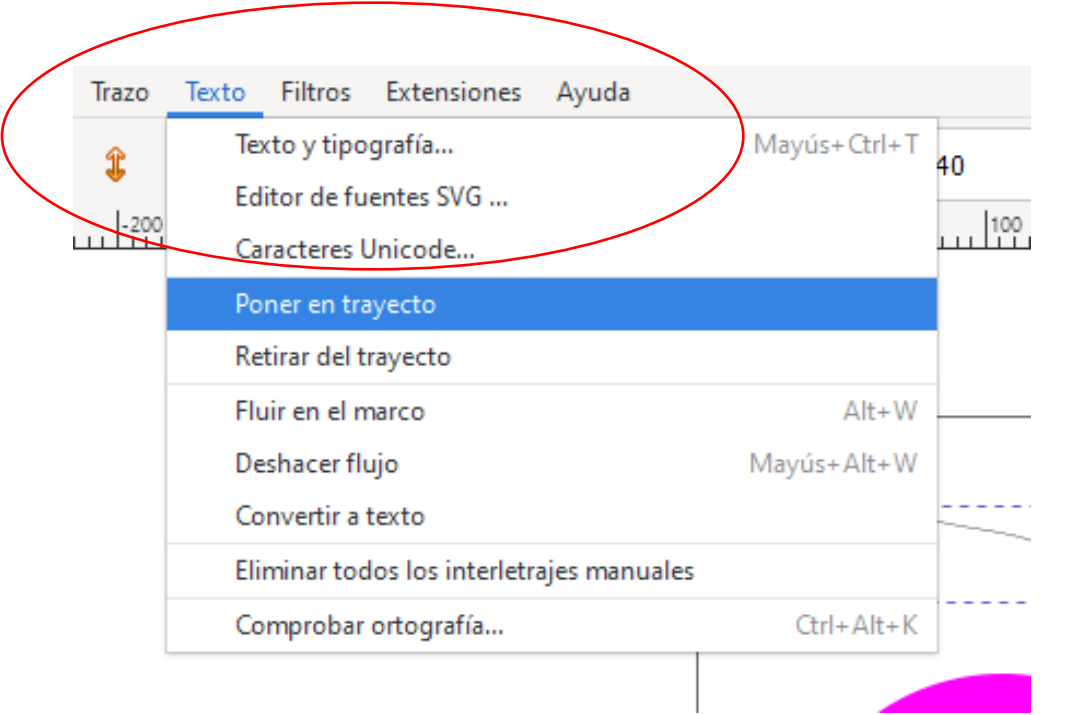

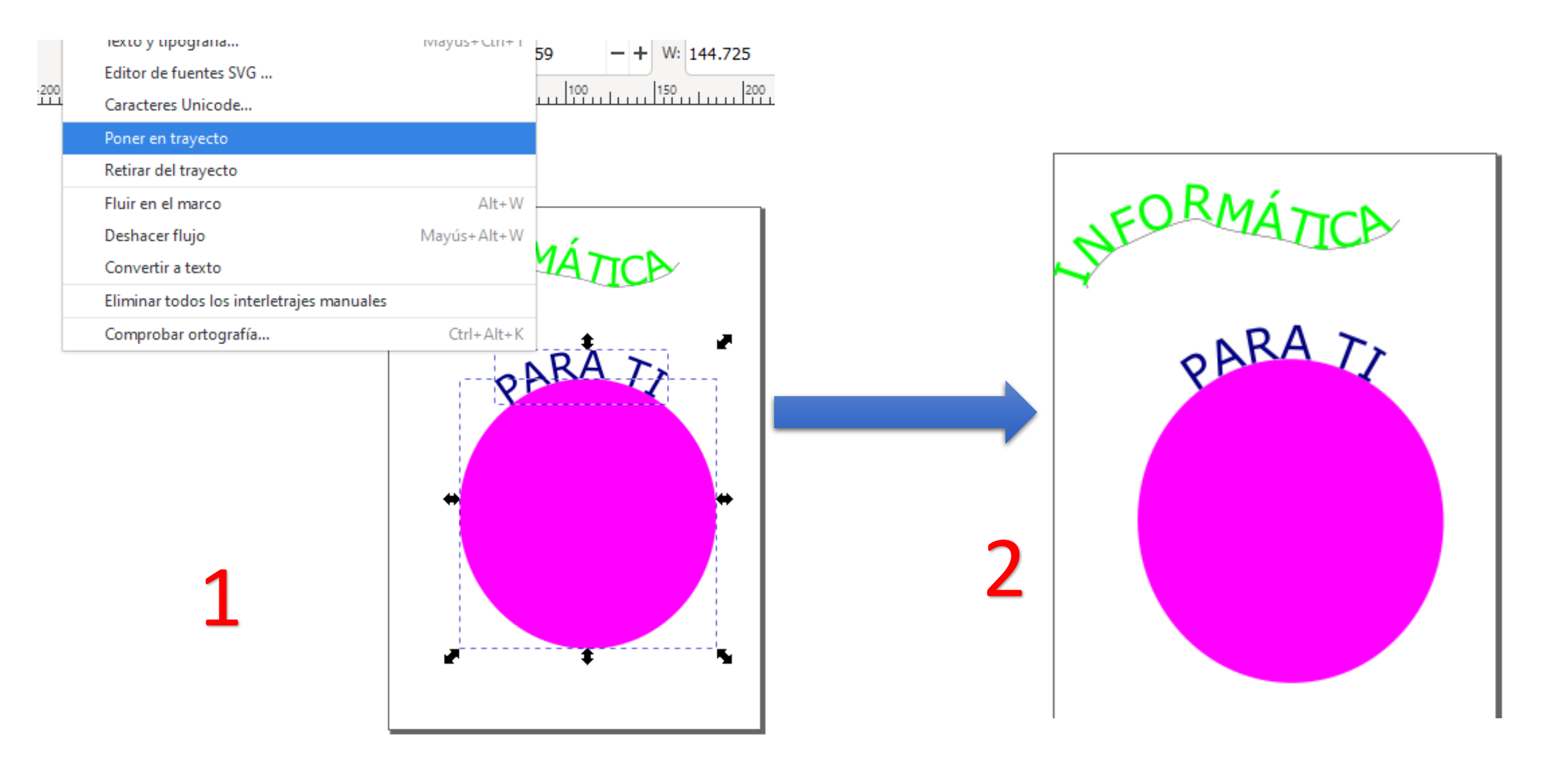

#### 3. Eliminar el trayecto del texto; para ello con la herramienta seleccionar y transformar objetos hacer una selección de los dos objetos "texto y trayecto".

Después pulsar en el menú Trazo / Objeto a trazo.

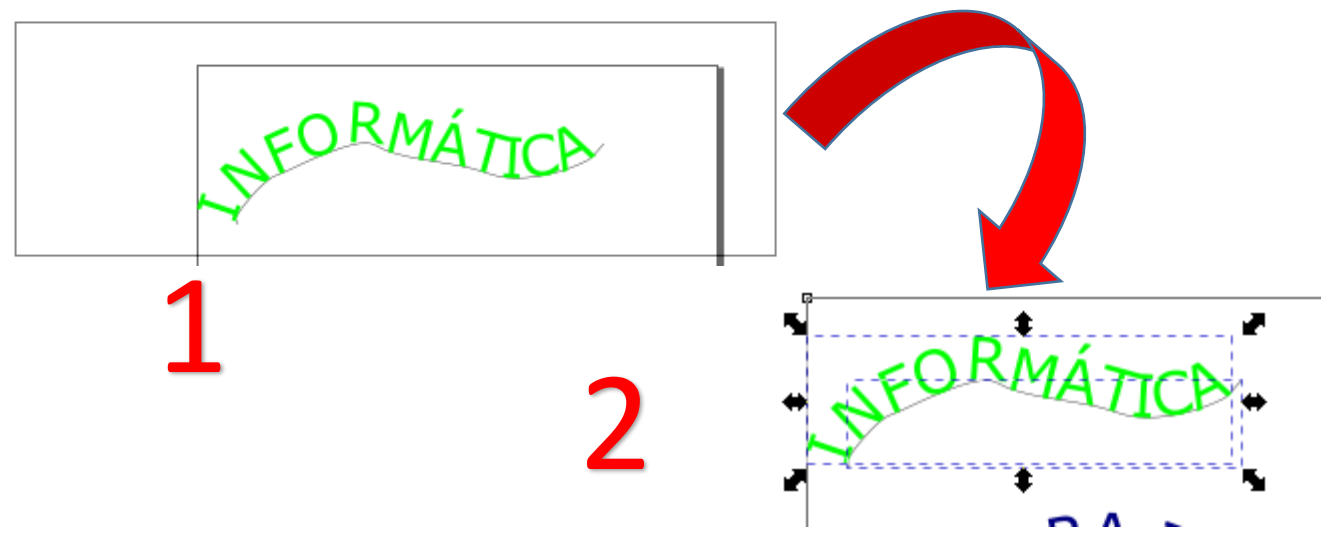

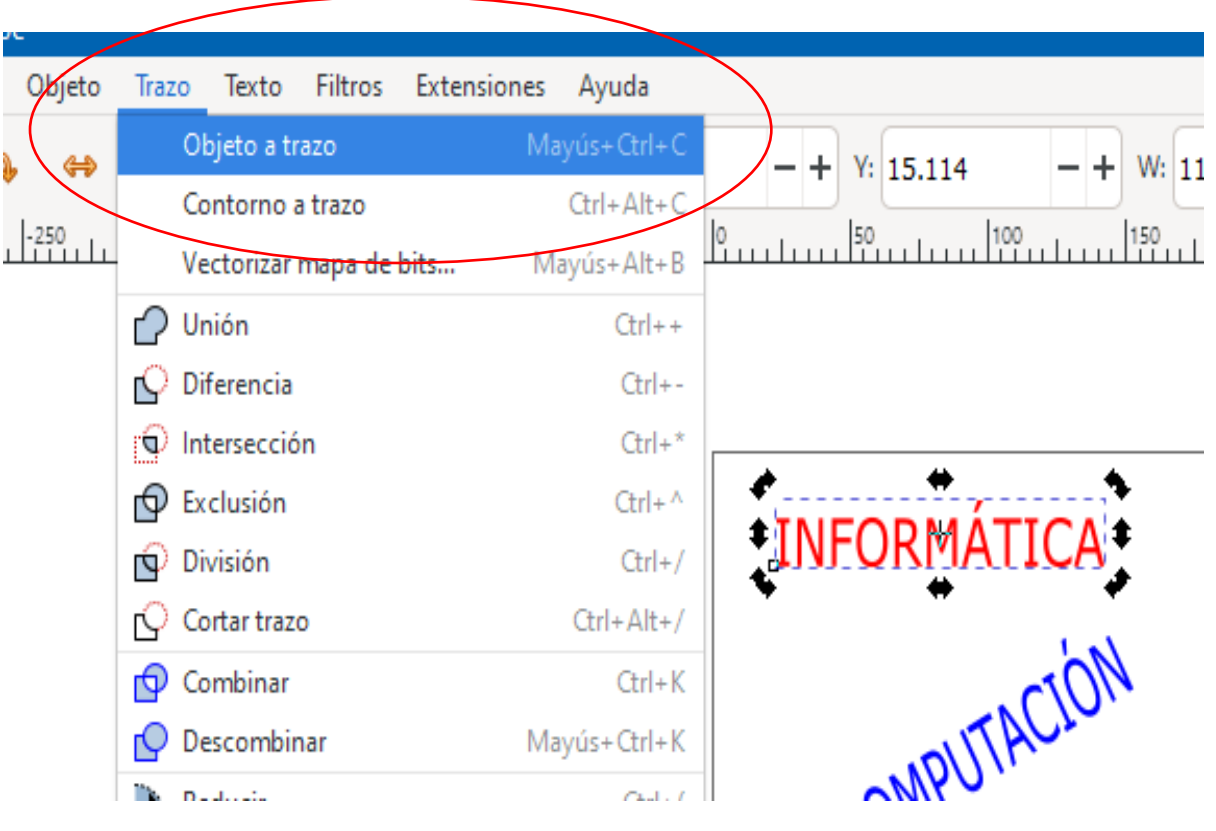

4. Después hacer clic en el documento en blanco y finalmente colocar la punta del puntero en el trayecto y pulsar la tecla SUPR.

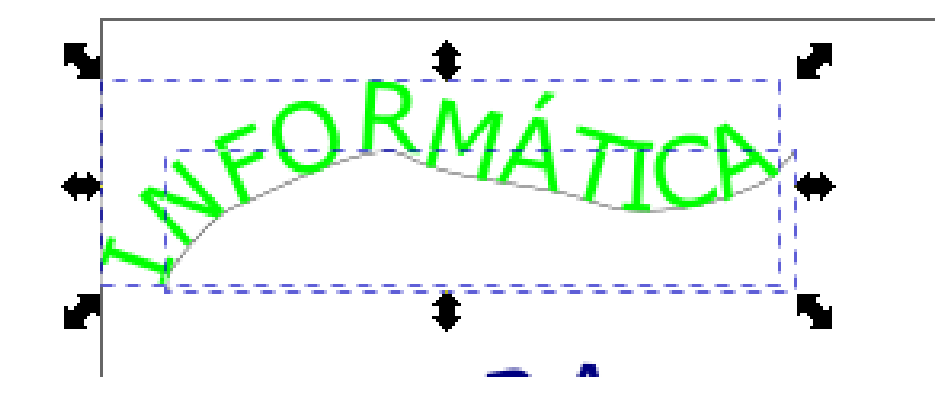

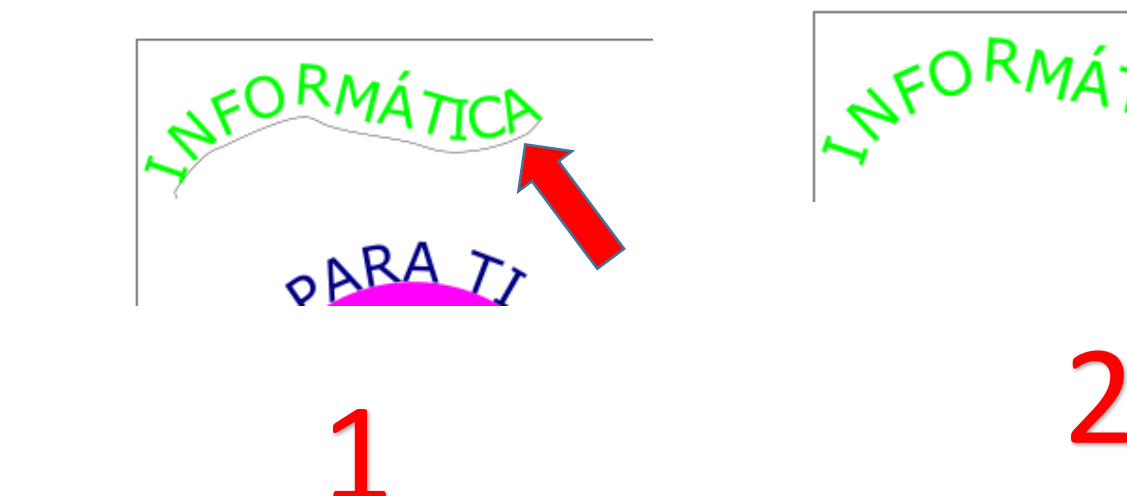

#### Ejercicio: Elaborar un logotipo.

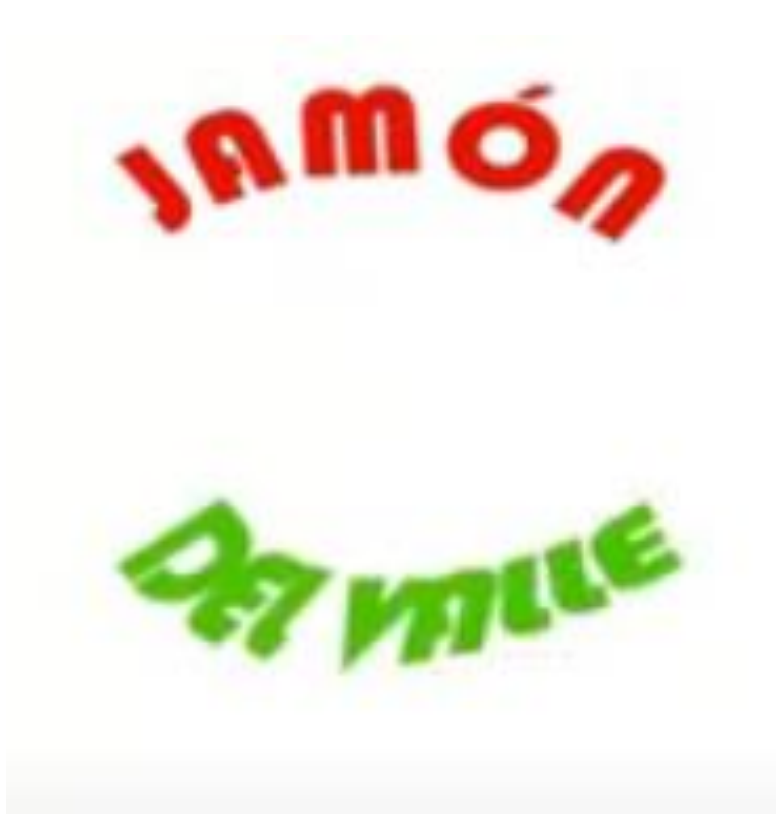

### Ejercicio: Elaborar logotipo de HP.

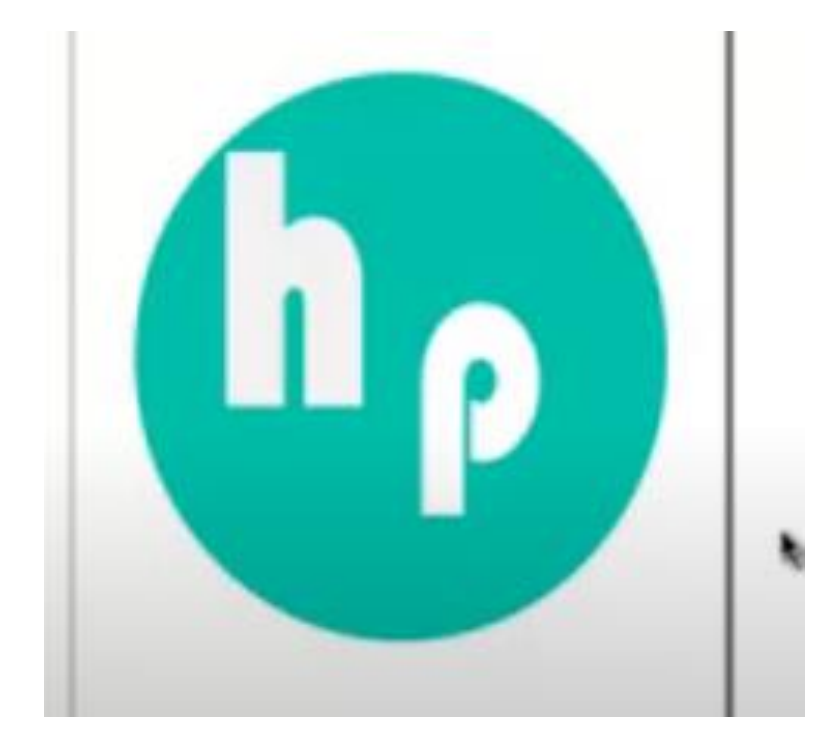

#### CREAR LOGO DE YOUTUBE INKSCAPE

Diseñar un rectángulo con la herramienta *Crear rectángulos y cuadrados.*

2. Una vez trazada la figura pulsar en el nodo superior izquierdo dar clic y sin soltar arrastrar hacia abajo.

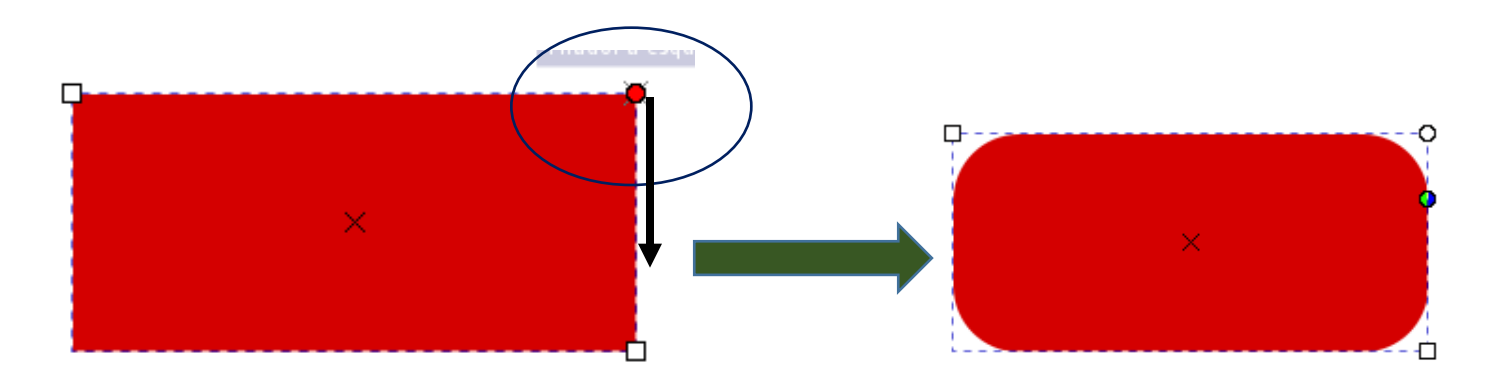

3. Con la herramienta crear estrellas y polígonos dibujar una estrella de 3 picos utilizando la barra de propiedades.

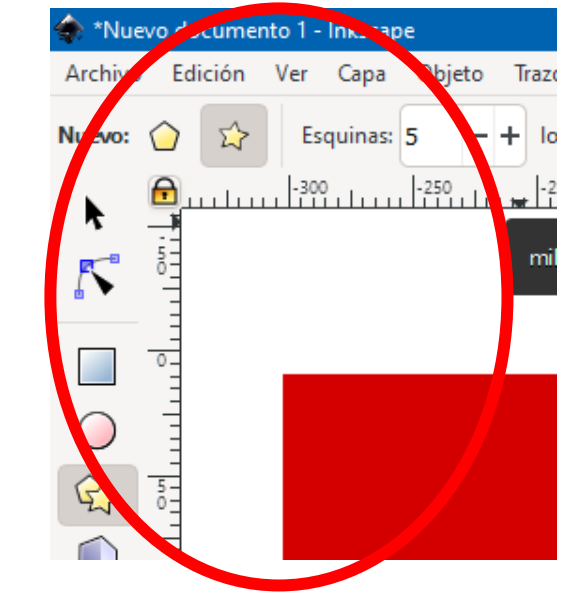

4. Una vez trazada la figura, debemos de girarla y arrastrarla hacia el centro del rectángulo. 4. Agregar en la parte inferior el texto YouTube.

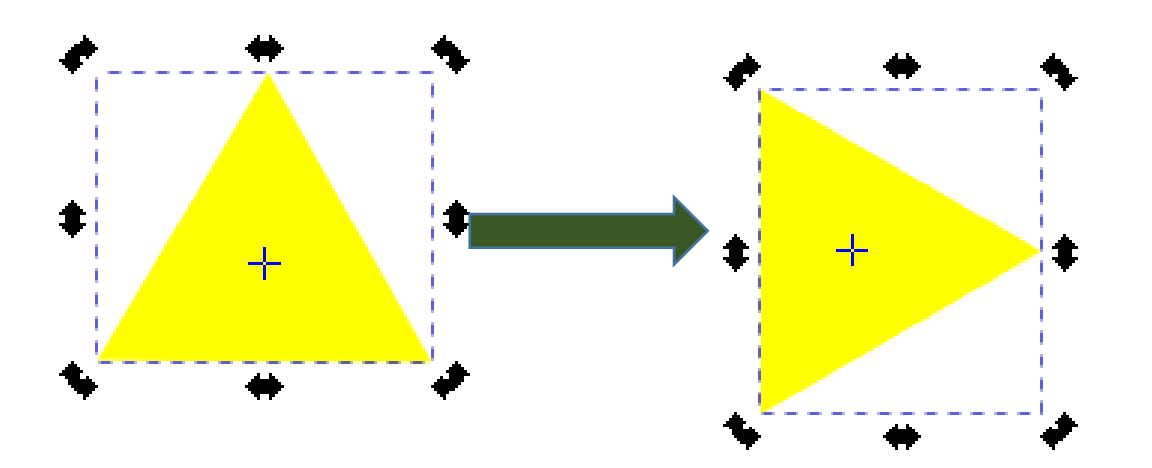

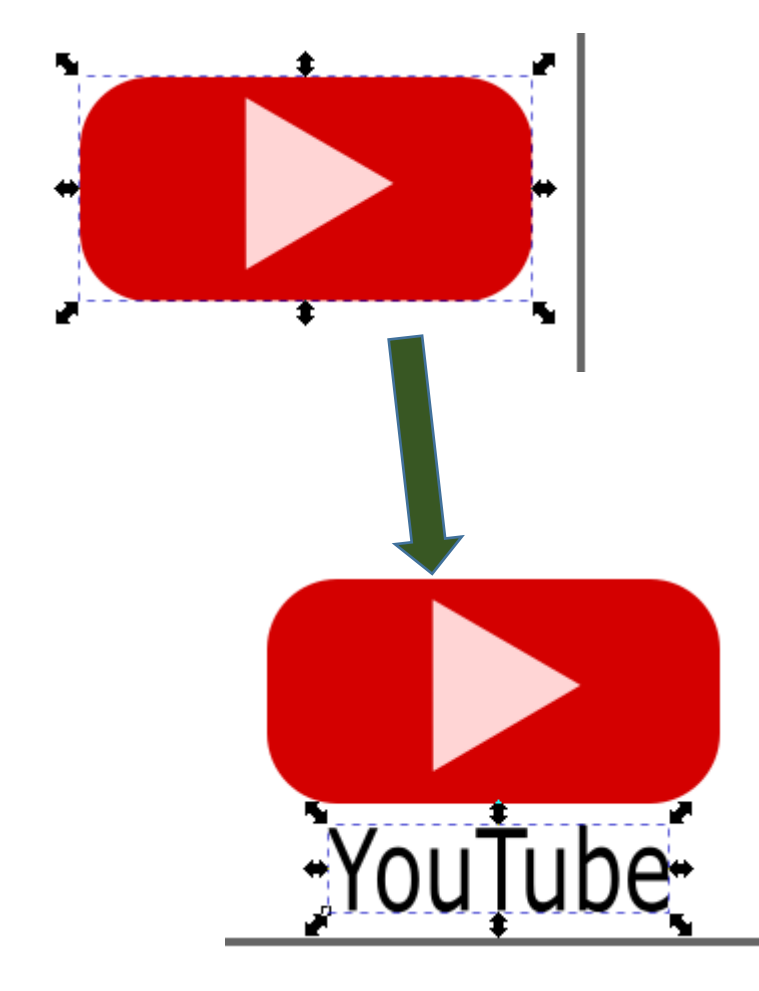

#### CREAR FLOREROINKSCAPE

5 211

1. Da clic a la herramienta espirales y en la barra de propiedades elegir una vuelta.

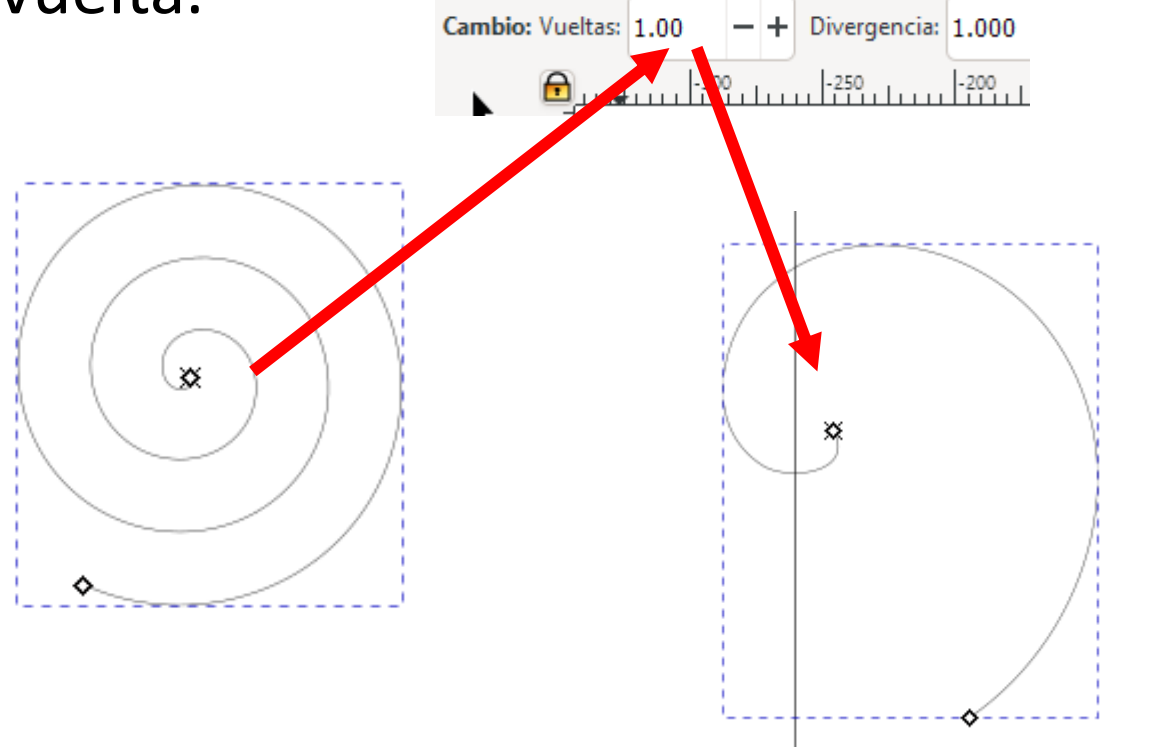

2. Clic al *menú trazo* efectos de trayecto y **seleccionar añadir efecto del trayecto** en la opción Power stroke

**3.** Después clic en el icono **editar nodos de trayecto** y ver como cambian los nodos del espiral.

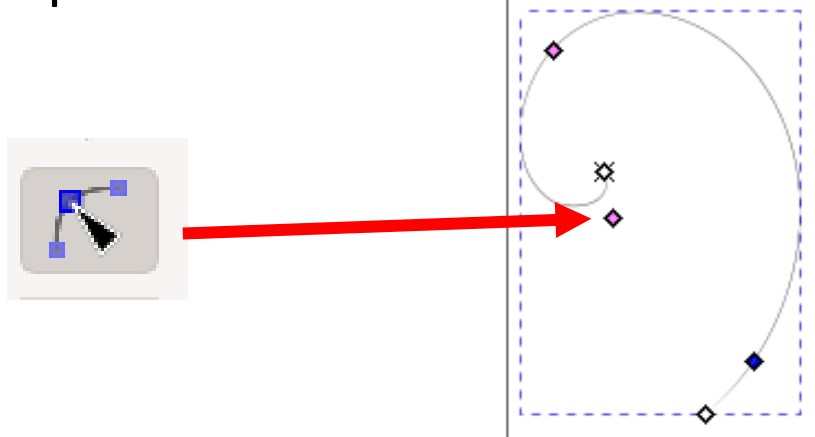

4. Con la herramienta editar nodos de trayecto, hacer clic sobre el nodo central del espiral y arrastrar un poco hacia a fuera, de la hoja, para después pintarlo repitiendo el procedimiento con el de color verde. nodo inferior.

5. Clic al icono seleccionar y transformar objetos, y ajustar el tamaño del espiral hacia el centro

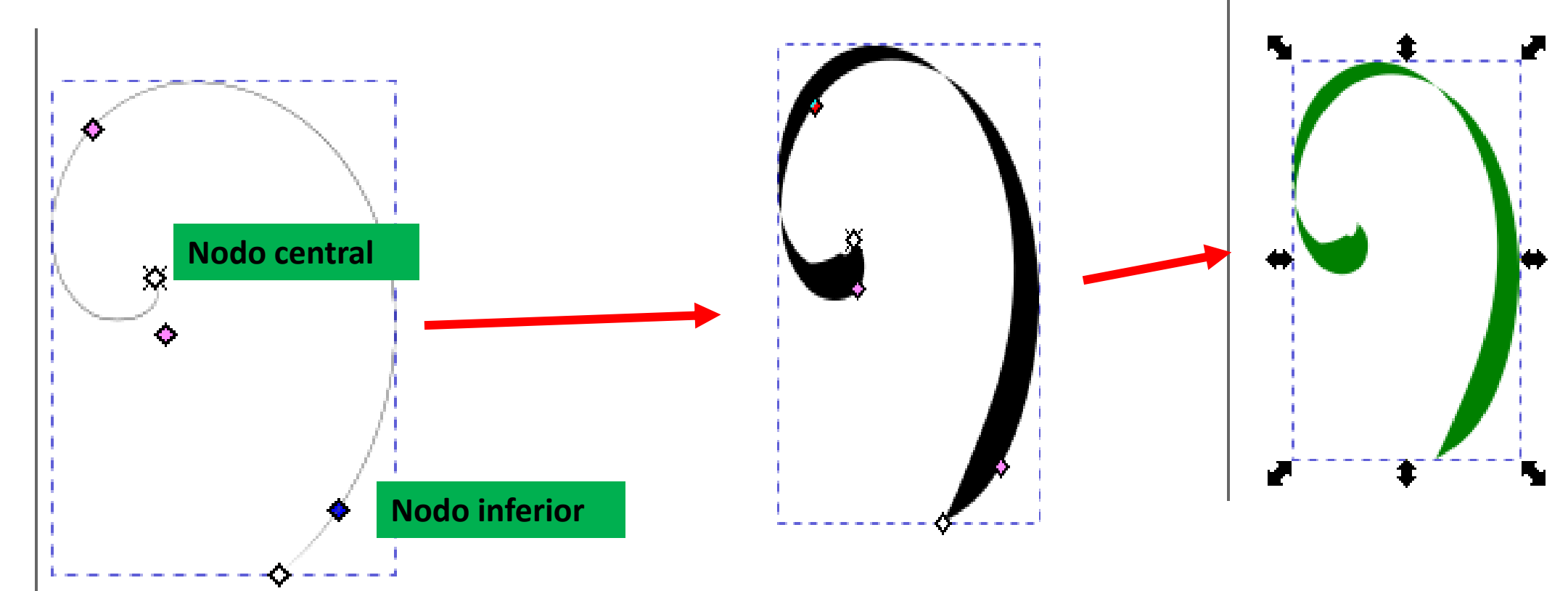

6. Con el espiral seleccionado 7. Unir pulsar las teclas **CTRIL + D** para volteando duplicar el objeto y arrastrarlo; contrario. hacer esto hasta tener tres espirales más.

7. Unir los cuatro espirales; volteando dos de ellos de lado contrario.

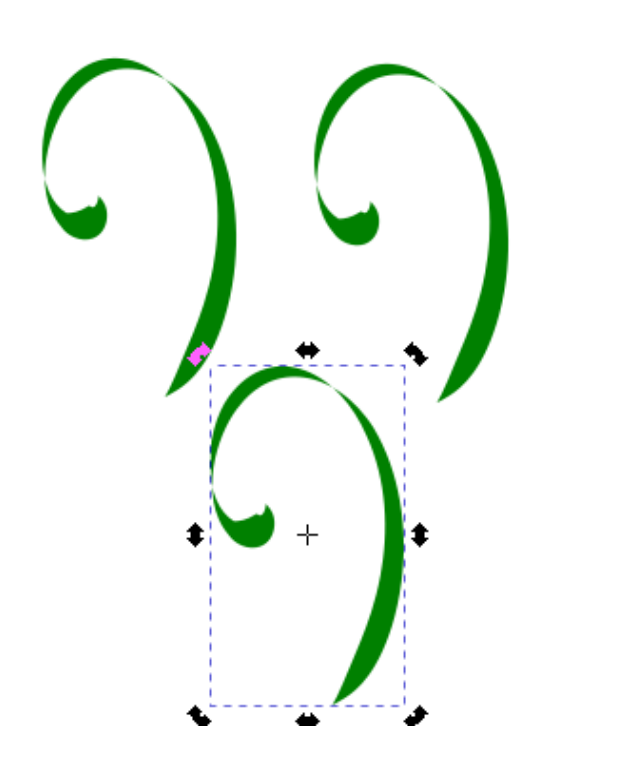

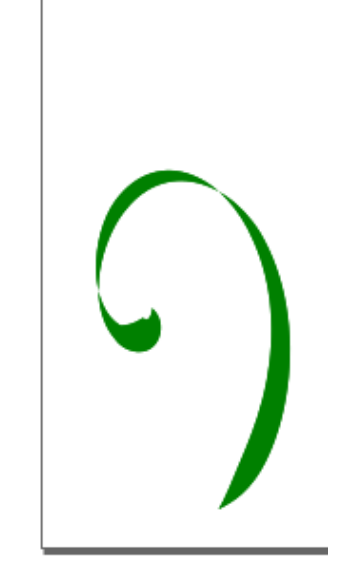

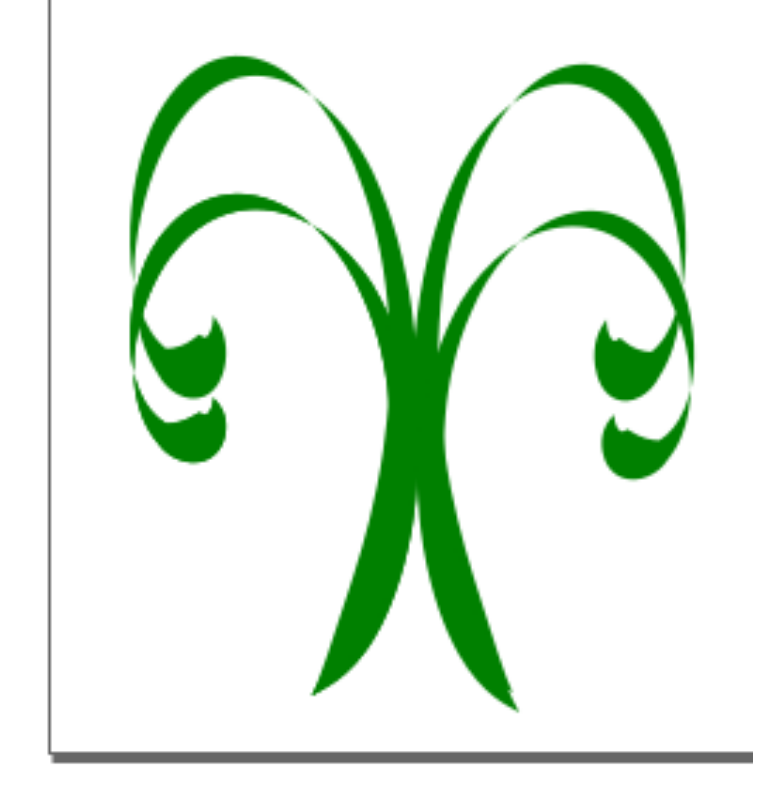

8. Con la herramienta **dibujar curvas Bézier**; hacer una línea curva, cambiando el modo.

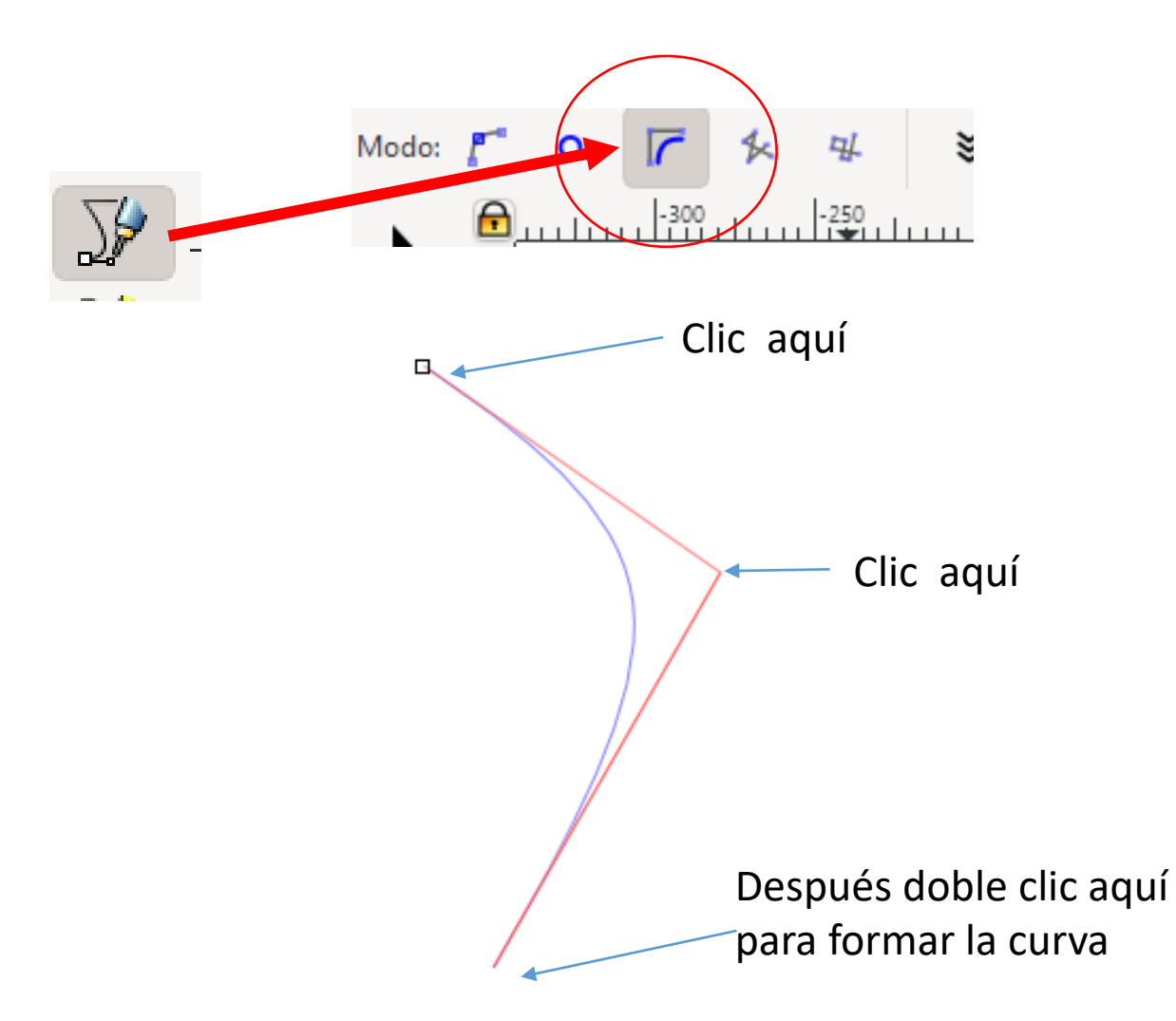

9. Con la curva ya elaborada, repetir del paso 2 al paso 5 para obtener lo siguiente.

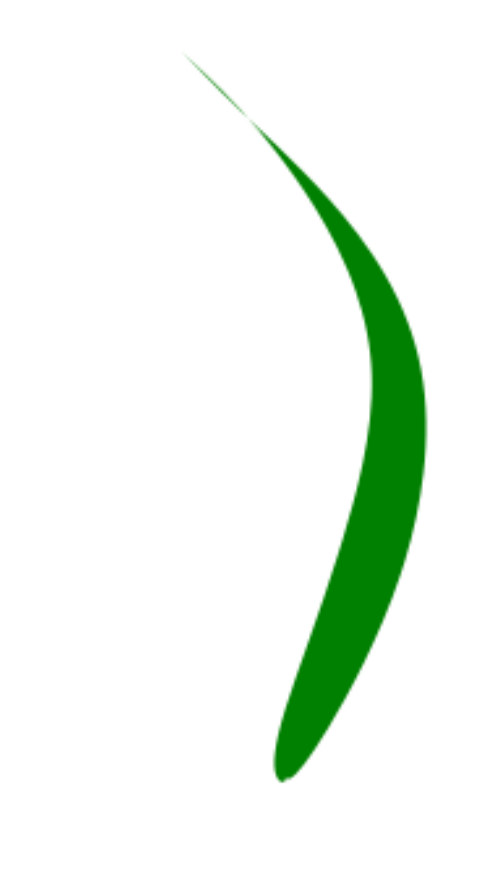

objeto curva y agregarlos a la base del florero.

10. Duplicar tres o dos veces el 11. Pulsamos en el icono crear estrellas y polígonos, cambiamos las siguientes propiedades V dibujamos la figura.

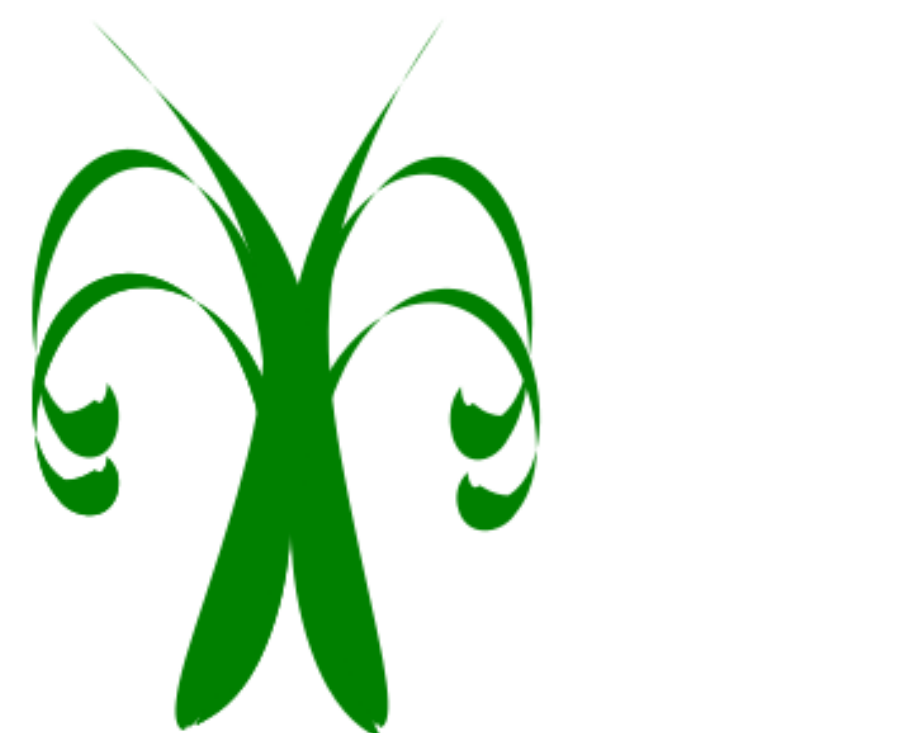

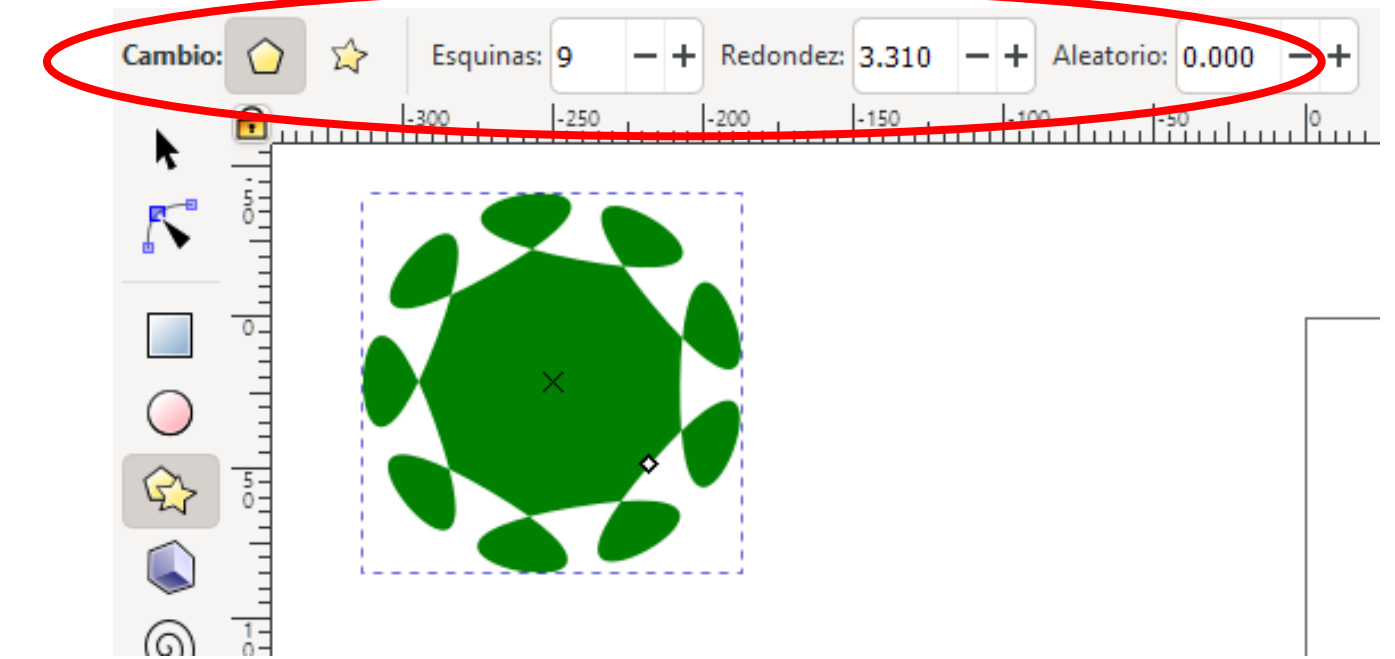

12. Finalmente copiamos varias veces la figura , las pintamos de diversos colores y las arrastramos hacia el florero.

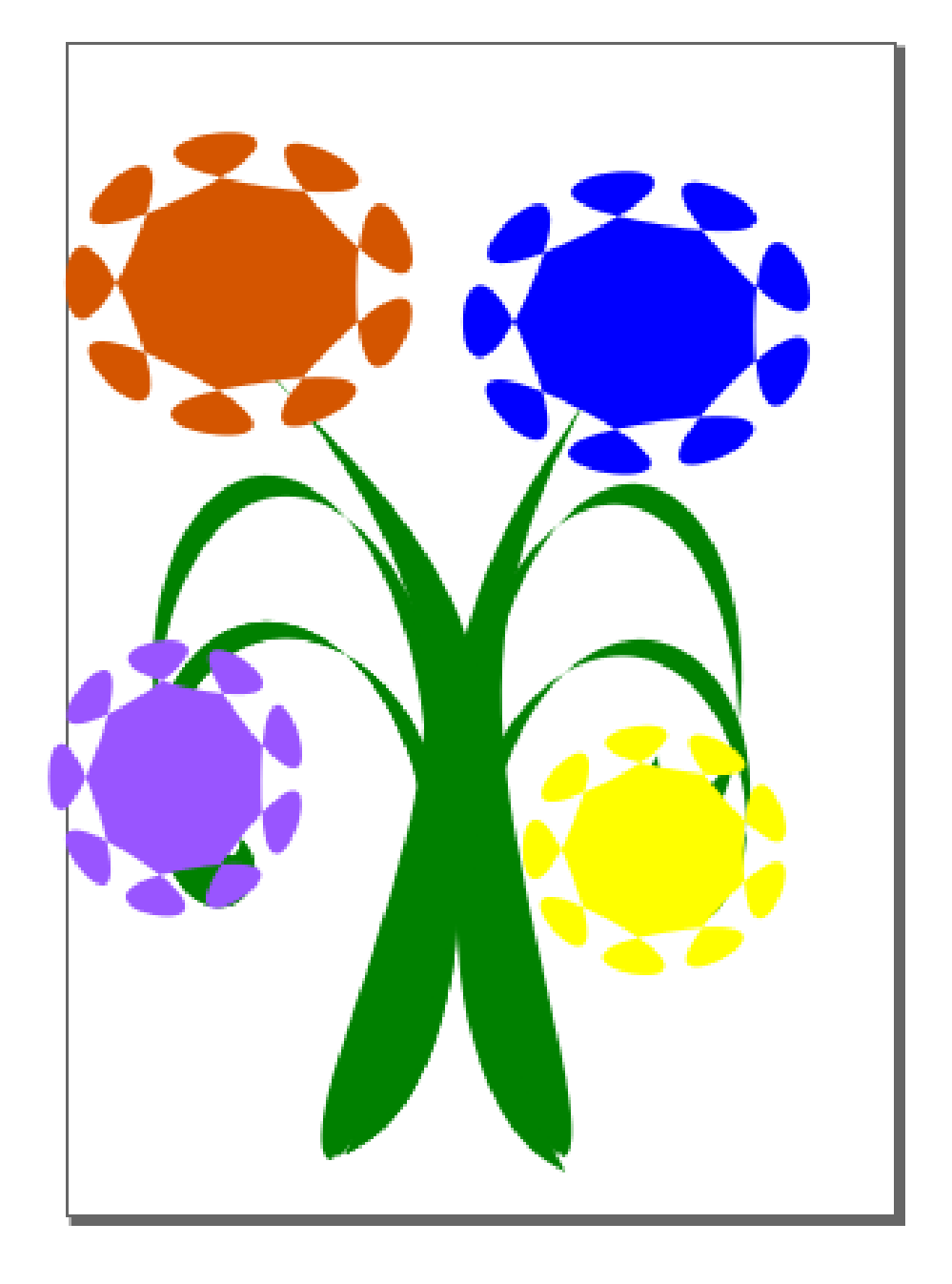

#### CREAR LOGO DE NIKE

1. Importar la imagen del logotipo de Nike, haciendo clic al menú Archivo - Importar, buscar la imagen darle trazar los siguientes puntos. clic y después al botón abrir – OK; O desde internet copiar y pegar una imagen de ello.

2. Con la herramienta dibujar curvas Bézier, cambiar las propiedades que se indican y

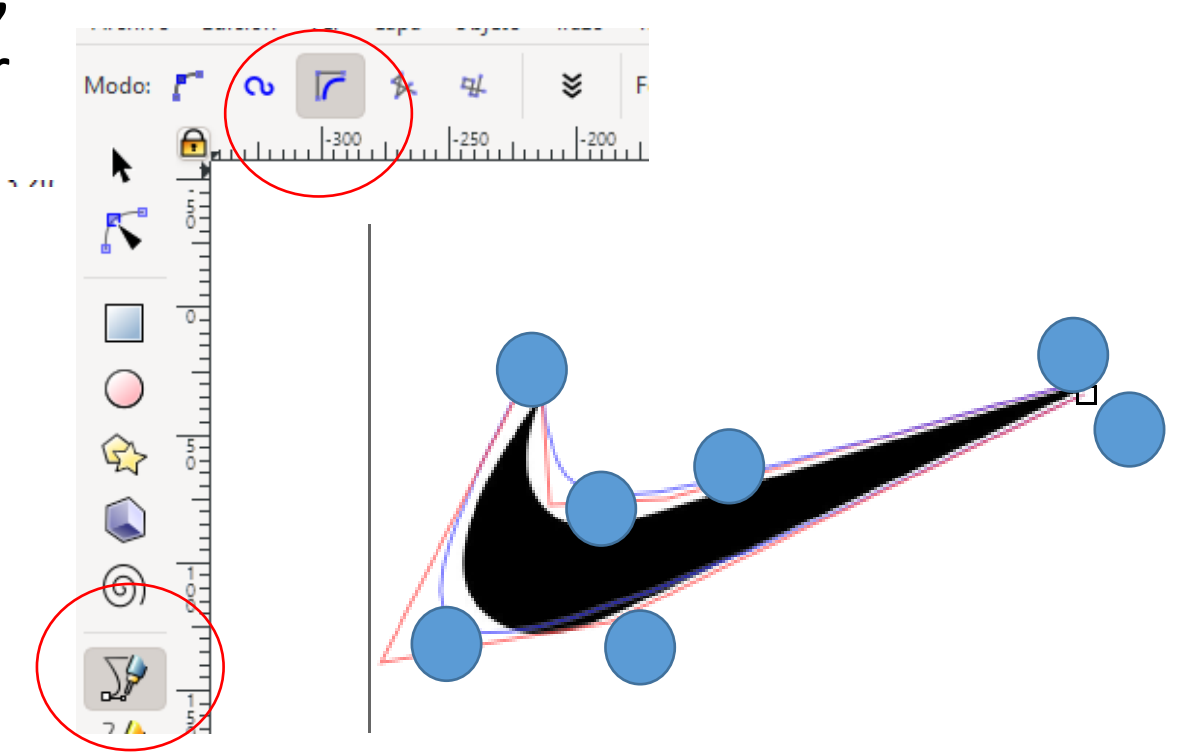

3. La figura obtenida pintarla de un color.

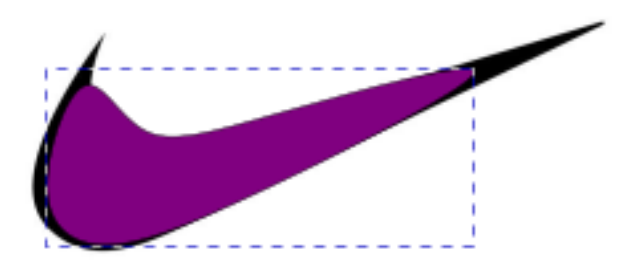

5. Clic a la imagen original y pulsar la tecla SUPR para eliminarla.

6. Centrar la nueva imagen y agregar al texto Nike.

4. Clic al icono editar nodos de trayecto y manipular los nodos de la figura hasta que tome la forma de la original.

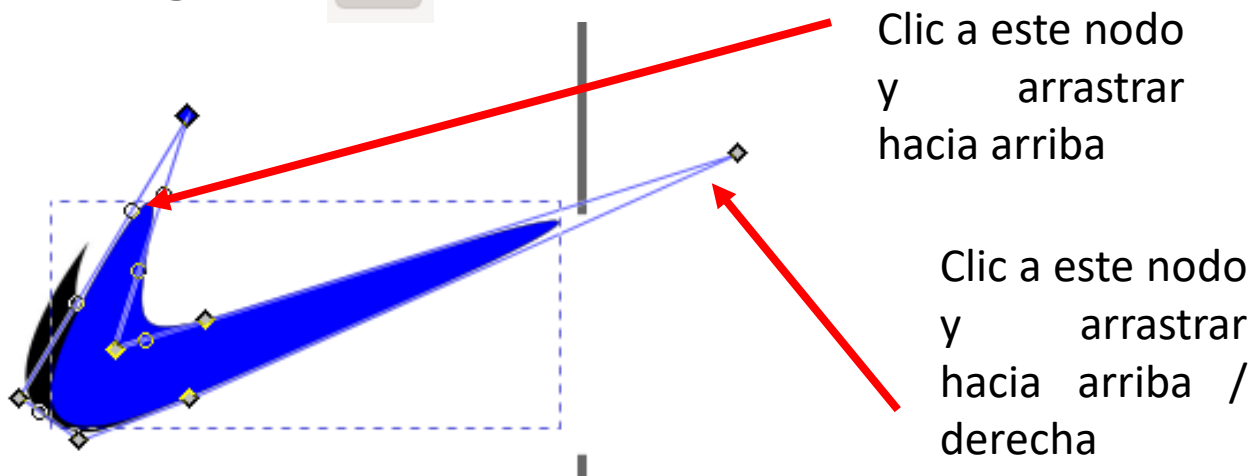

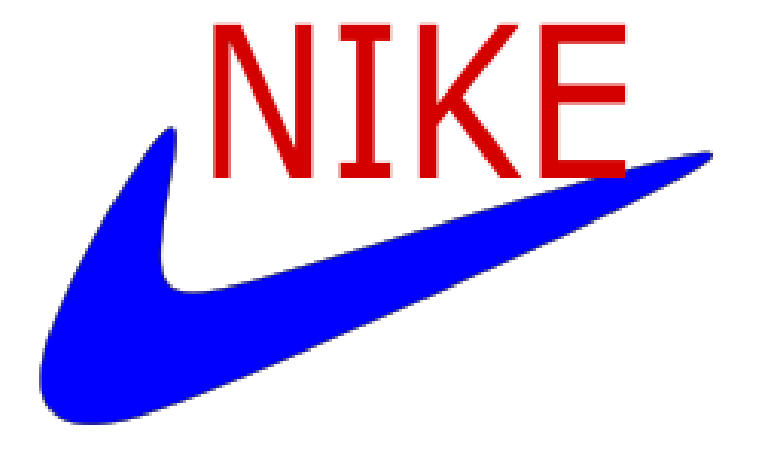

#### CREAR LOGO DE PAC MAN

1. Dar clic al icono crear círculos y 2. Arrastrar el nodo en forma de circulo de dibujar un círculo.

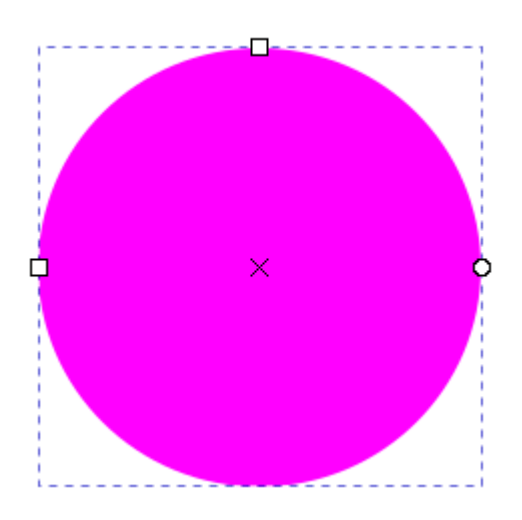

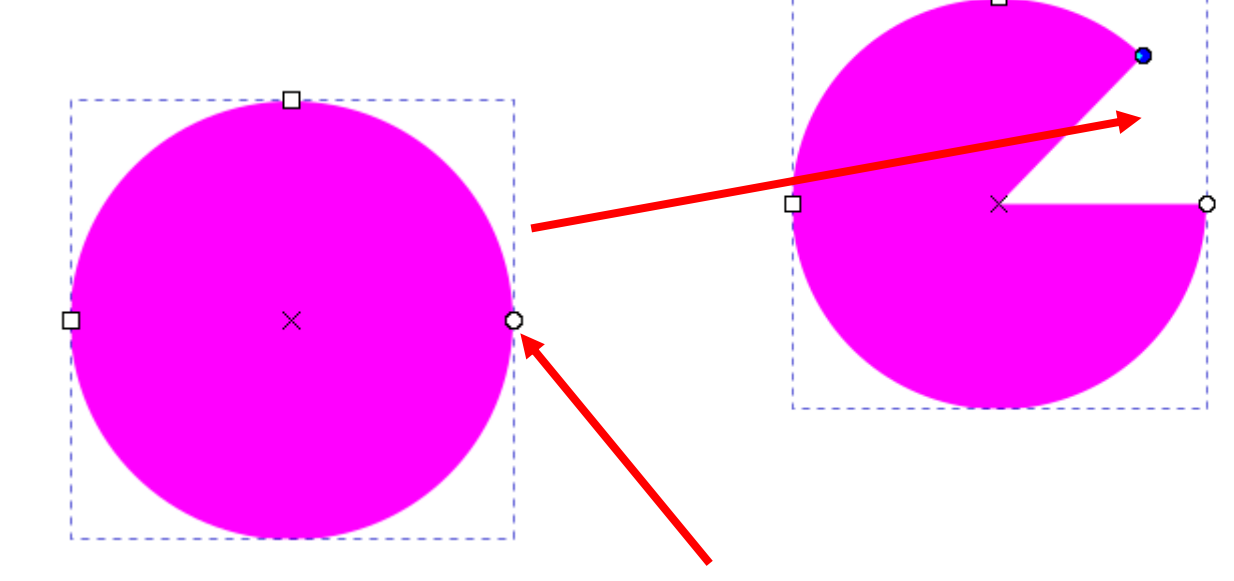

Clic a este nodo, y arrastrarlo de abajo hacia arriba.

3. Dibujar cuatro círculos más pequeños y cambiar la siguiente propiedad para que estos se tracen completos.

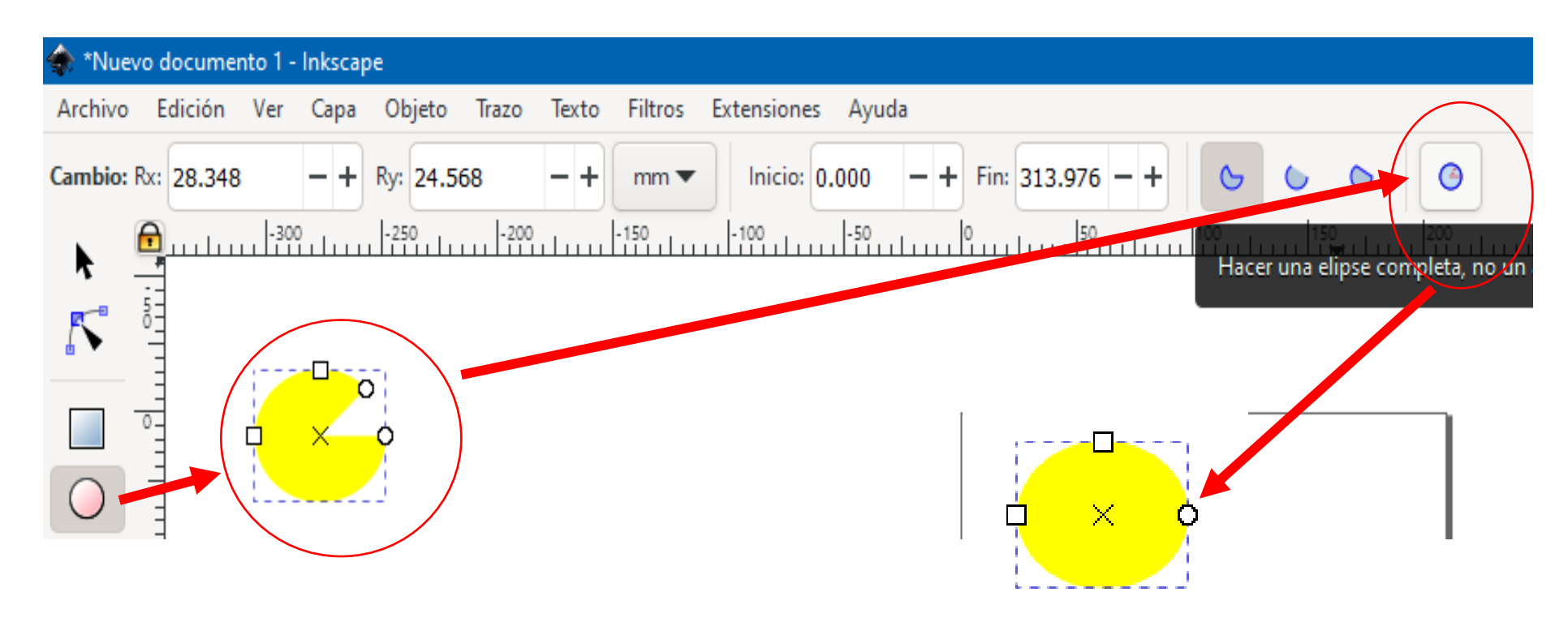

## 4. Agregar los círculos como se muestra a continuación.

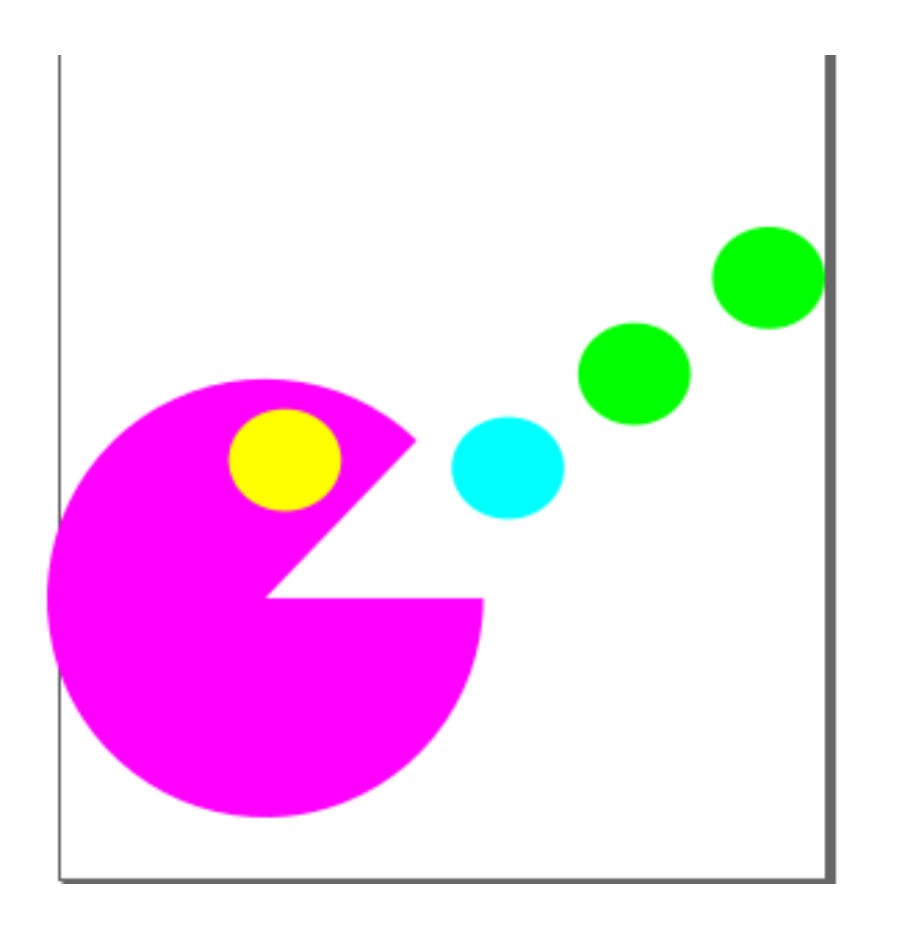

| 5. Agregar<br>pulsar en<br>distorsiona                                                               | r-                    | el texto Pao<br>el menú<br>bordes rasg                                                        | c Man<br>filtros<br>ados | у<br>-<br>1 |
|----------------------------------------------------------------------------------------------------|-----------------------|-----------------------------------------------------------------------------------------------|--------------------------|-------------|
|                                                                                                    |                       |                                                                                               | PAC                      | MAN         |
| Filtros Extensiones Ayuda<br>Biseles<br>Bultos<br>Color<br>Crestas<br>Desenfoques                    | * *                   | + Y: 65.493 - + W: 14(                                                                        | 2                        | •           |
| Distorsionar<br>Efectos de imagen<br>Esparcir<br>Herramientas de píxeles<br>Materiales<br>Morfología | ><br>+<br>+<br>+<br>+ | Arremolinar<br>Áspero por dentro<br>Áspero y dilatar<br>Áspero<br>Bordes rasgados<br>Chapoteo | Ζ                        |             |
|                                                                                                    |                       |                                                                                               |                          |             |

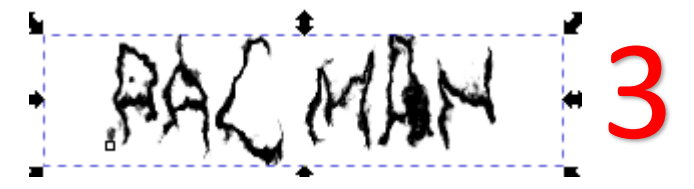

6. Trazar un rectángulo con la **herramienta crear rectángulos** que tape todo el documer

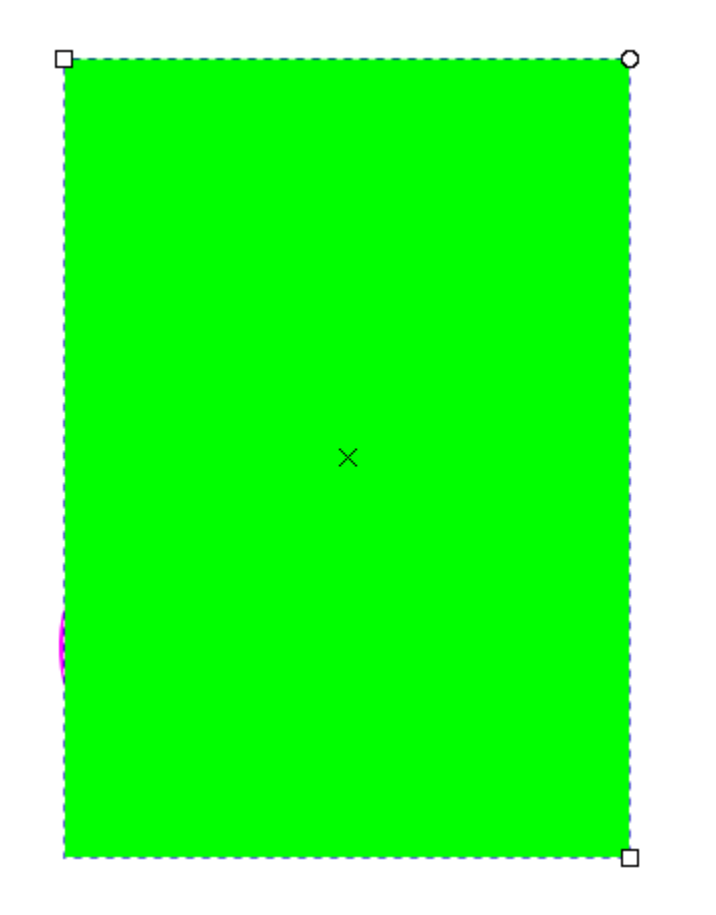

7. Con el rectángulo seleccionado pulsar en el icono **crear y editar degradados** y dar un clic sin soltar de esquina a esquina sobre la figura.

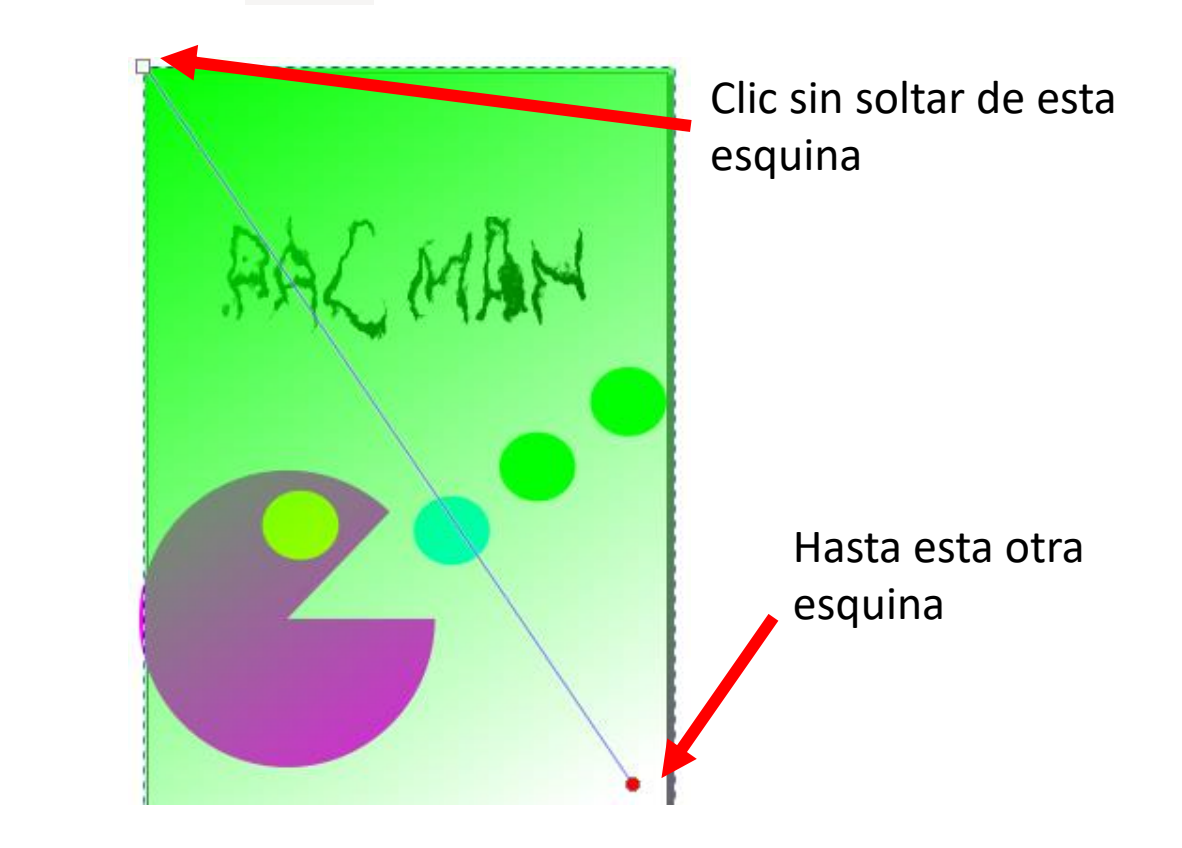

8. Clic a la herramienta
seleccionar y transformar;
después clic a la propiedad bajar
la selección al fondo.

9. Resultado final.

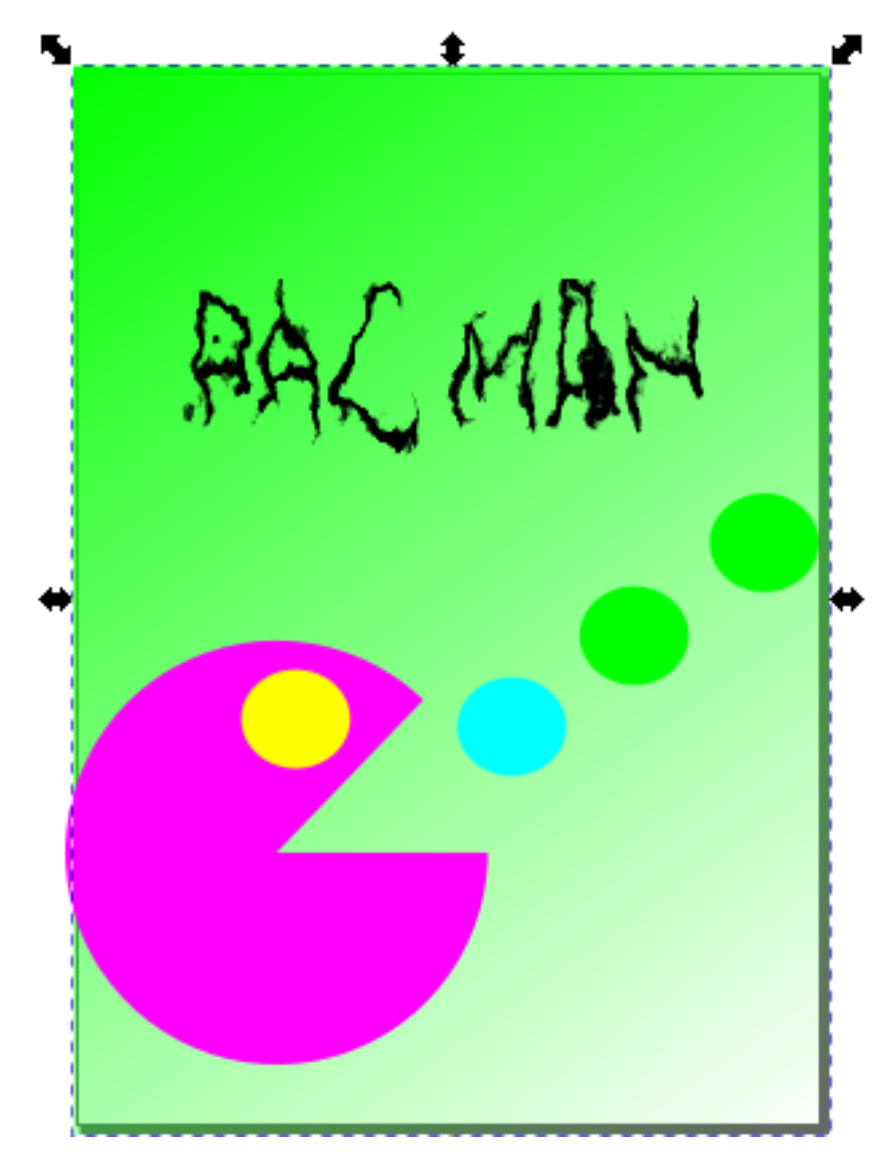

#### LOGO DE PEPSI

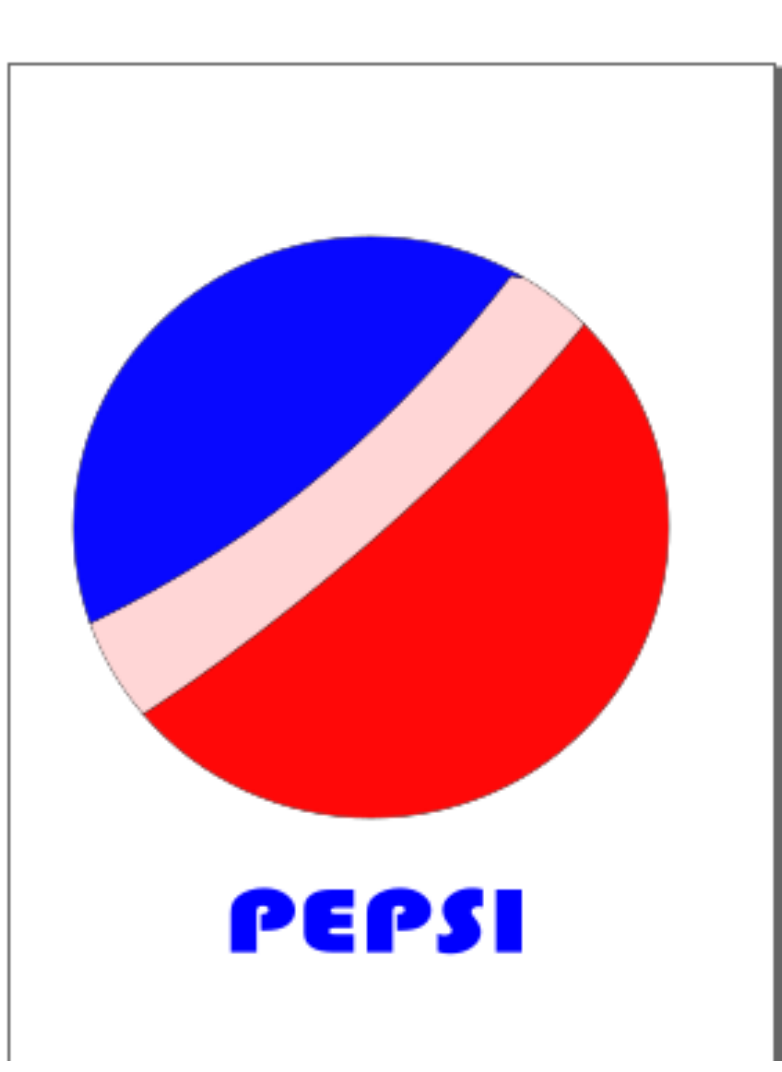

- I. Crear el círculo
- 2. Utilizar la herramienta bezier y trazar
- la figura de un rectángulo y pintarlo de color blanco
- 3. Convetir las lineas a curva con la herramienta Editar Nodos
- 4. Seleccionar todos los objetos
- 5. Clic al menú Trazo/Divizión
- 6. Pintar otra vez el rectángulo de blanco
- 7. Pintar las figuras por separado
- 8. Agregar el texto

#### HERRAMIENTA PERSPECTIVA

1. Dibujar un triangulo y girarlo como 2. Con la herramienta Bézier trazar la se indica. siguiente figura "trazo" sobre el triángulo.

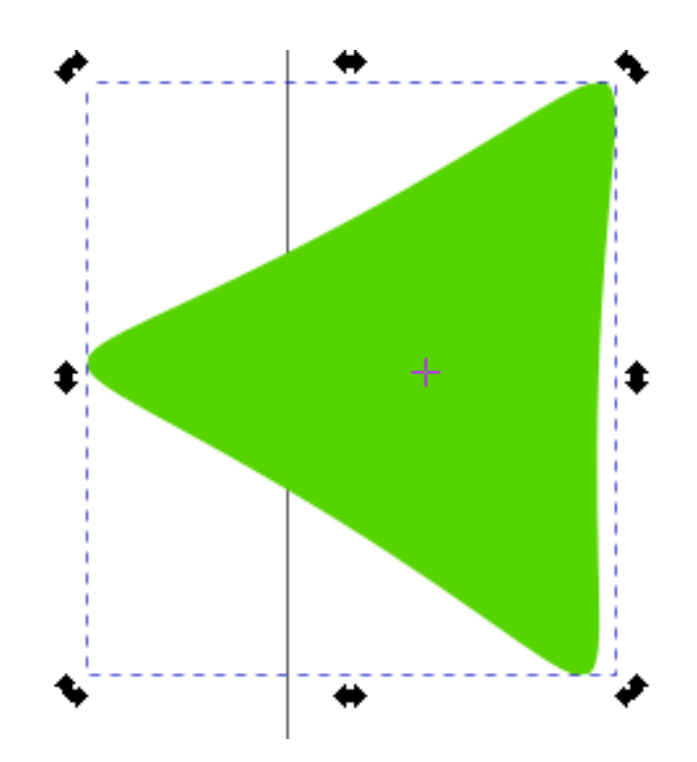

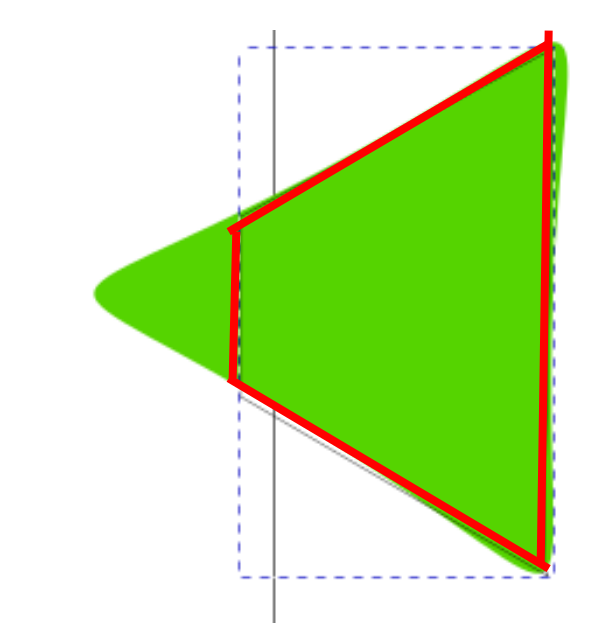

triángulo. y después escribir un Trazo – objeto a trazo. texto con la herramienta texto.

## ATHEN

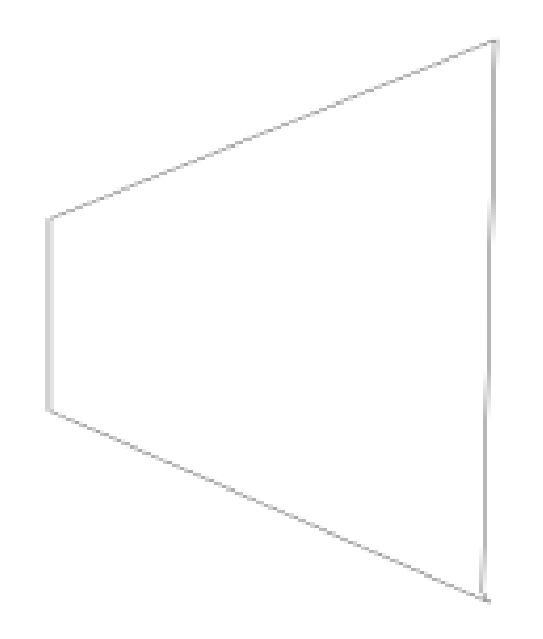

3. Borrar la base que fue el 4. Clic al texto y pulsar en el menú

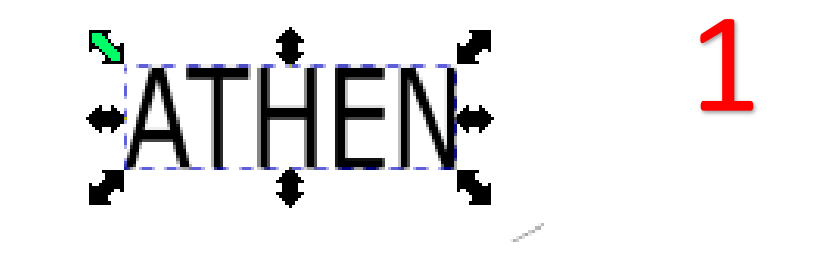

| tape     |       |            |         |            |    |            |  |
|----------|-------|------------|---------|------------|----|------------|--|
| a Objeto | Trazo | Texto      | Filtros | Extensione | 25 | Ayuda      |  |
| л. eə    | 0     | bjeto a tr | azo     |            | Ma | yús+Ctrl+C |  |
| Lan      | Co    | ontorno a  | a trazo |            |    | Ctrl+Alt+C |  |
|          | Ve    | ectorizar  | mapa de | bits       | Ma | yús+Alt+B  |  |
|          | 🕐 Ui  | nión       |         |            |    | Ctrl++     |  |
|          | 🖸 Di  | ferencia   |         |            |    | Ctrl+-     |  |
|          | 🕤 In  | tersecció  | n       |            |    | Ctrl+*     |  |
|          | Ex    | clusión    |         |            |    | Ctrl+^     |  |
|          | 🖸 Di  | visión     |         |            |    | Ctrl+/     |  |
|          |       |            |         |            |    | AL 46 7    |  |

pulsar la tecla SHIFT y dar clic el / modificar trayecto/ Perspectiva. trazo "la figura", para seleccionar ambos objetos.

₽ ATHEN ц.

# 5. Estando seleccionado el texto, 6. Pulsar en el menú extensiones

| Extensión anterior                    | Alt+Q                                    |
|---------------------------------------|------------------------------------------|
| Ajustes de la extensión anterior      | Mayús+Alt+Q -+ W: 108.103 -+ 🗊           |
| Color                                 | 50 300 350 40                            |
| Documento                             | •                                        |
| Exportar                              | •                                        |
| Gcodetools                            | •                                        |
| Generar                               | •                                        |
| Generar desde trayecto                | •                                        |
| Hoja de estilo                        | •                                        |
| Imágenes                              | •                                        |
| Jessylnk                              | •                                        |
| Modificar trayecto                    | A absoluto                               |
| Mostrar trayecto                      | Agitar nodos                             |
| Ordenar                               | Añadir nodos                             |
| Texto                                 | Aplanar Beziers                          |
| Tipografía                            | Borde 3D                                 |
| Tramas                                | <ul> <li>Convertir en guiones</li> </ul> |
| Web                                   | Envoltura                                |
|                                       | Estiramiento de goma                     |
| · · · · · · · · · · · · · · · · · · · | Estirar segmentos                        |
|                                       | Fractalizar                              |
|                                       | Interpolar atributo en un grupo          |
|                                       | Malla                                    |
|                                       | Marcadores de colores                    |

7. Ver resultado.

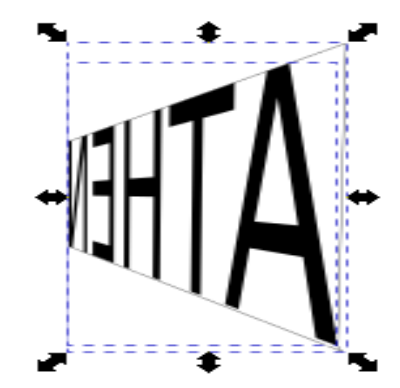

8. En la barra de **propiedades pulsar en la opción "reflejar",** para voltear el texto.

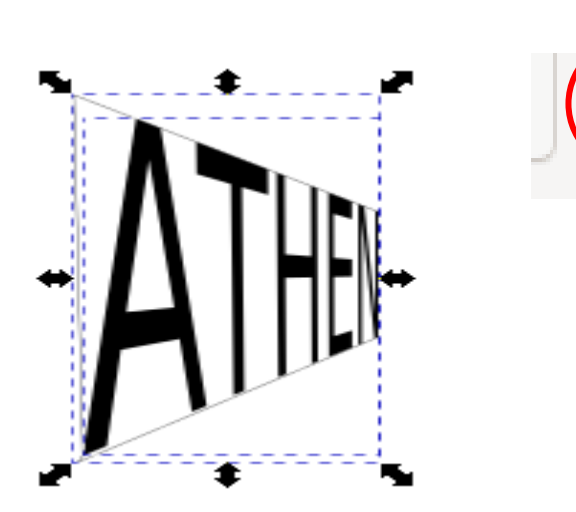

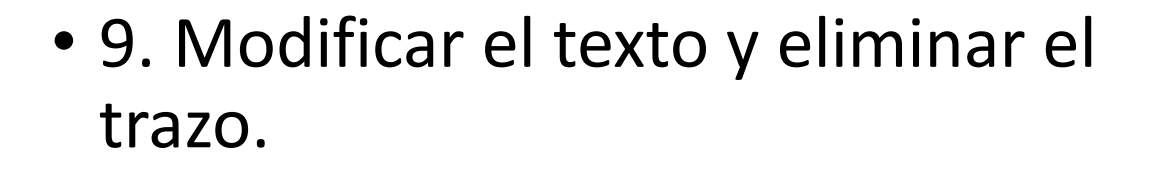

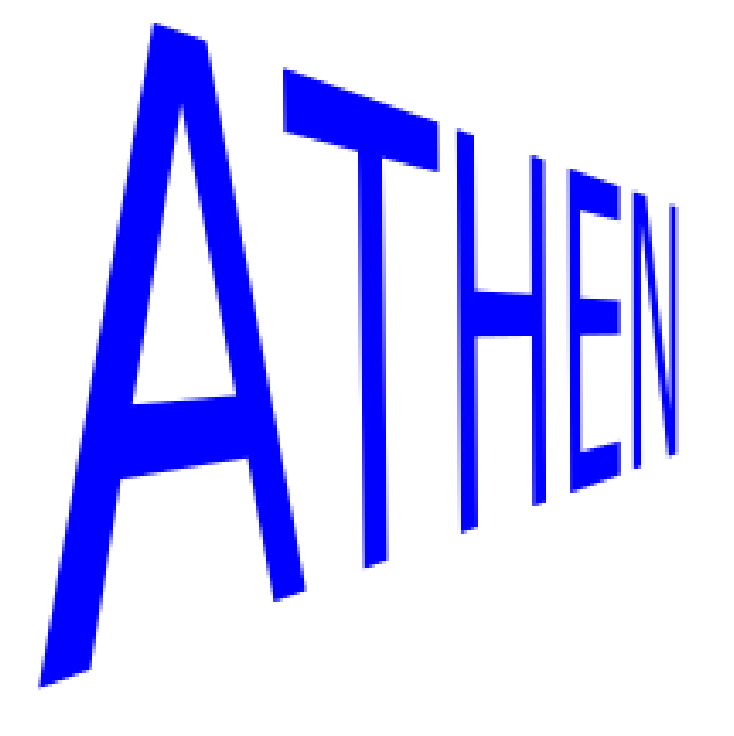

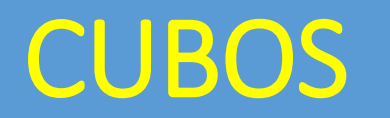

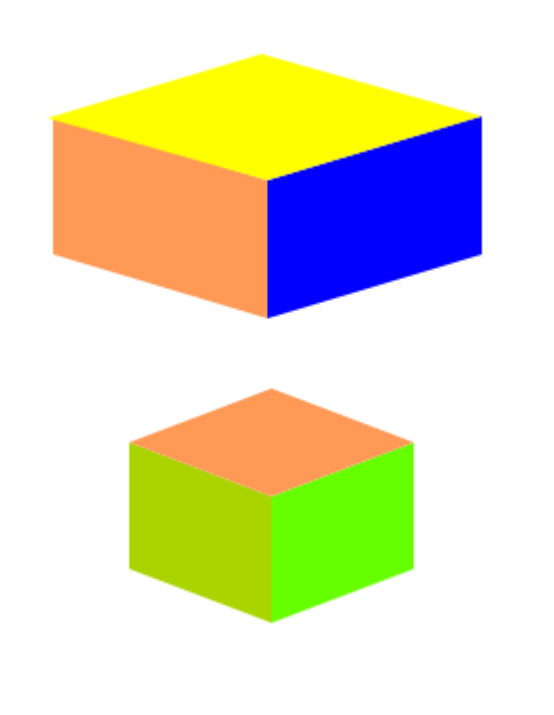

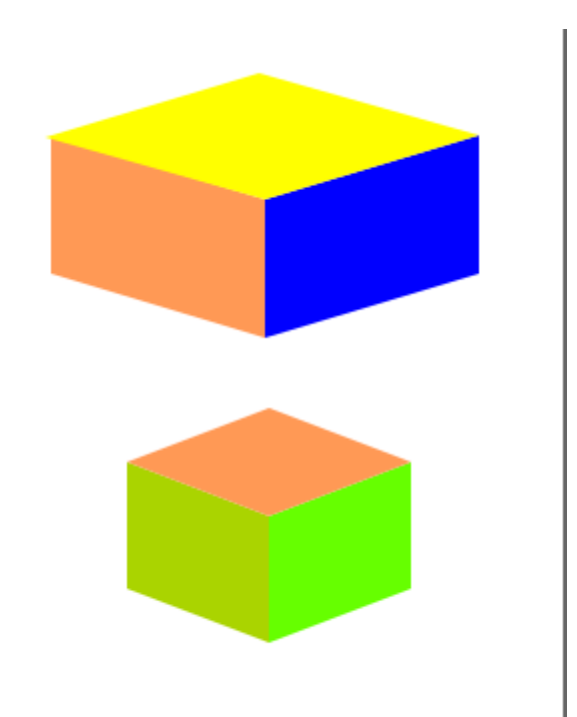

1. giramos de la siguiente manera.

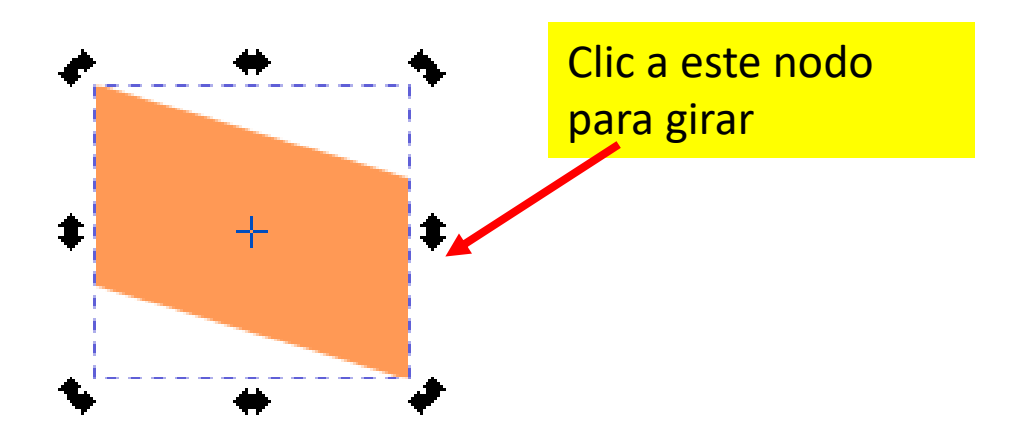

2. Pulsar las teclas **CTRL + D**, para duplicar el objeto y lo pintamos de otro color.

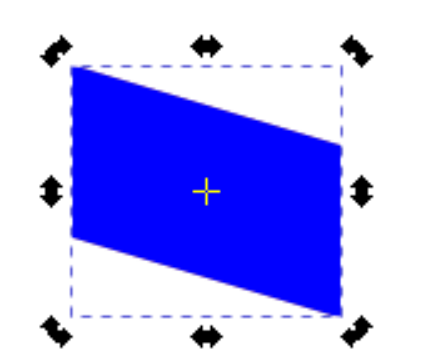

Dibujamos un rectángulo y lo 3. Pulsamos en el icono "Invertir" en la barra de propiedades.

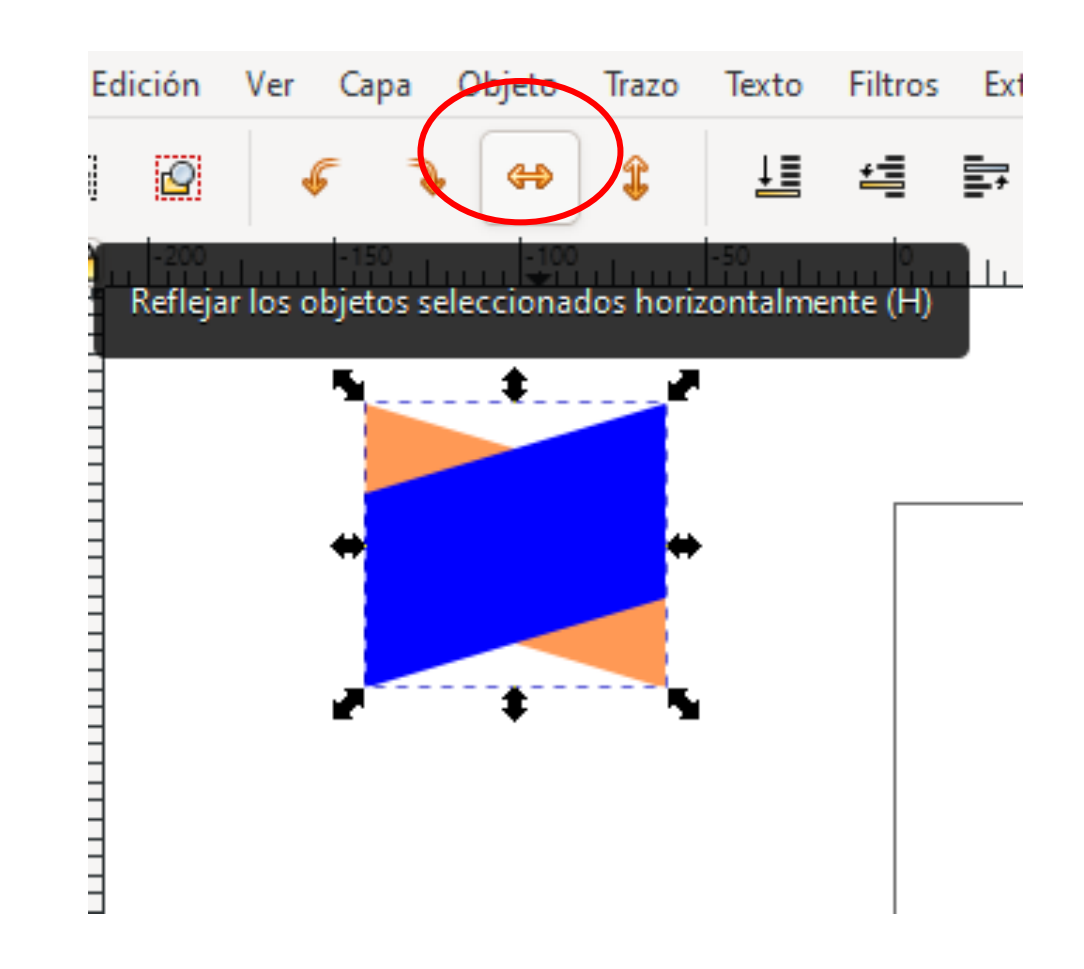

4. Movemos el rectángulo azul hacia la derecha.

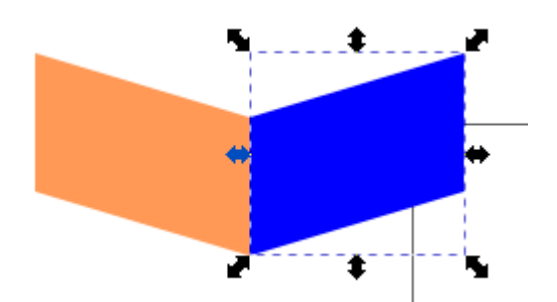

5. Duplicamos el segundo rectángulo pulsando otra vez las teclas CTRL + D, y pintamos de otro color el tercer rectángulo; para después arrastrarlos hacia arriba.

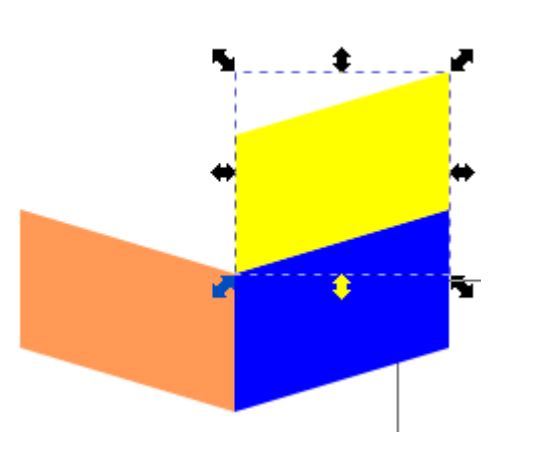

# 6. Estando seleccionado el tercer rectángulo pulsamos en el **menú trazo/objeto a trazo.**

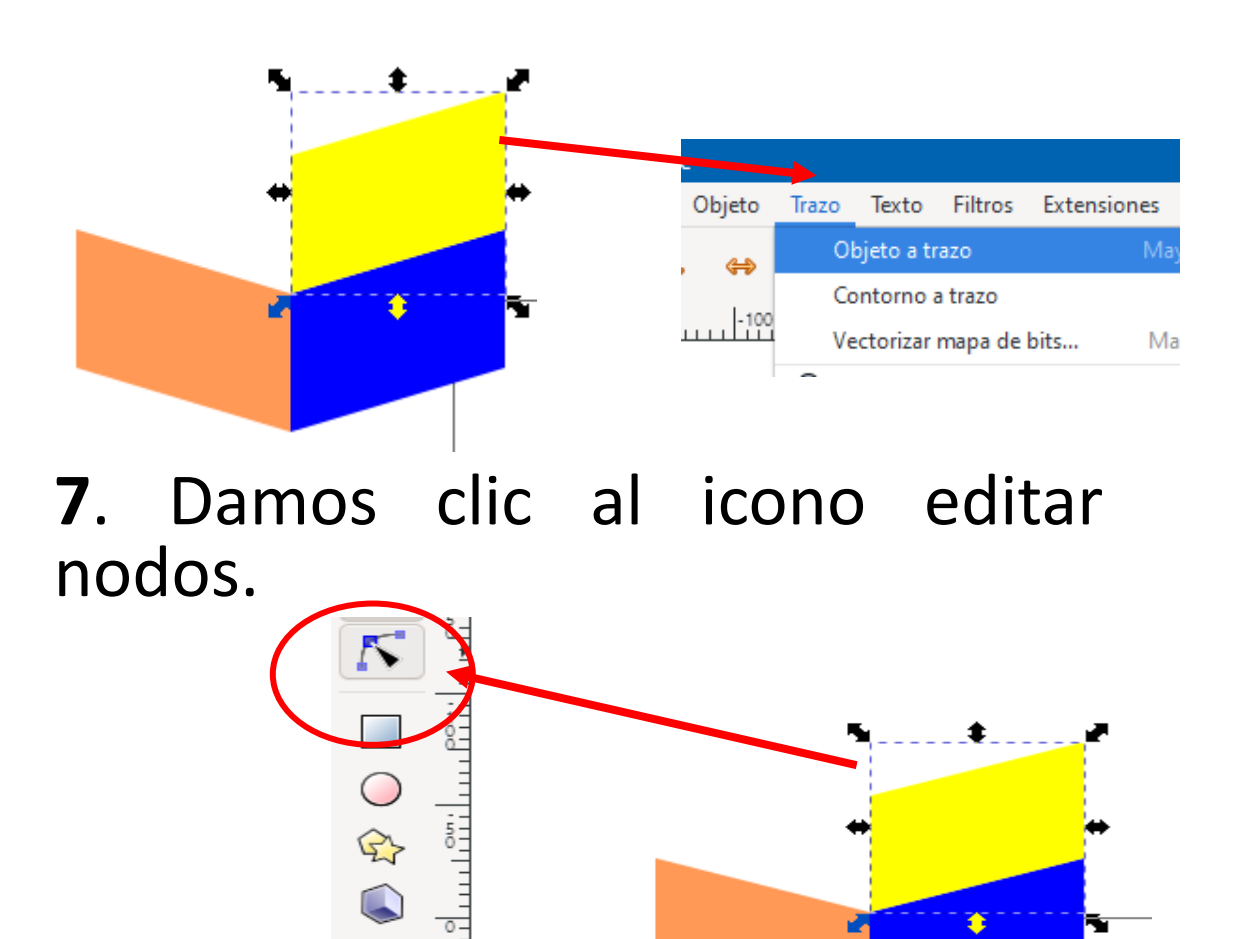

(റെ

8. Hacemos una selección uniforme 9. Después arrastramos hacia para seleccionar los dos nodos abajo para cerrar la cara del cubo. superiores del rectángulo.

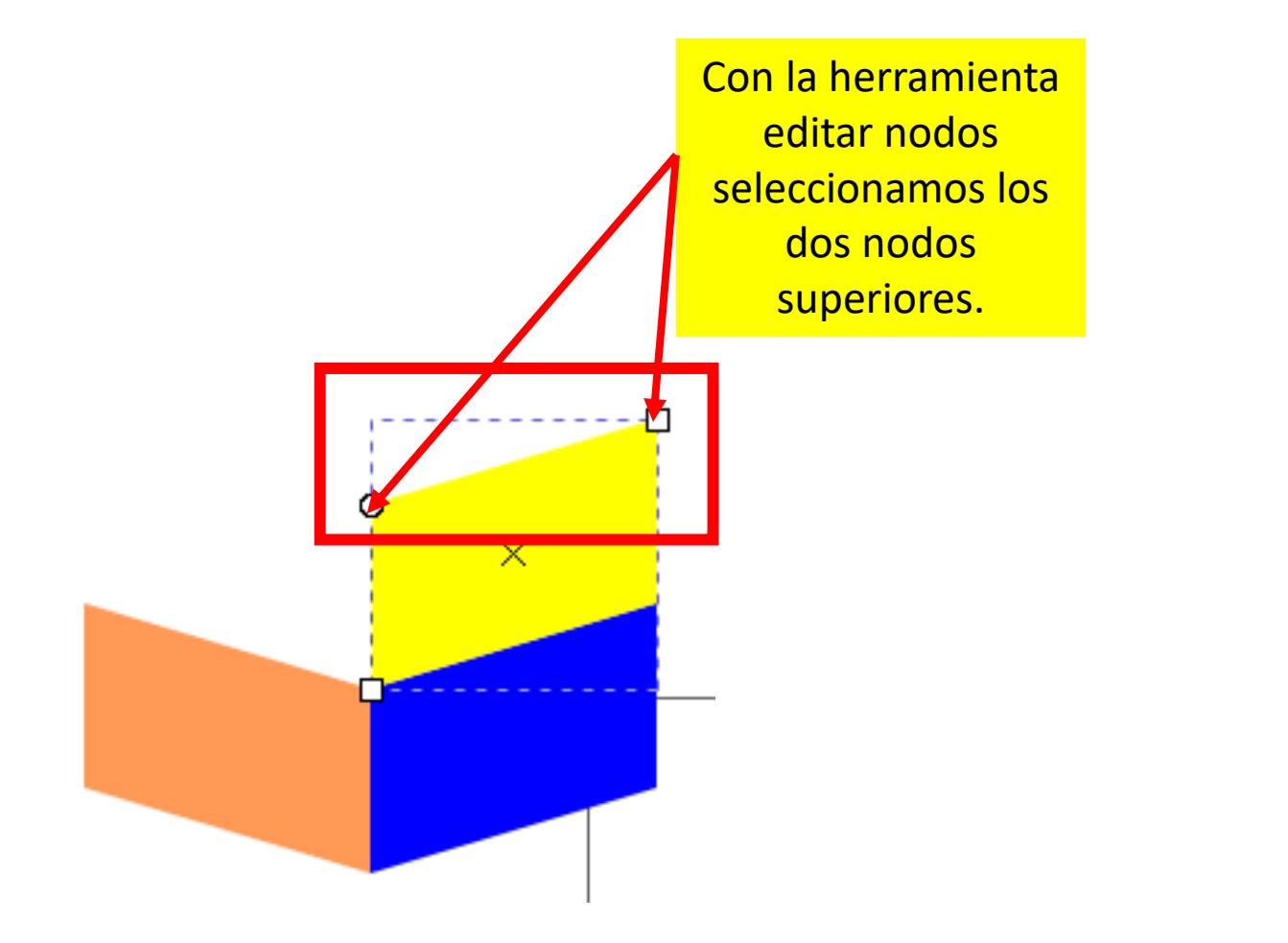

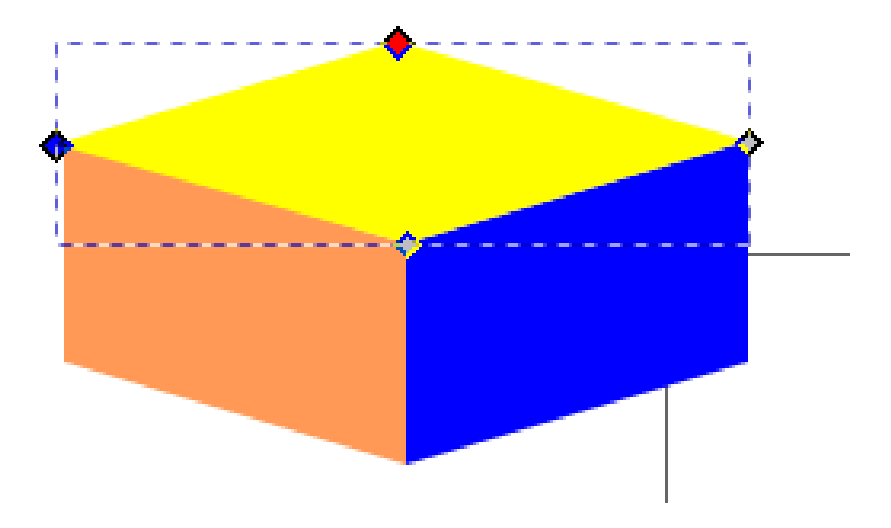

## LOGO CAPIAN AMÉRICA

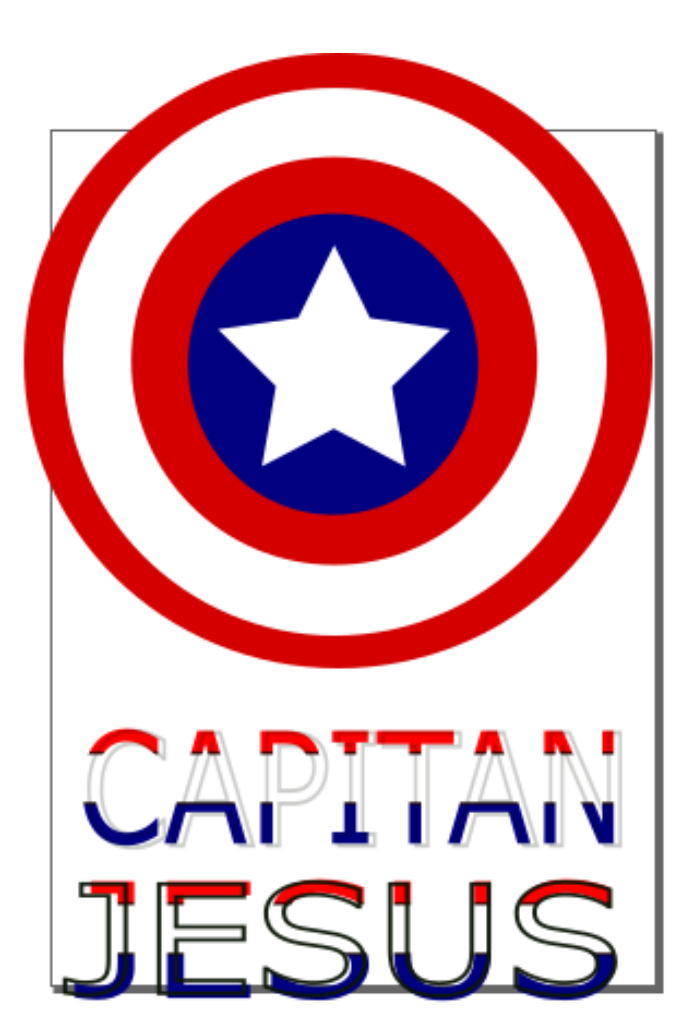

1. Dibujar cuatro círculos.

- 2. Agregar al centro la estrella.
- 3. Para que la estrella este en forma , cambiar su propiedad **longitud del radio a 0.500.**

4. Dibujar

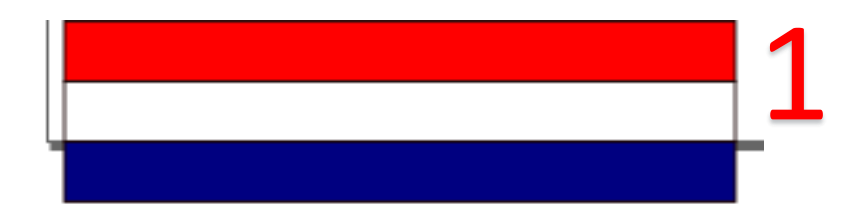

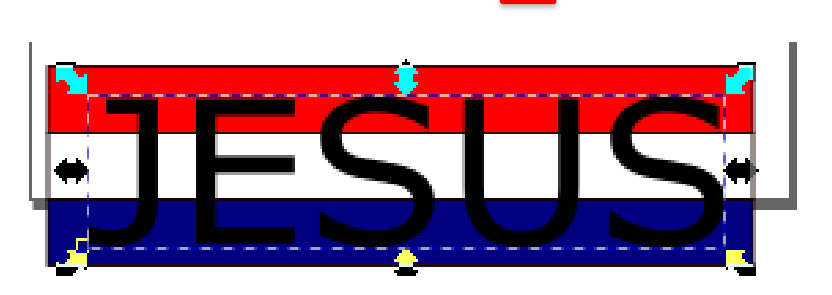

 Dibujar los rectángulos, seleccionar las tres figuras y dar clic al menú objeto/agrupar.

5. Agregar el texto sobre los rectángulos.

6. Duplicar el texto, pulsar botón derecho del ratón y seleccionar relleno y borde.

7. Quitar el relleno y poner color de trazo negro.

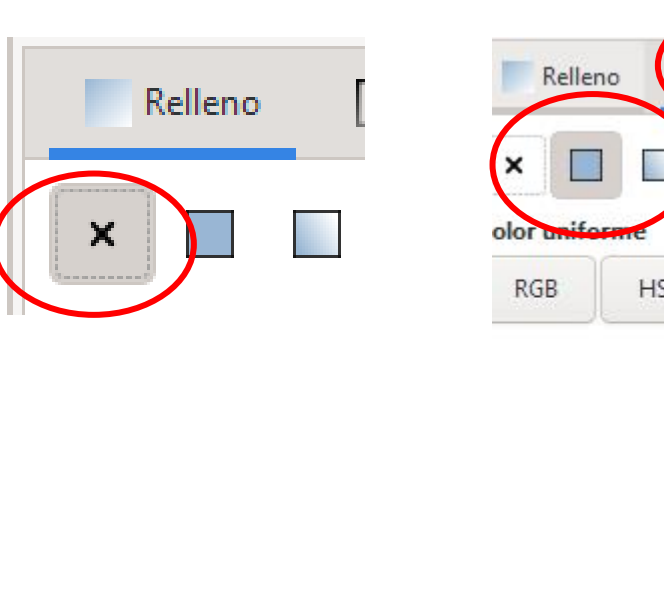

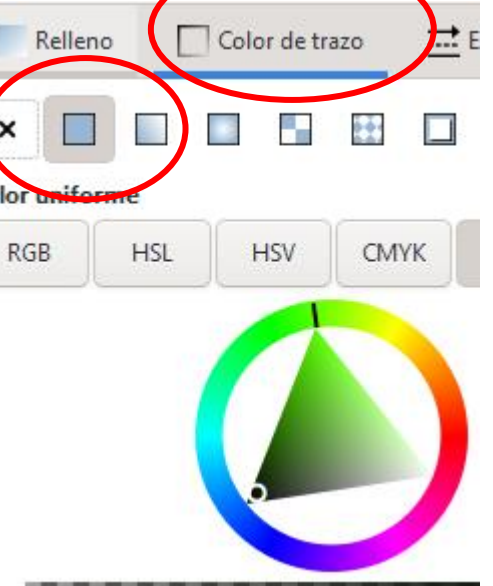
8. Seleccionar el texto y las bandas;
pulsar en el menú
objeto/recorte/aplicar.

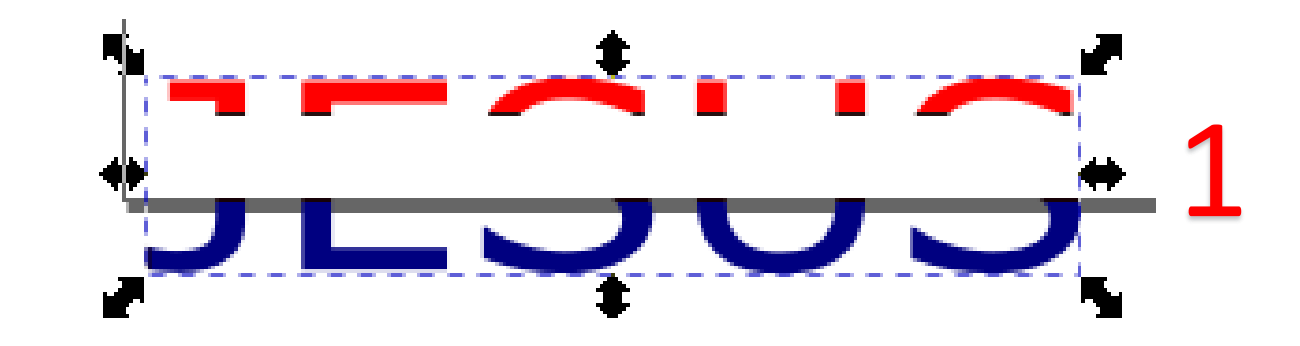

9. Arrastrar sobre el texto recortado, el texto que se publico.

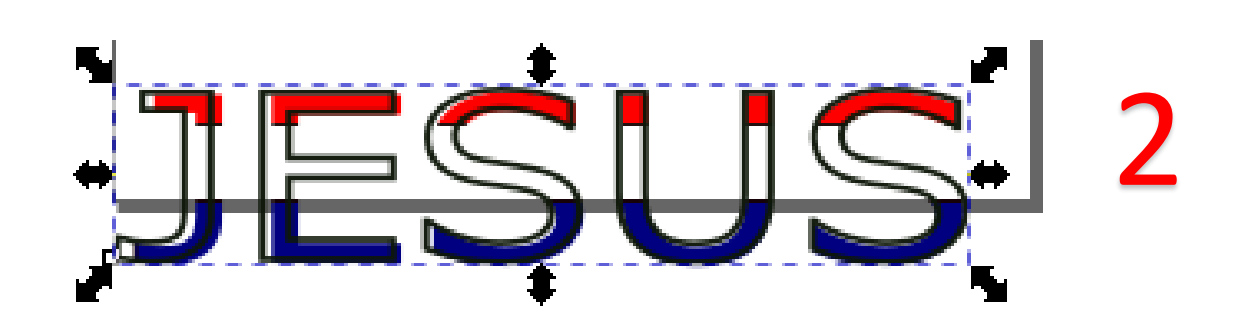

# LOGO AVANZADO

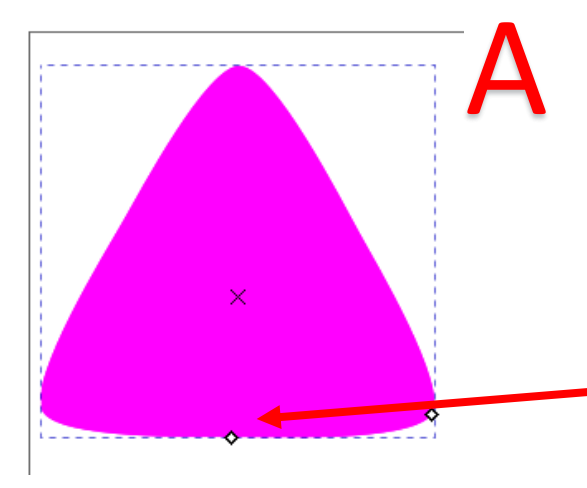

1. Crear un triángulo y en la **propiedad redondez** cambiar 0.170

2. Si el triángulo no queda de forma exacta, pulsar al icono editar nodos y arrastrar el nodo inferior del centro.

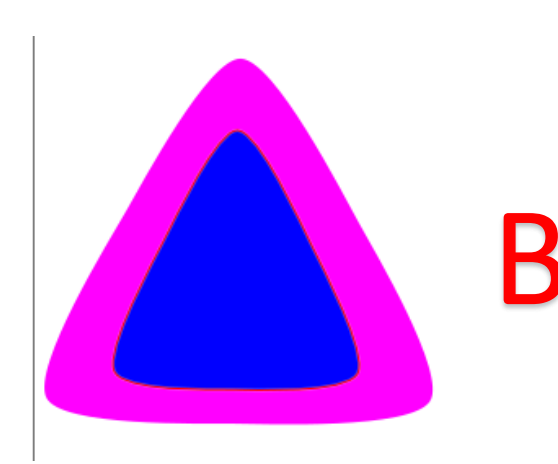

3. Duplicar el triángulo y hacerlo más pequeño.

4. Seleccionar los dos triángulos ,pulsar en el menú objeto/alinear y distribuir /seleccionar centrar eje vertical y después centrar eje horizontal.

5. Seleccionar los dos triángulos **menú/trayecto/diferencia.** 

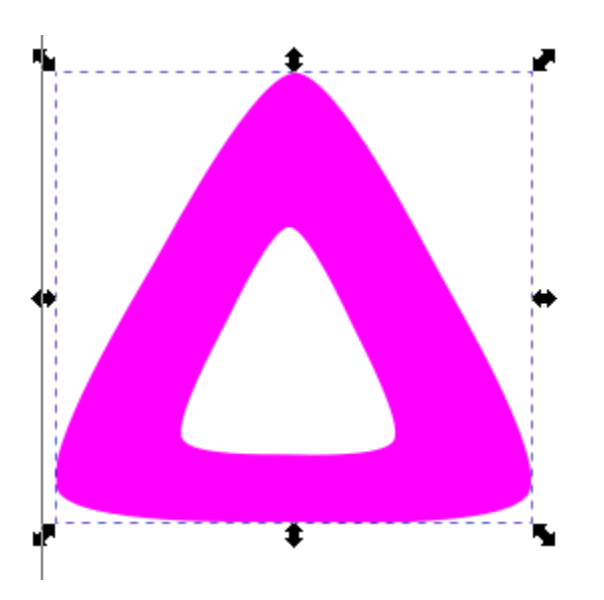

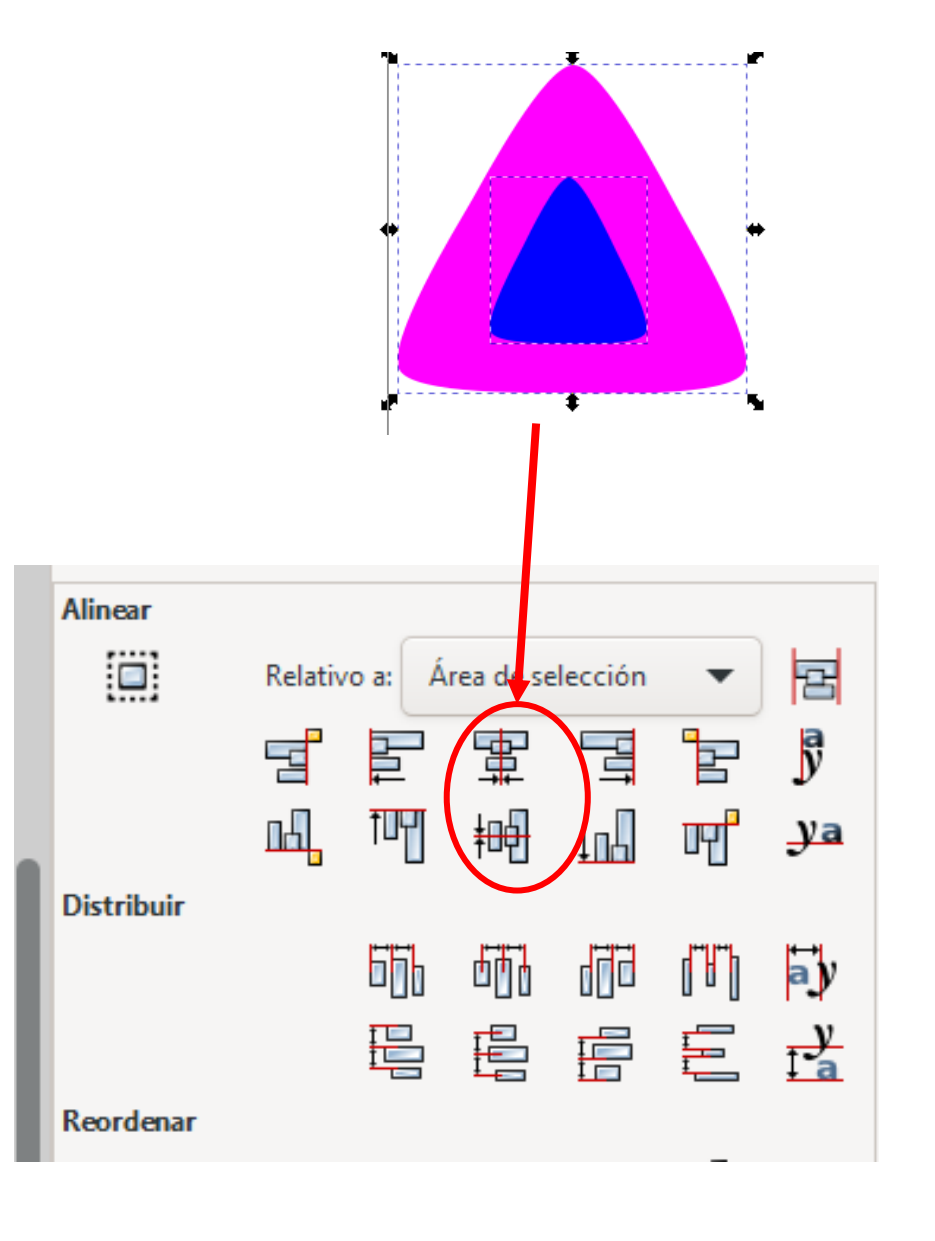

6. Duplicar la nueva figura/ y agregarla como en la imagen.

7. Seleccionar las figuras menú trayecto/división.

8. Clic a la hoja en blanco/ después clic a la figura y seleccionar otro color.

9. Clic a las esquinas de la figura y pintarlas de diferentes colores.

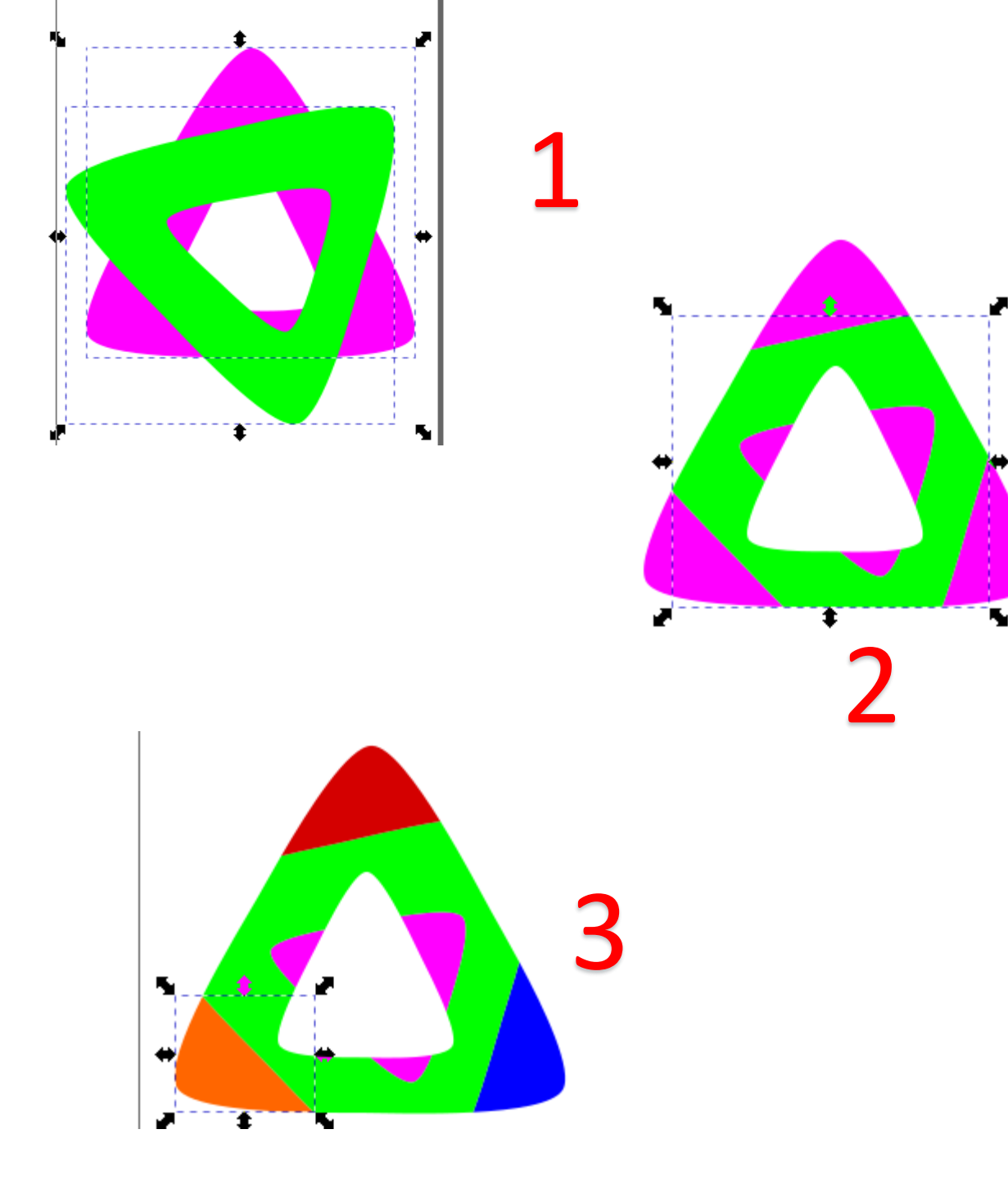

10. Clic al centro de la figura y aplicar un degrado.

11. Escribir un texto.

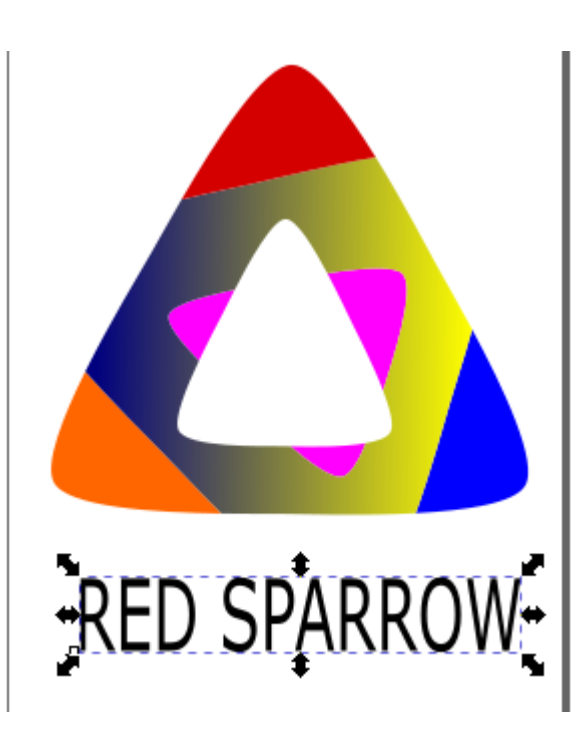

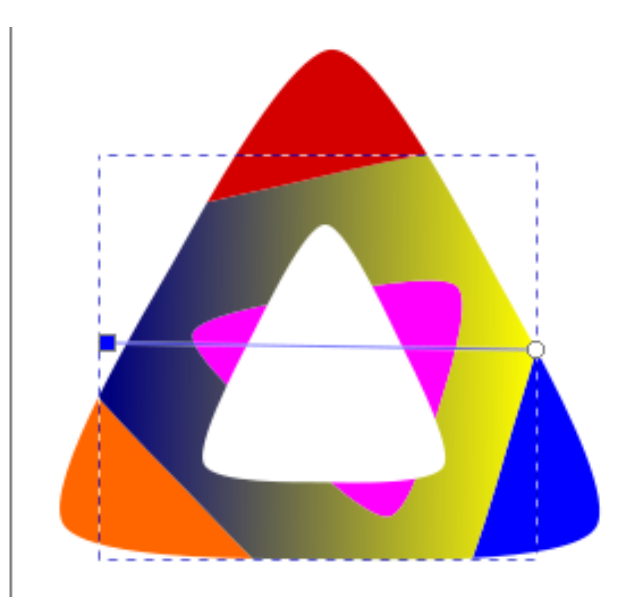

## LOGO AVANZADO II

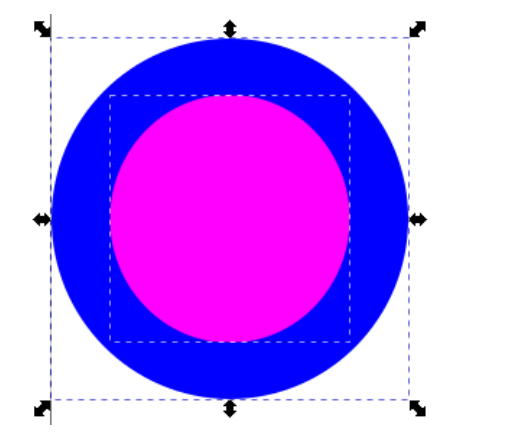

 $\square$ 

1. Dibujar dos círculos y después seleccionarlos.

#### 2. Menú trazo/diferencia.

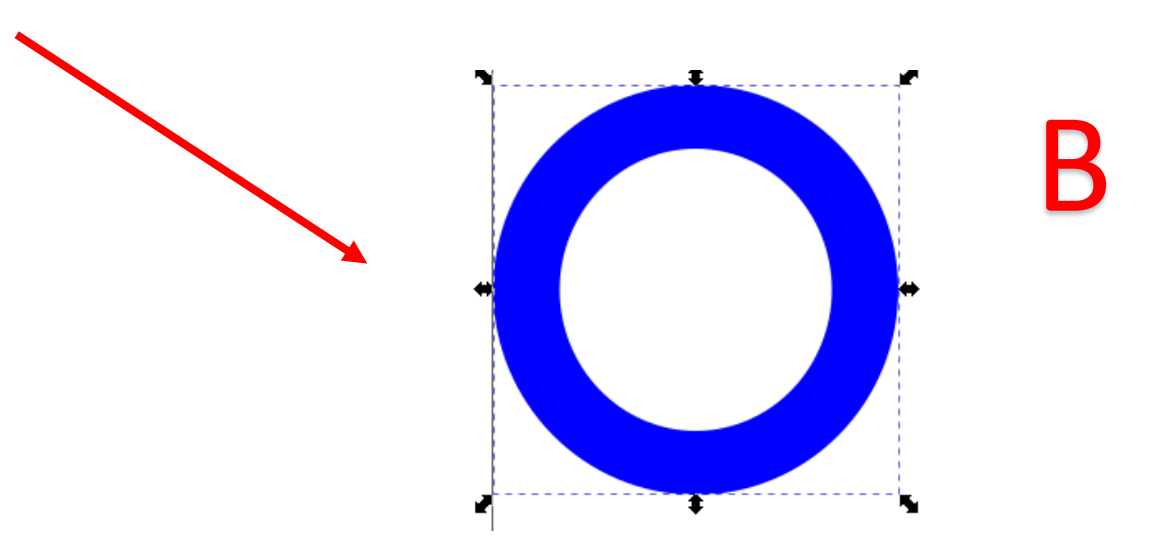

3. Dibujar un rectángulo sobre el círculo/seleccionar todo/ después Menú trazo/diferencia.

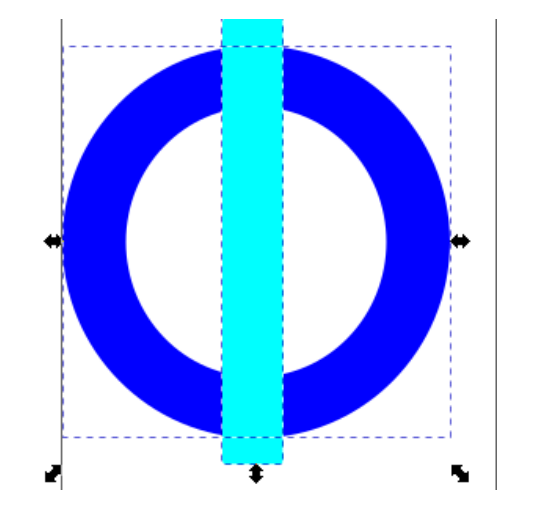

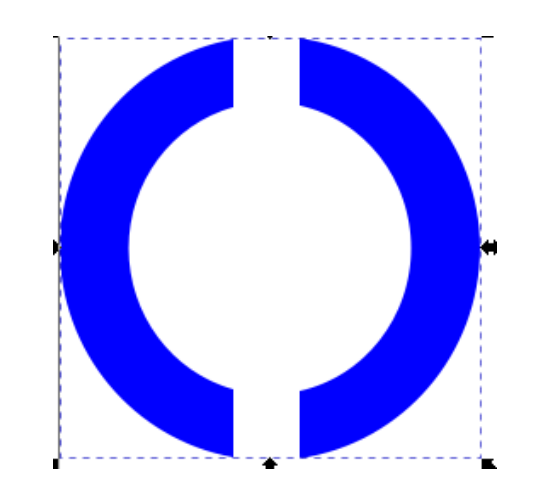

4. Dibujar otro rectángulo horizontal/seleccionar todo/después
Menú trazo/diferencia.

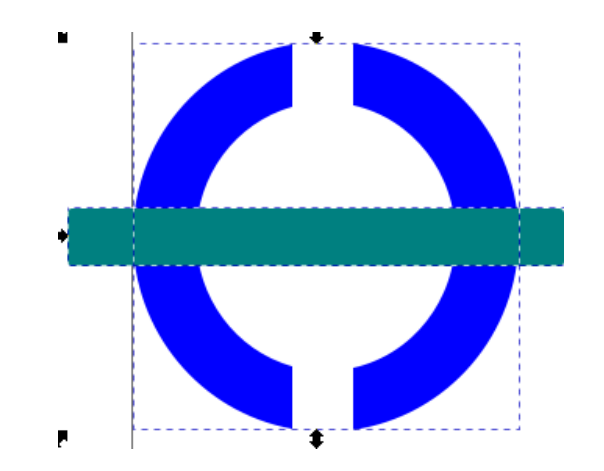

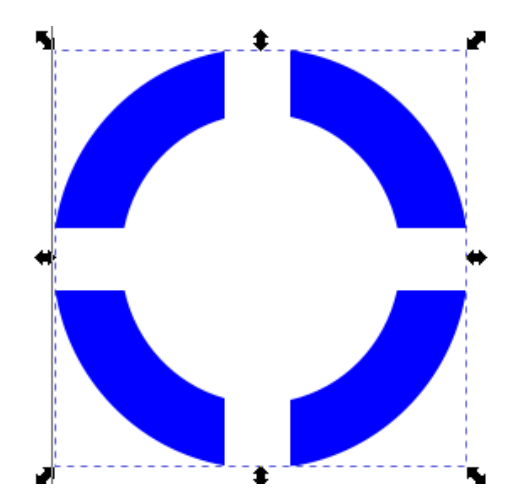

5. Dibujamos en el centro de la nueva figura un círculo.

6.Menú extensiones/generar/esfera de alambre.

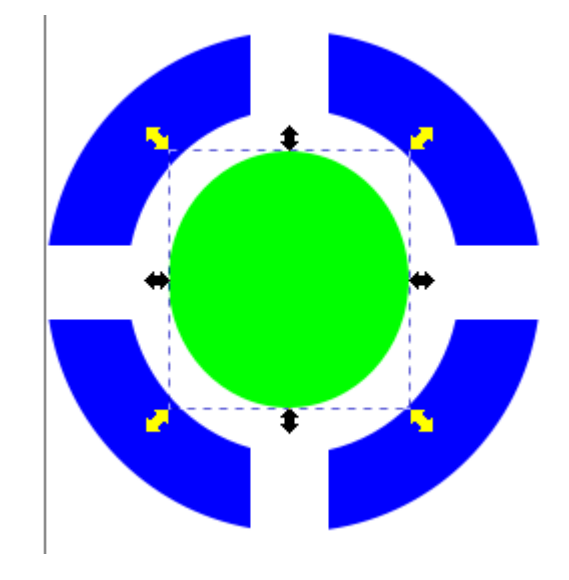

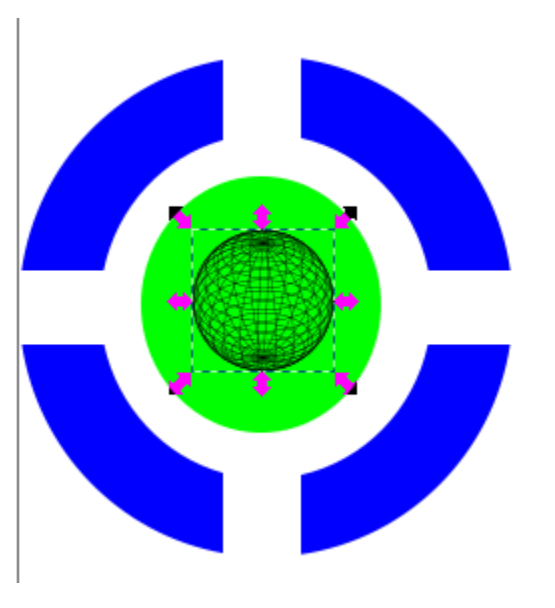

## LOGO AVANZADO III

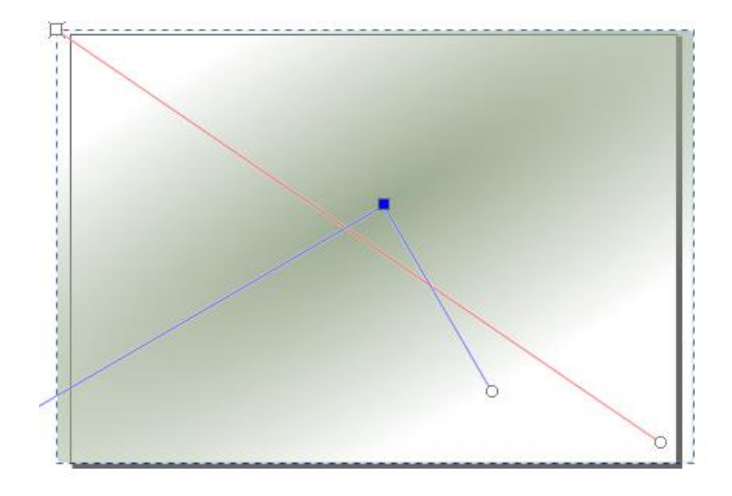

Cambiar la orientación de papel a horizontal Menú archivo/propiedades del documento/orientación

1. Crear un cuadrado, pintarlo de gris y después agregar un degradado.

×

2. Dibujar un círculo y después un triangulo al cual se debe cambiar la propiedad redondez a 1.180

3. Arrastrar el nodo central del triángulo hacia arriba.

4. Botón derecho sobre el triángulo y elegir relleno y borde; después cambiar en estilo de trazo ancho 2.900 y en color de trazo seleccionar verde.

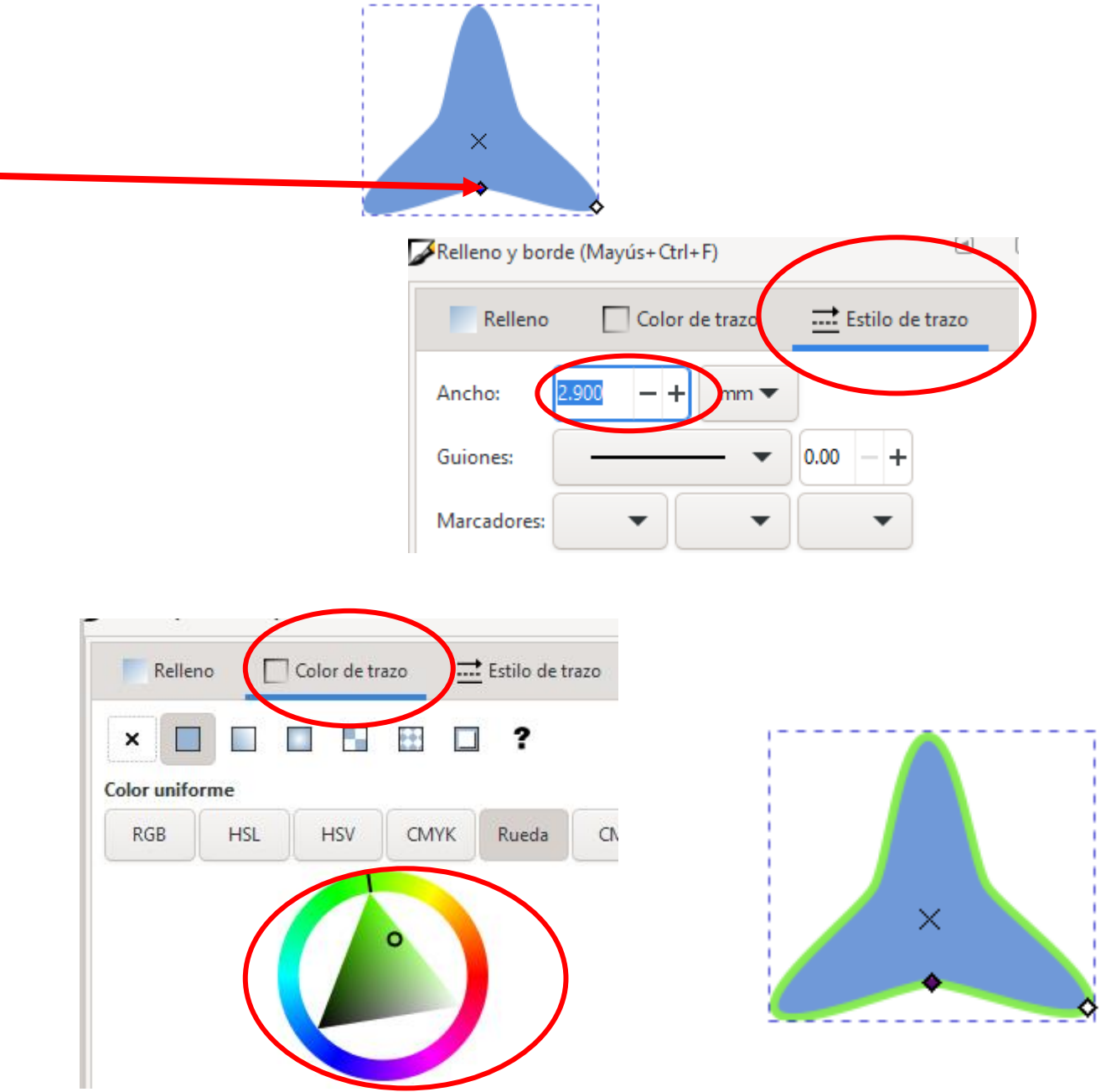

5. Seleccionar el círculo y agregar un degrado.

6. Seleccionar el triángulo y aplicar un degradado.

7. Seleccionar los objetos y pulsar en el menú objeto/agrupar.

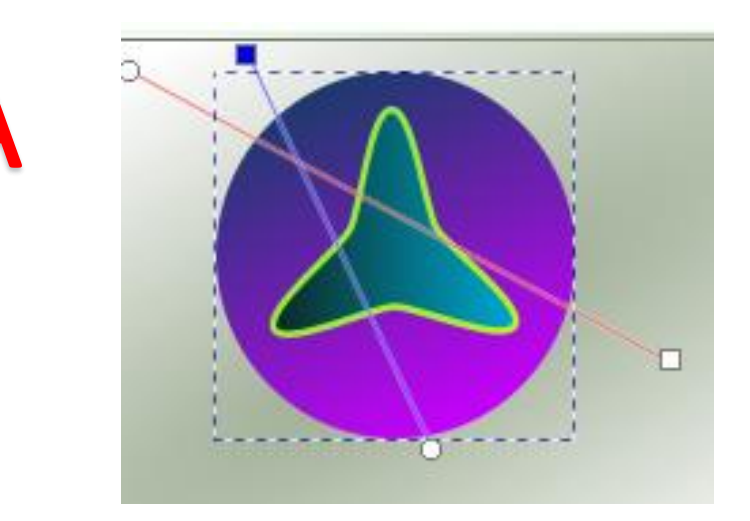

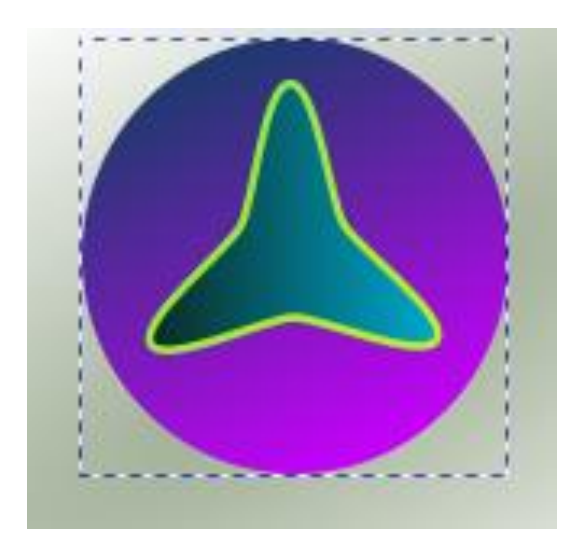

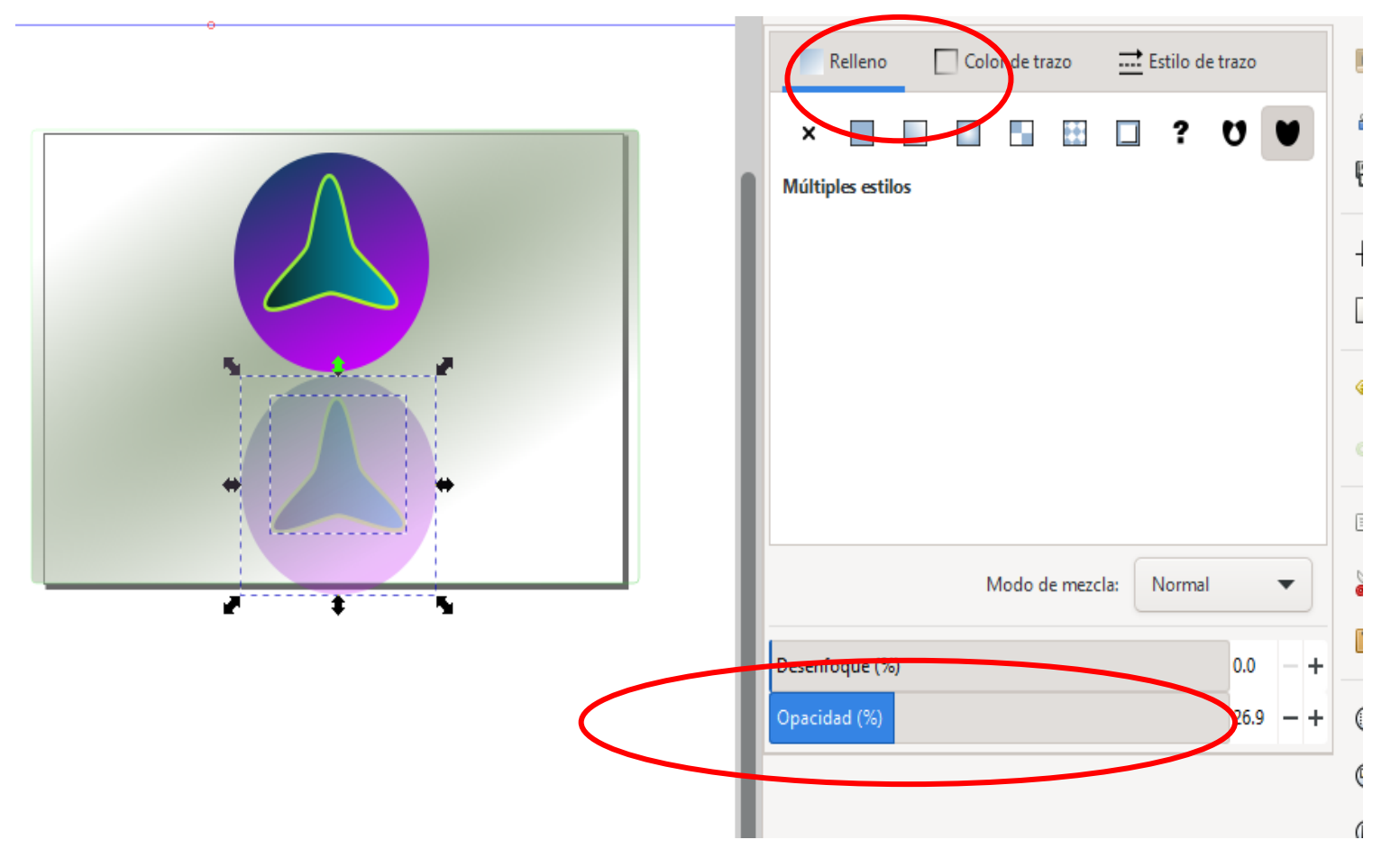

8. Copiar la figura y moverla hacia abajo; después botón derecho/ relleno y borde.

# 9. En la propiedad opacidad cambiar a 22.6

10. Agregar un texto.

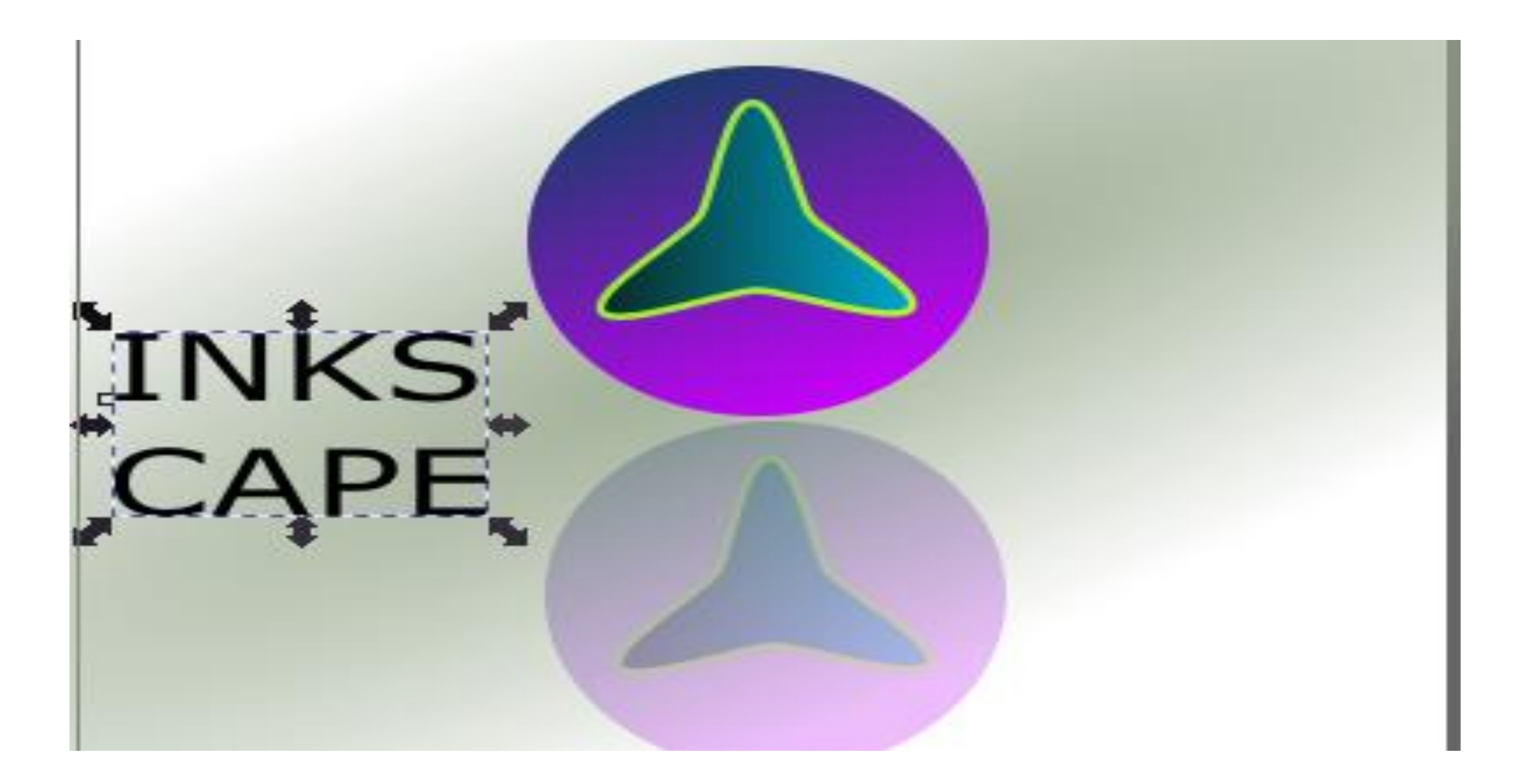

## LOGO AVANZADO IV

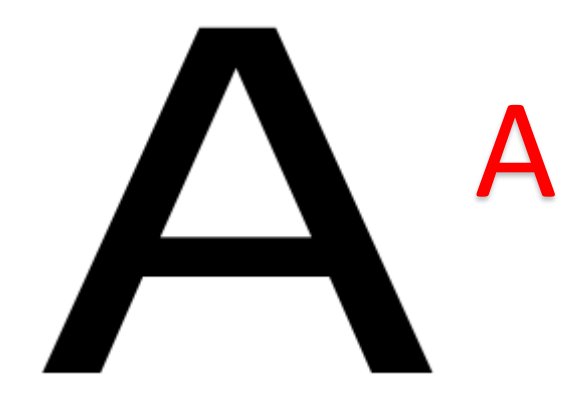

#### 1. Escribir una letra.

2. Con la herramienta Bézier trazar el lado izquierdo de la letra y pintar el resultado de un color.

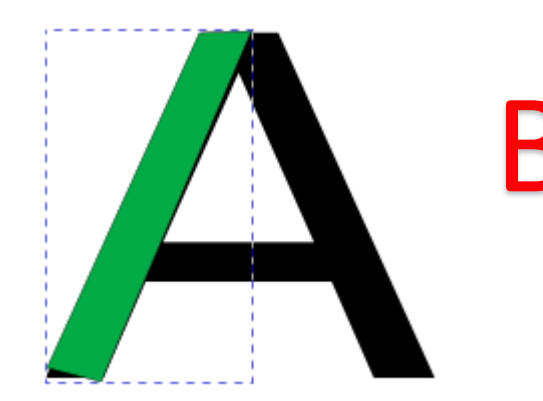

3. Con la herramienta editar nodos hacer un poco más ancho el lado trazado de la letra. A

4. Con la herramienta Bézier trazar el otro lado de la letra y pintarlo de un color.

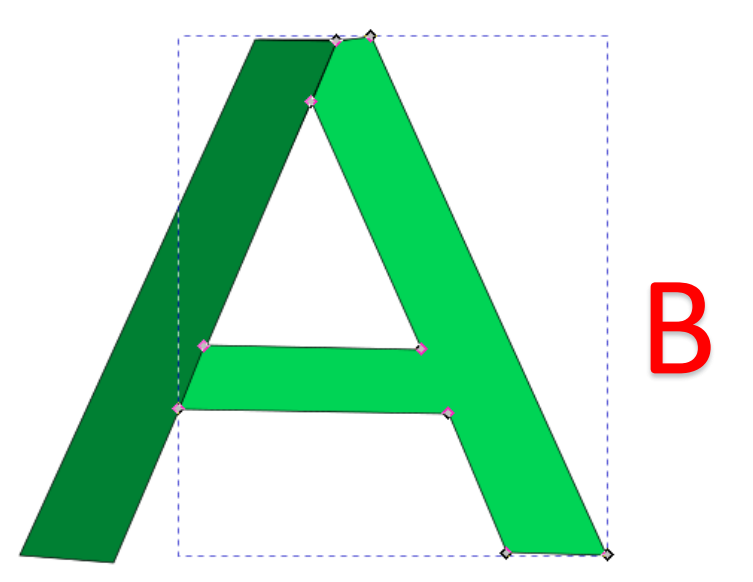

5. Seleccionar el lado derecho de la letra y pulsar en el menú objeto/desbloquear todo.

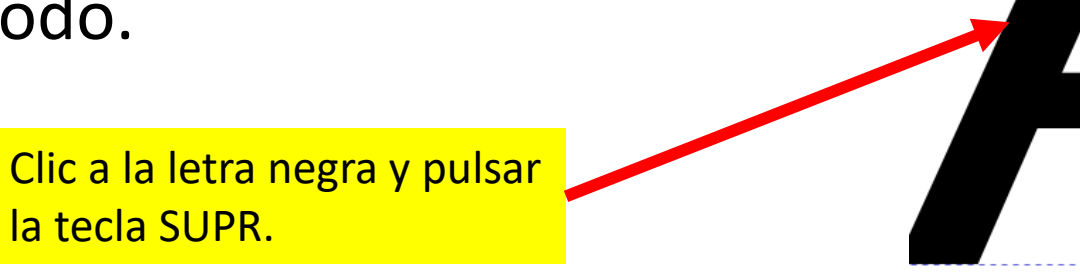

6. Eliminar la letra de fondo "guía".

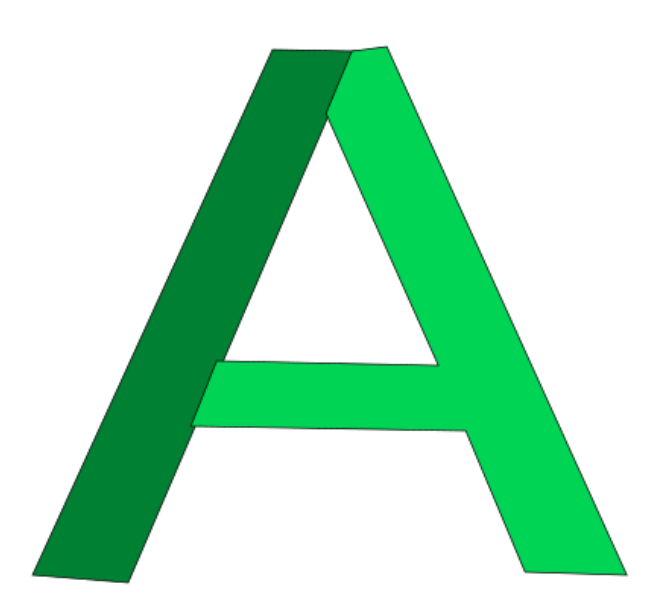

7. Agregar un degrado a la parte derecha de la letra.

8. Dibujar dos círculos sobrepuestos; seleccionarlos y pulsar en el menú trazo/diferencia.

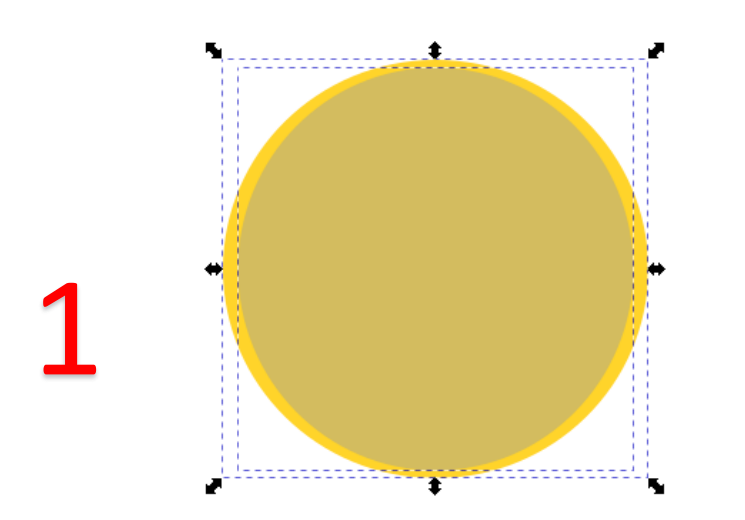

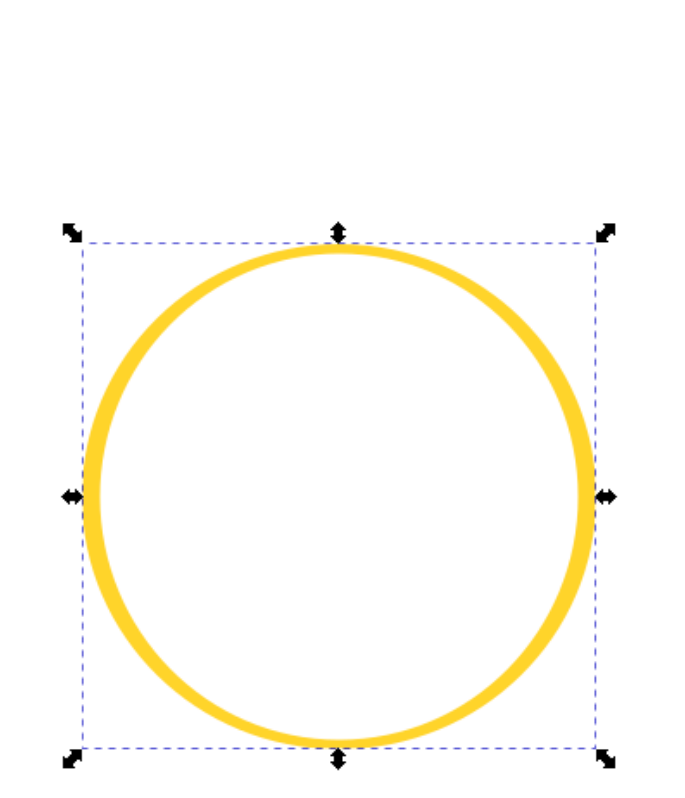

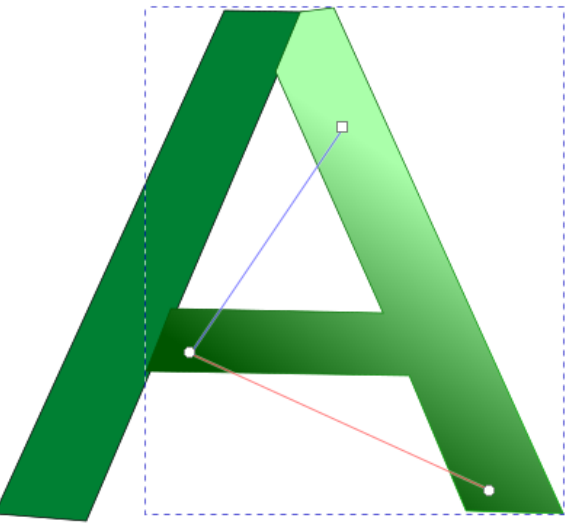

9. Duplicar la nueva forma del circulo y pintarla de otro color.

10. Agregar los círculos sobre la letra.

Para quitar las líneas guías clic al menú ver/guías.

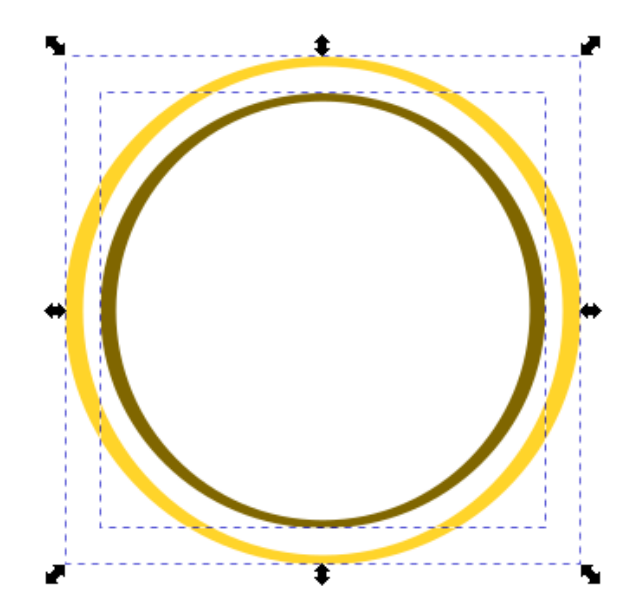

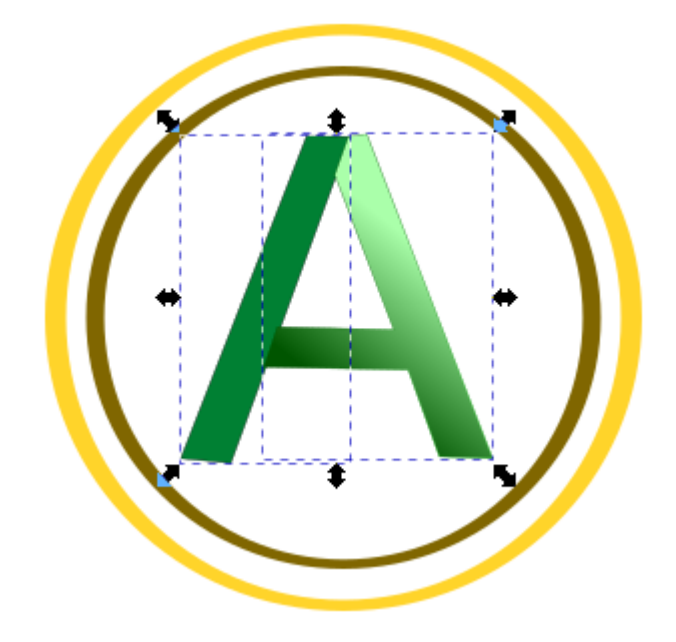

11. Finalmente si lo deseas, puedes agregar un circulo de base con un color. Y en la barra de propiedades seleccionar Bajar la selección al fondo.

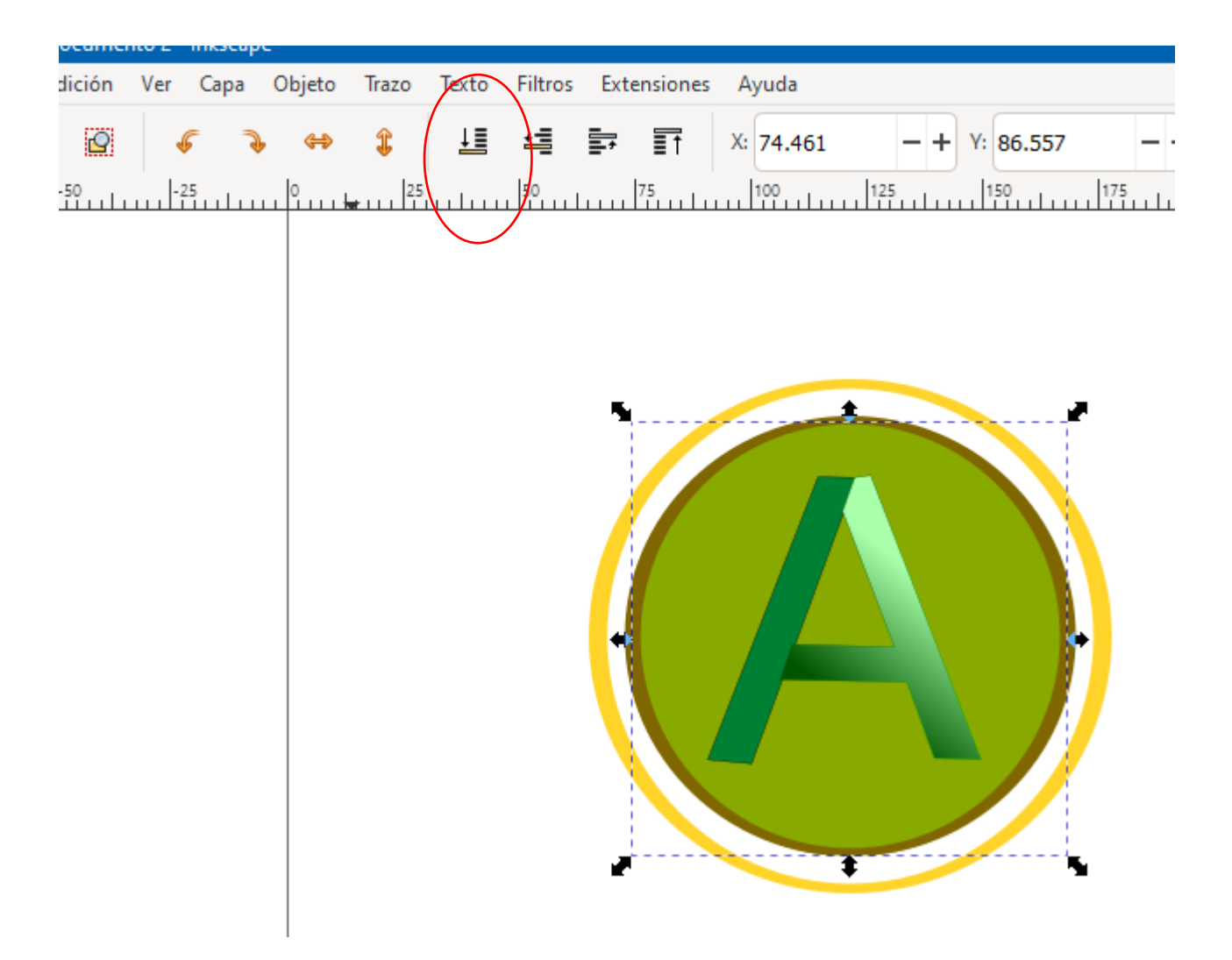

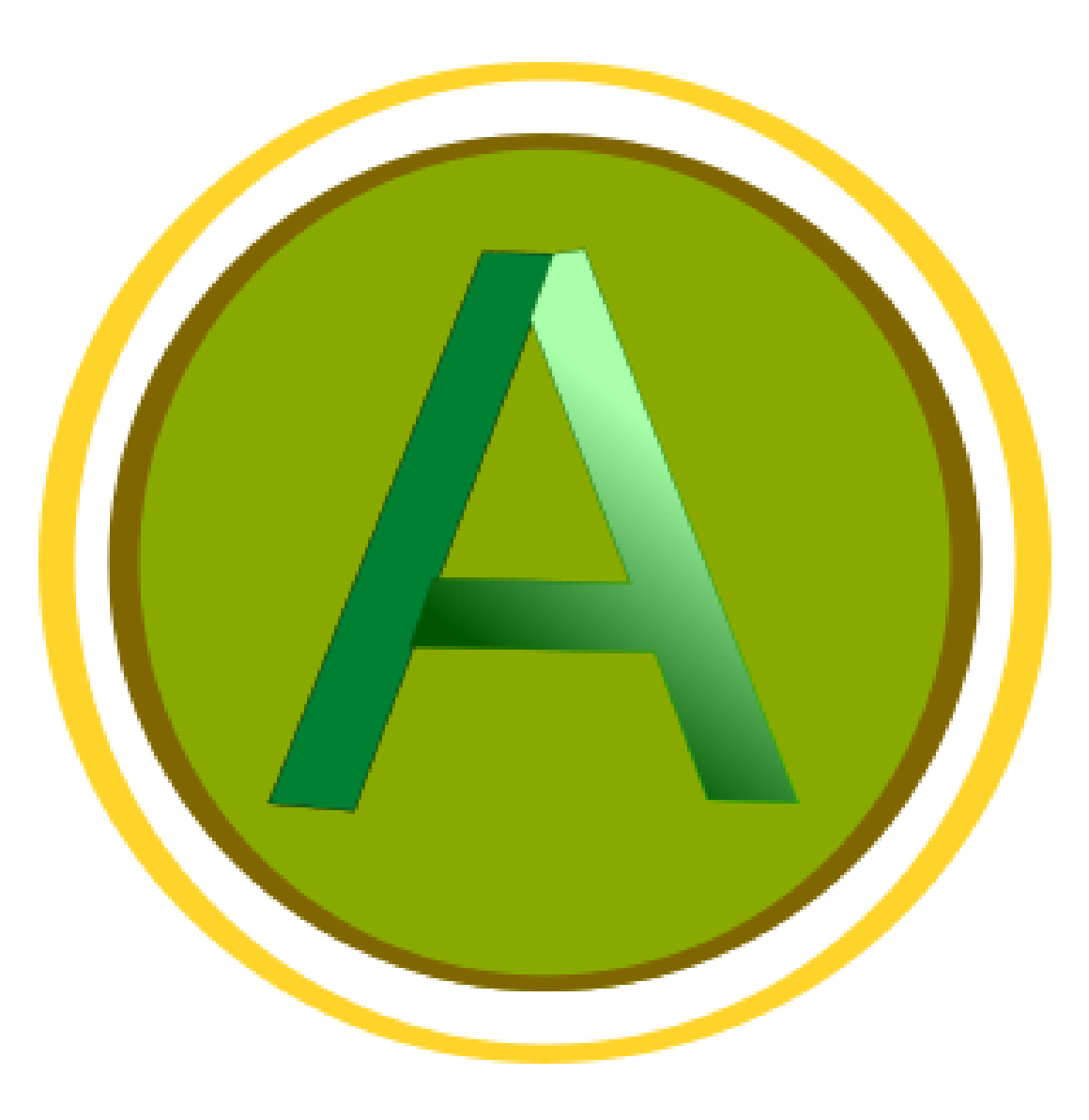

## LOGO AVANZADO V

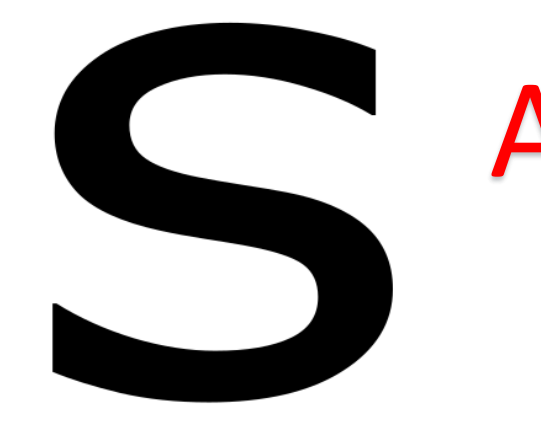

# Dibujamos una letra y la duplicamos.

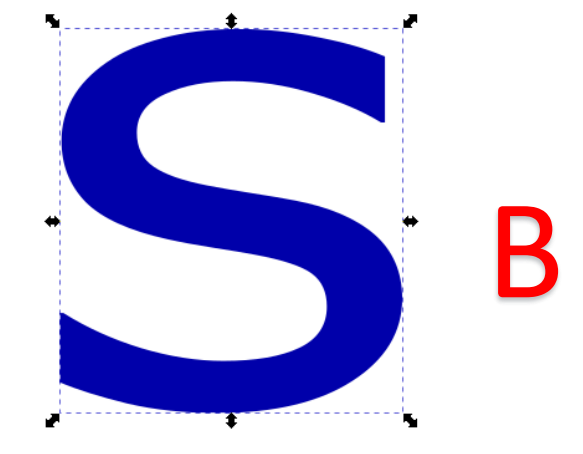

2. Después cambiamos de color la letra duplicada.

3. Volvemos a duplicar la letra, la pintamos de otro color y la subimos 14 pasos hacia arriba.

4. Seleccionamos las dos letras y pulsamos en el menú trazo/diferencia.

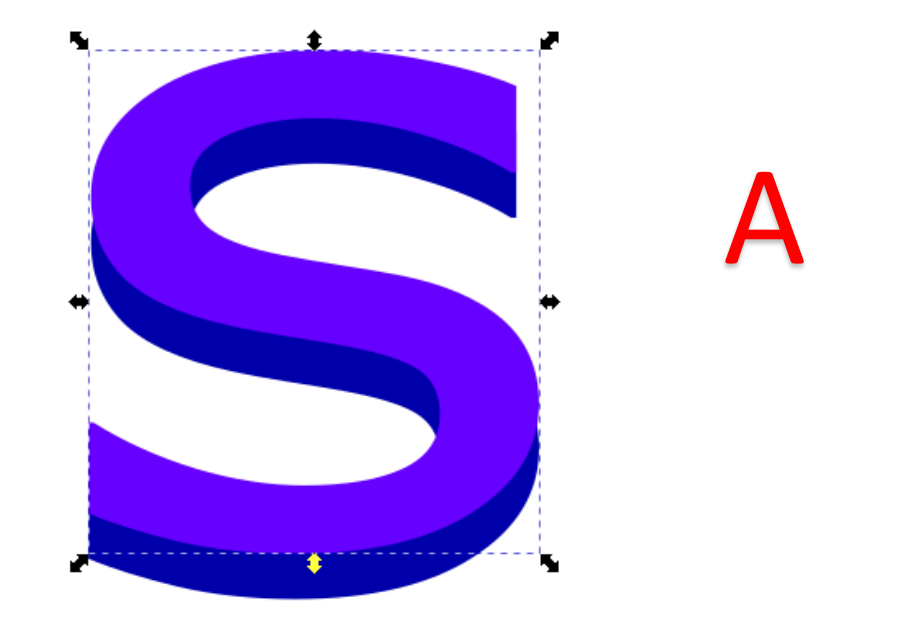

5. Repetimos el paso Tres y Cuatro.

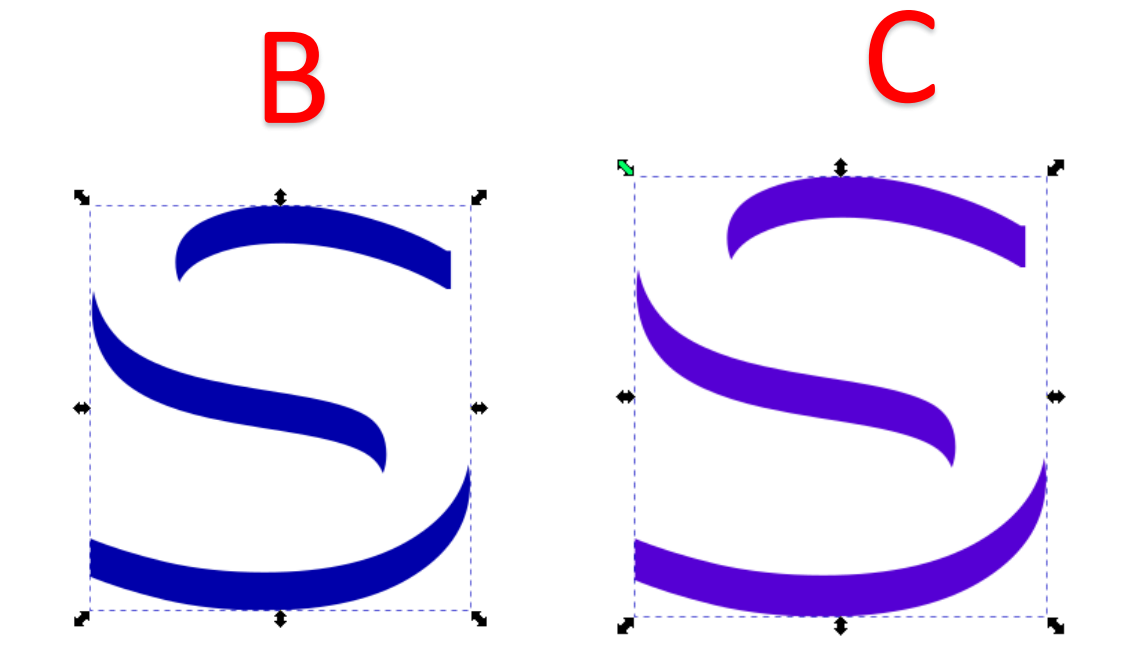

6. Movemos todas las **"letras" diferencias** a la letra base y cambiamos los colores de todo.

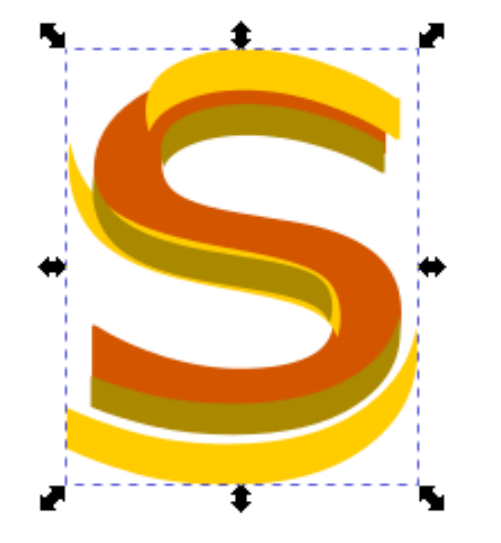

# 7. Aplicamos degradados a las letras.

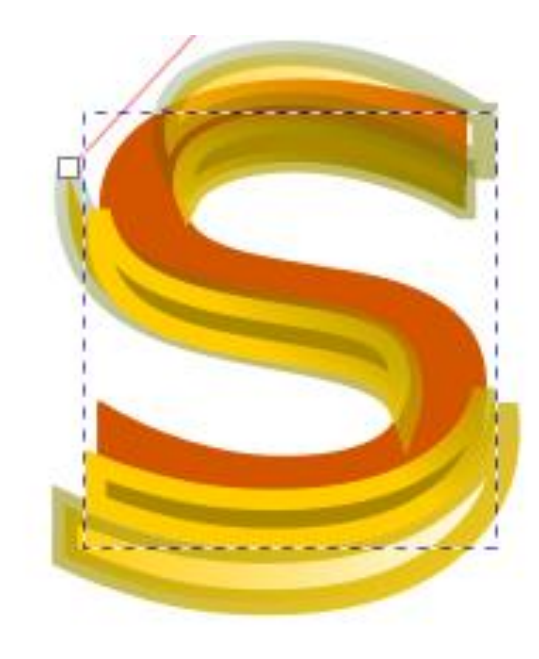

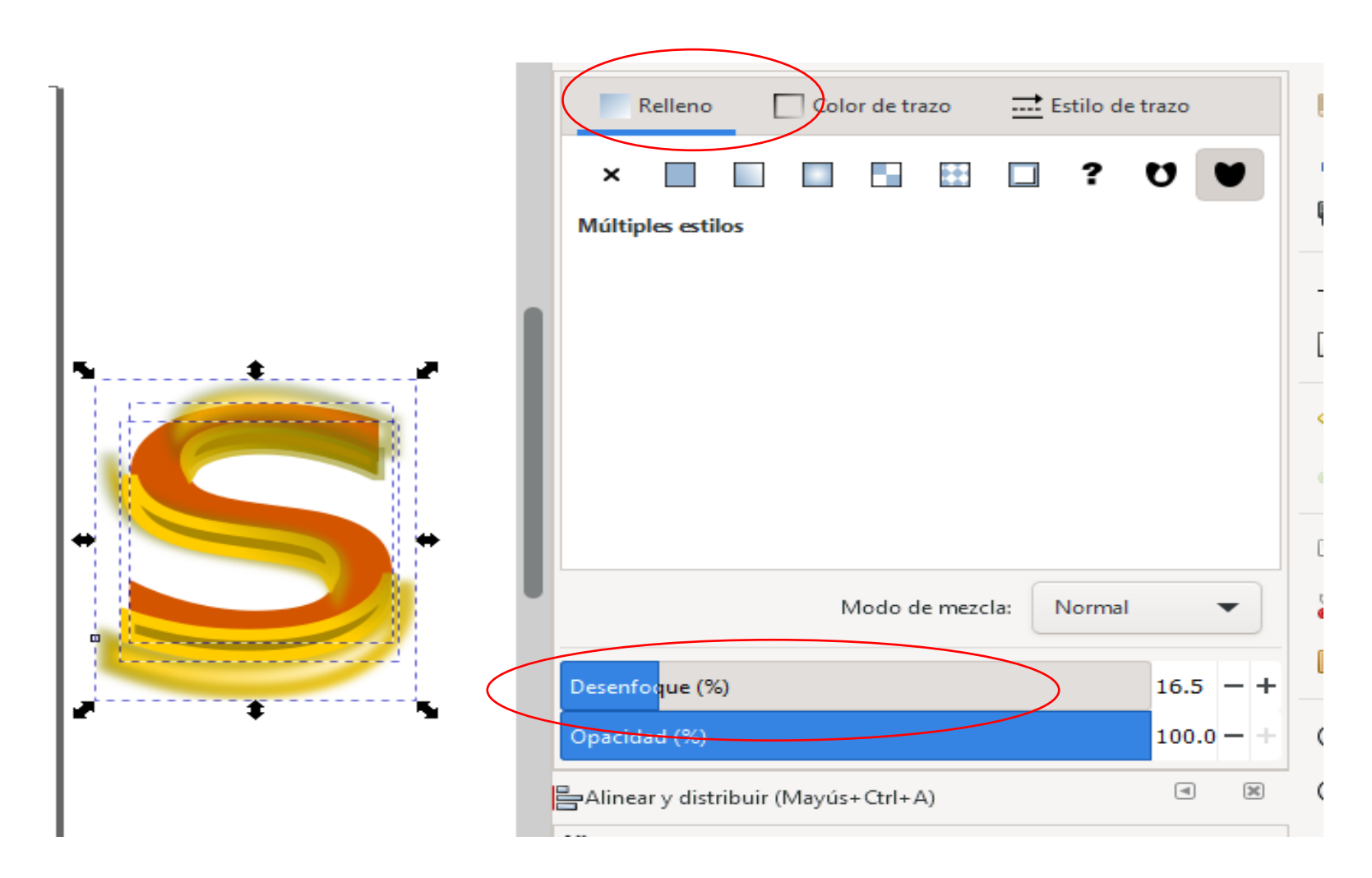

8. Botón derecho sobre una letra y seleccionamos relleno y borde; y después cambiamos el valor de Desenfoque.

INCHED. Relleno Color de trazo Estilo de trazo × U • Color uniforme HSL HSV CMYK CMS RGB Rueda \$ 100 - + A: >0 / RGBA: d40000ff Modo de mezcla: Normal v Desenfoque (%) 0.0 -+Opacidad (%) 21.9 - + 12 (34)

-

9. Dibujamos sobre la letra un cuadrado pequeño, le **aplicamos un degradado y le cambiamos la opacidad.** 

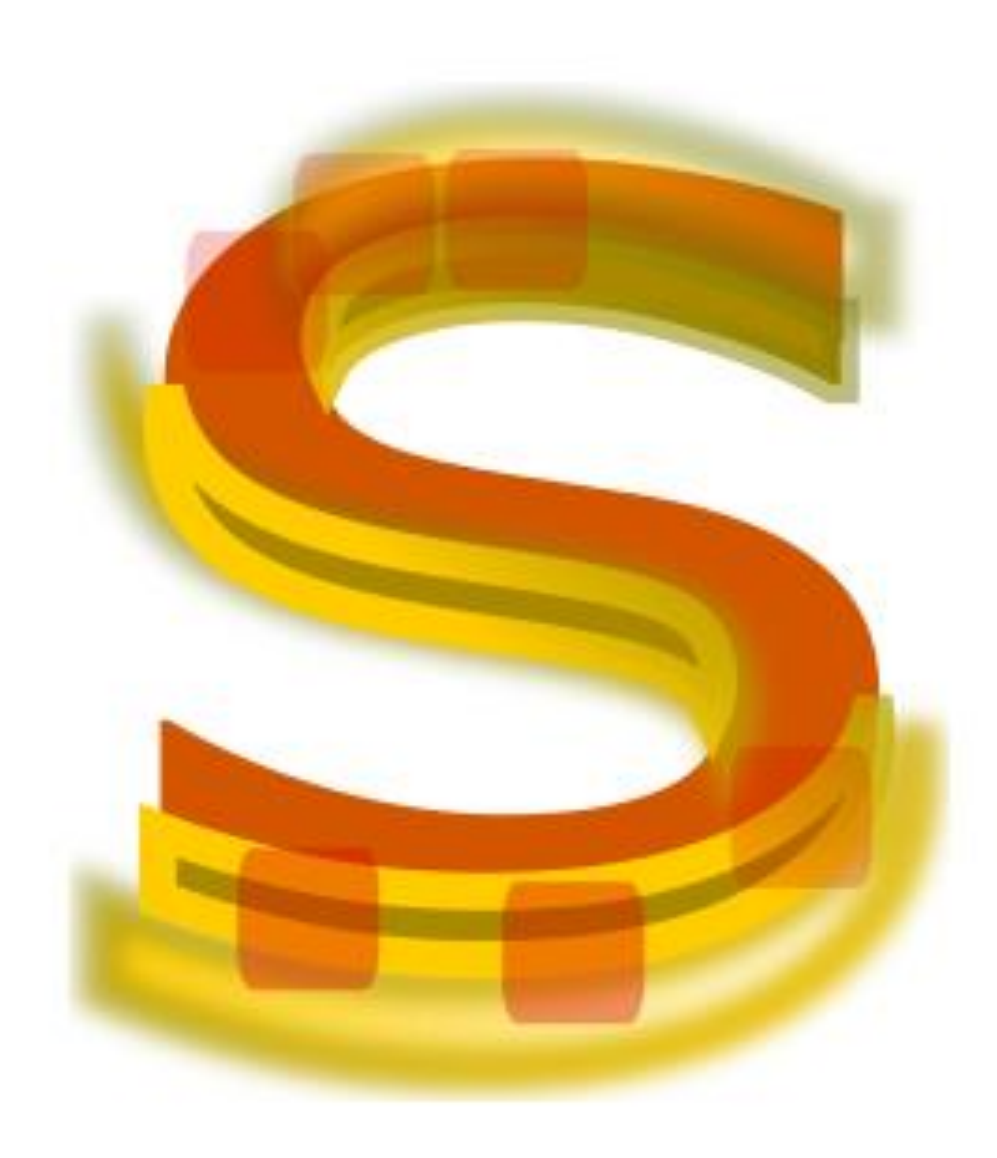

### LOGO ANDROID

1. Pulsa en la herramienta elipses y dibuja un círculo.

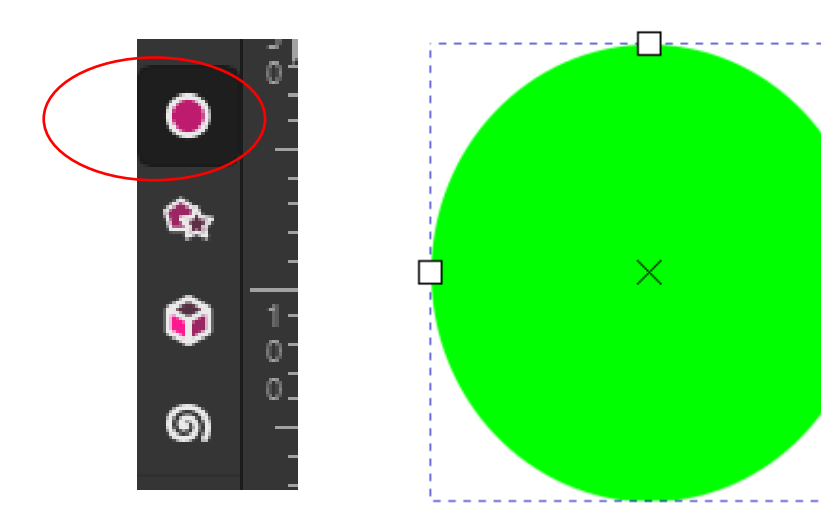

2. En la barra de propiedades modifica los siguientes valores:Inicio: 180.600Final: 360.000

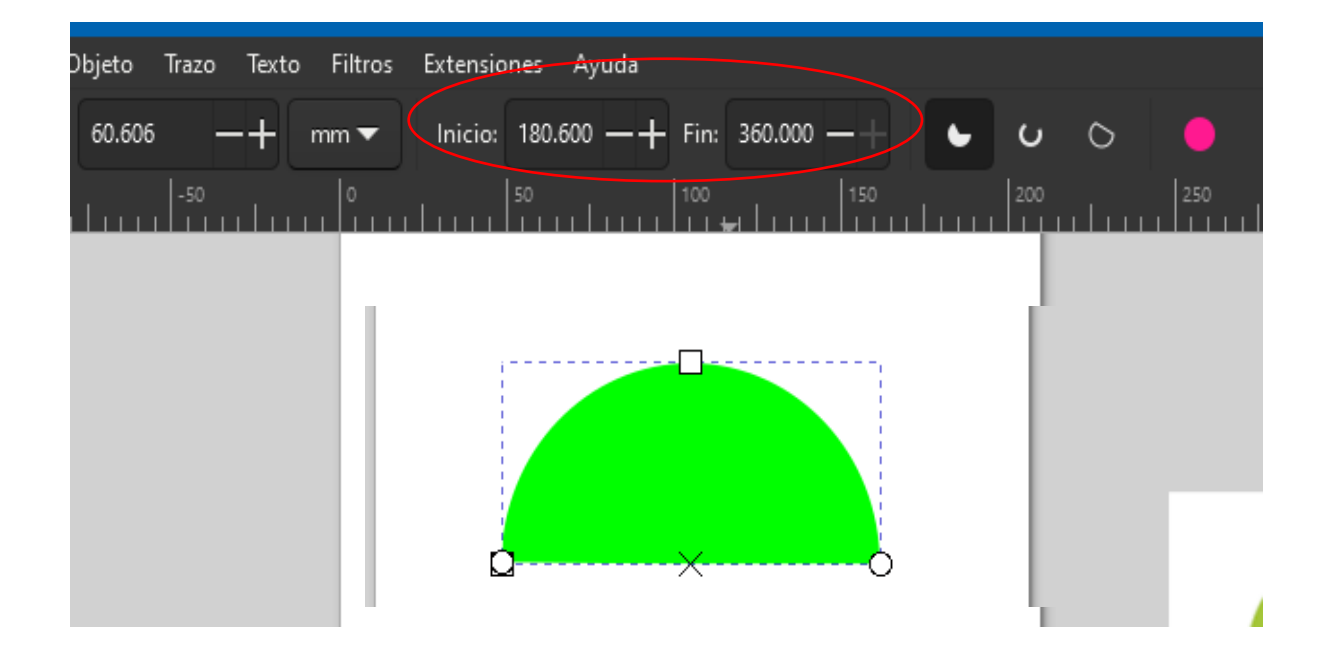

3. Pulsar en la herramienta rectángulo y dibujar un rectángulo, como se muestra en la imagen.

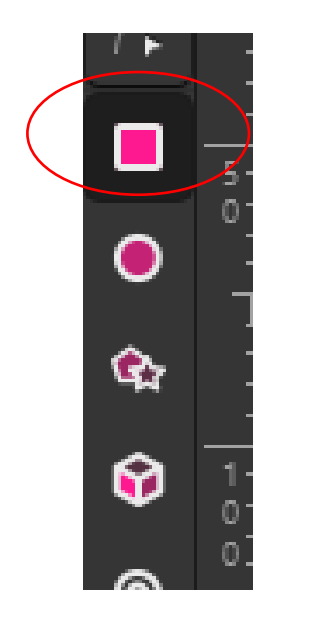

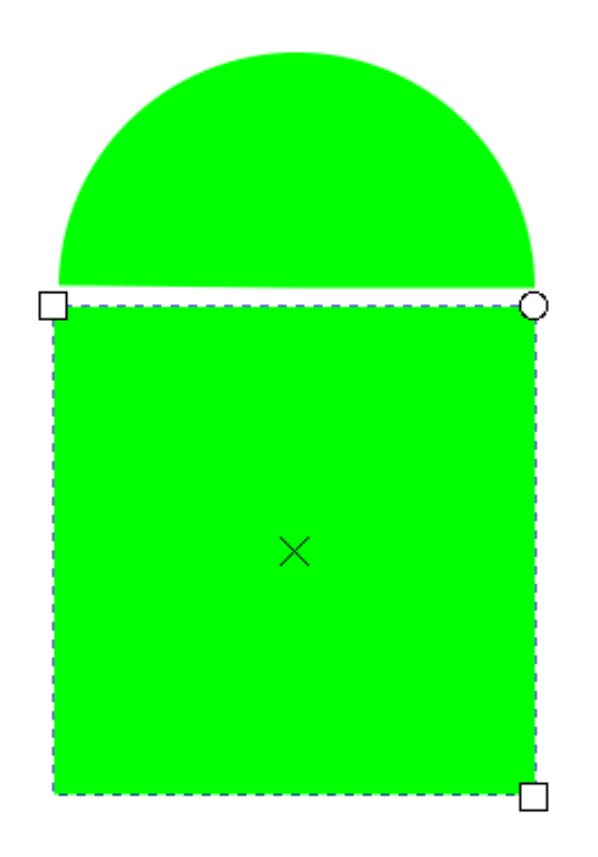

4. Dar clic al nodo superior derecho "del rectángulo" y arrastrar un poco hacia abajo, para hacer las esquinas redondeadas del rectángulo.

Clic a este nodo y arrastrar hacia abajo.

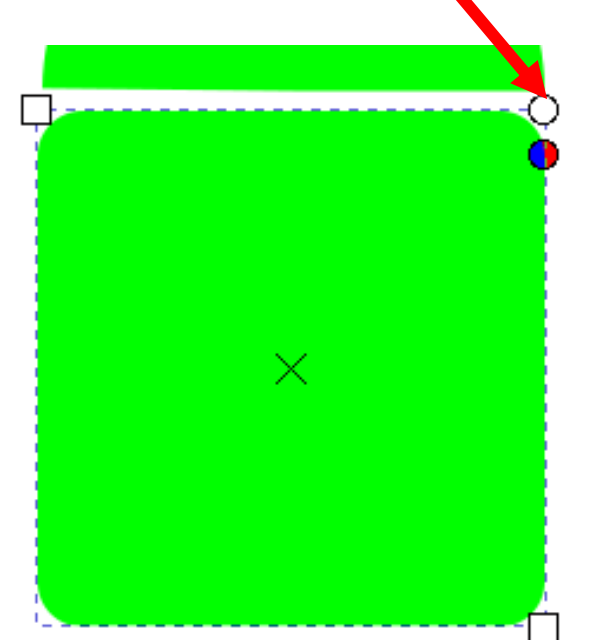

#### El resultado será

5. Dibujar los siguientes rectángulos a la altura del rectángulo base. Ver imagen.

Puedes pulsar las teclas CTRL +D, para duplicar el objeto.

6. Dibujar los siguientes rectángulos que serán las patas del robot

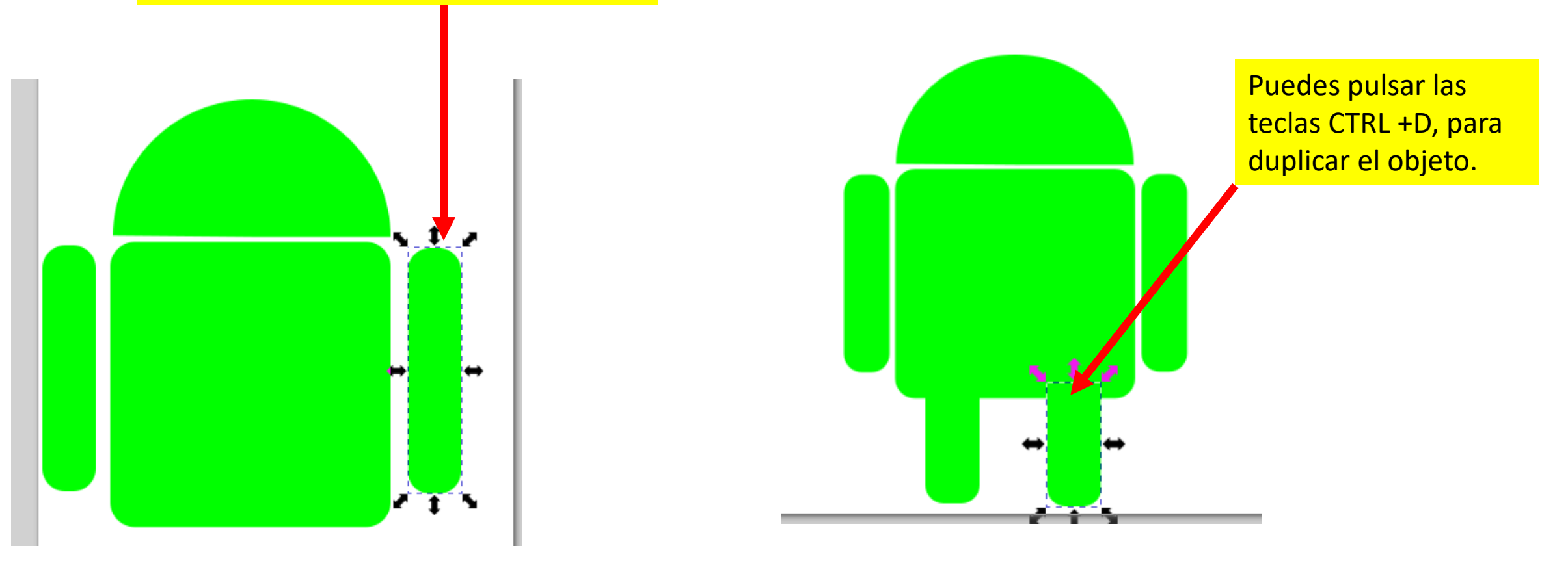

10. Con la herramienta elipses, dibujar los ojos.

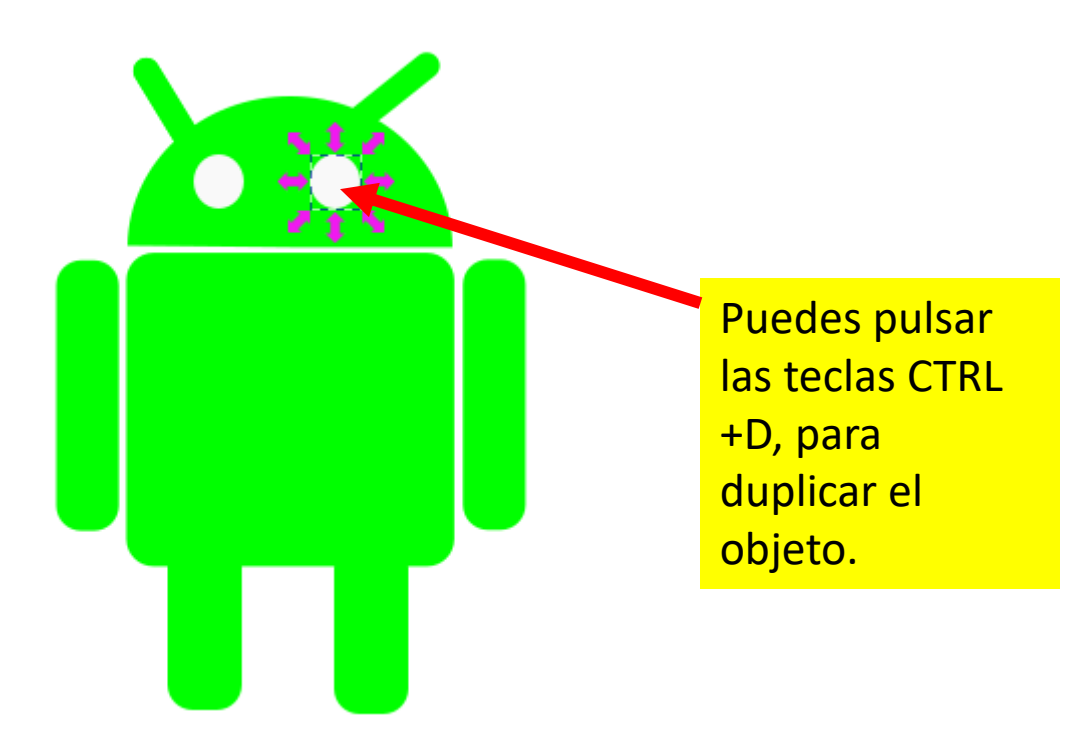

#### 11. Ver resultado final.

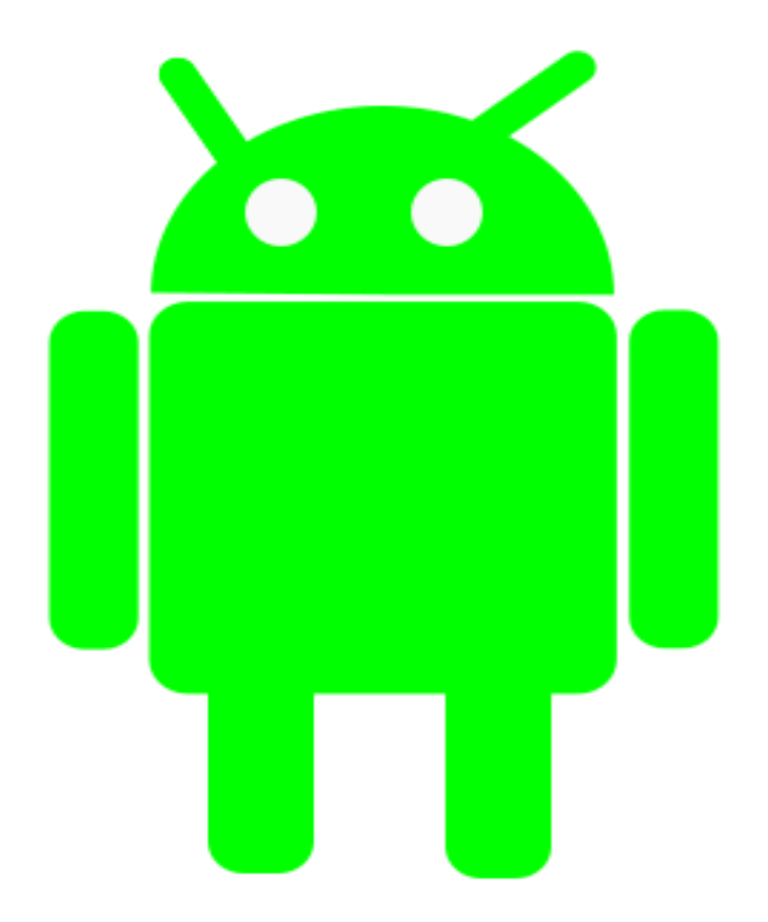

7. Dibujamos al antenas con la herramienta rectángulo.

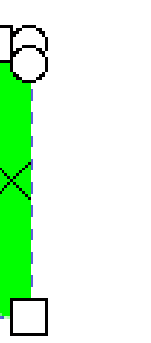

8.Despues pulsamos en la herramienta Seleccionar y transformar.

\$

Y damos otro clic sobre el rectángulo creado para poder girarlo.

# 9. Agregamos la antenas como en la imagen.

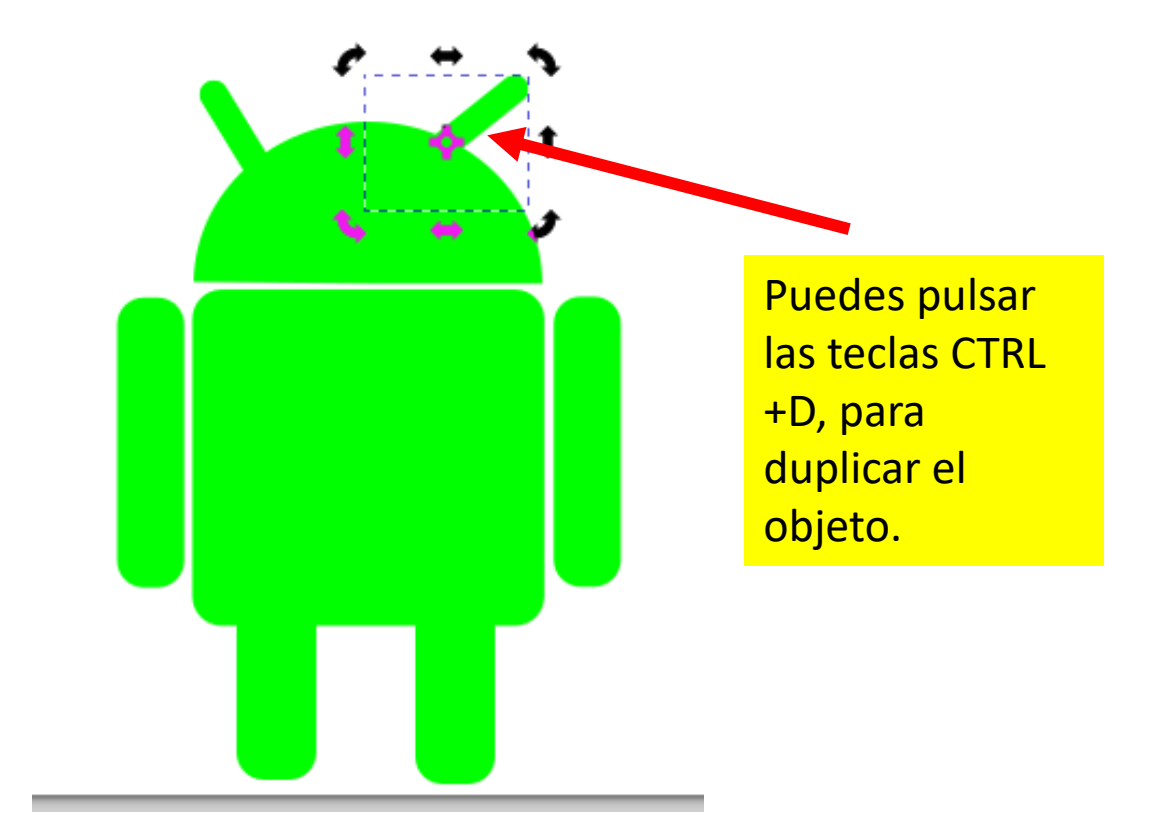

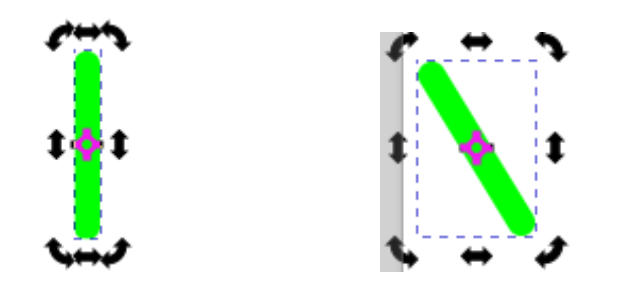

## LOGO MICROSOFT

1. Pulsar en el menú archivo /propiedades del documento/ y en orientación elegir lo siguiente: y después pulsar en la (X).

| 🔶 Propiedades del documento - LOGO A | NDROID.svg ×                     |
|--------------------------------------|----------------------------------|
| R Propiedades del documento 🗙        | ~                                |
| Pantalla Guías Rejillas Color        | Scripting Metadatos Licencia     |
| Portada                              | Pantalla                         |
| Formato: A4 mm 🕶                     | Unidades de representación: mm 🔻 |
| Ancho: 297.000 -+                    |                                  |
| Alto: 210.000 -+                     |                                  |
| Orientación: 🔘 🔽 💿 🖵                 |                                  |
| Ajustar a contenido: 🖻               |                                  |
| Escala: 1.000000 — +                 |                                  |

2. Pulsar en la herramienta rectángulo y dibujar un rectángulo, como se muestra en la imagen.

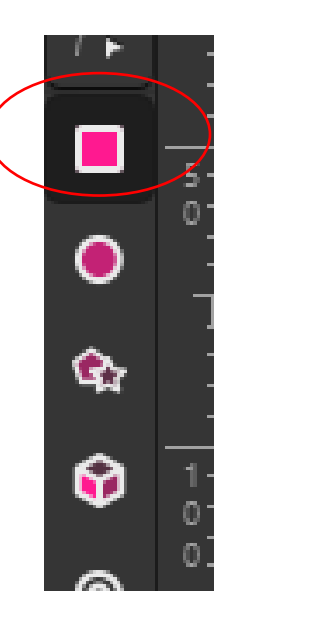

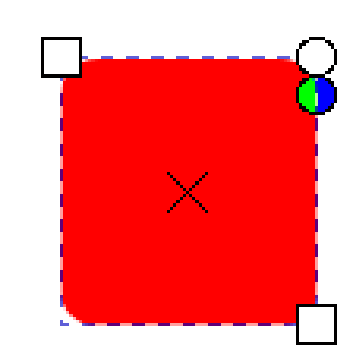

3. Dar clic al nodo superior derecho "del rectángulo" y arrastrar un poco hacia arriba, para hacer las esquinas cuadradas del rectángulo.

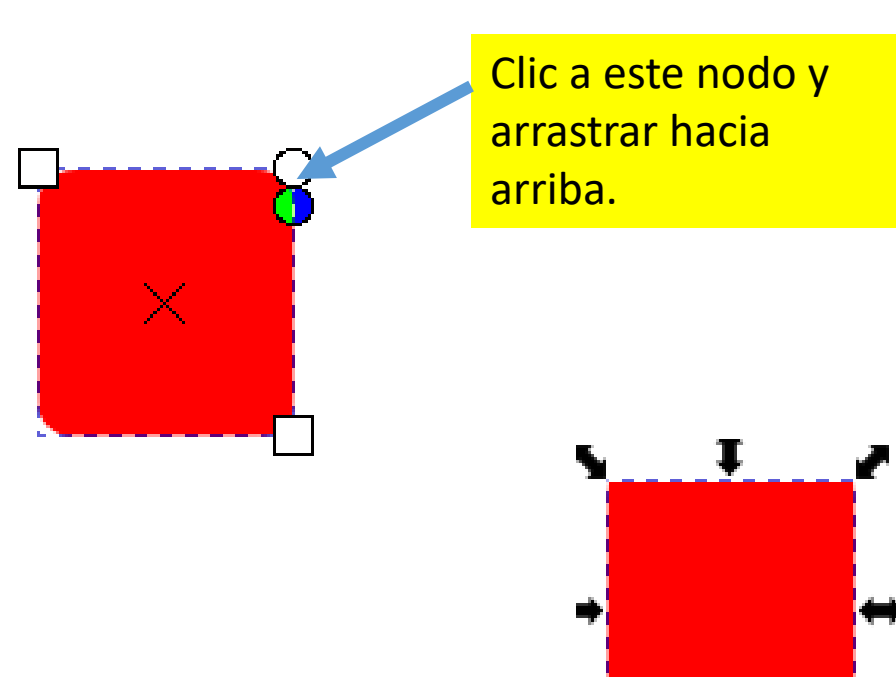

 Duplicar el objeto tres veces más utilizando las teclas CTRL + D.

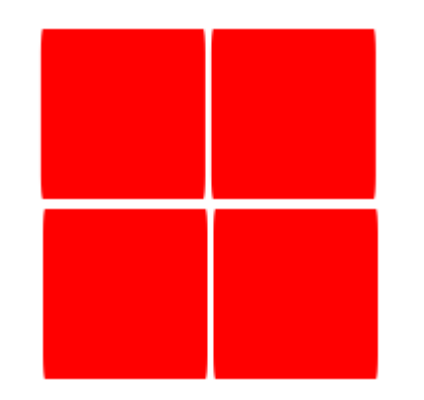

5. Pintar los cuadros con se muestra.

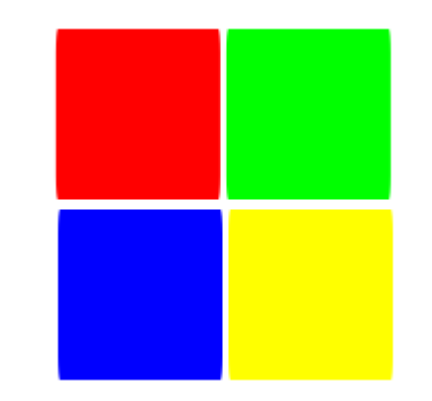

6. Con la herramienta texto 7. Ver resultado final. agregar el texto "Microsoft".

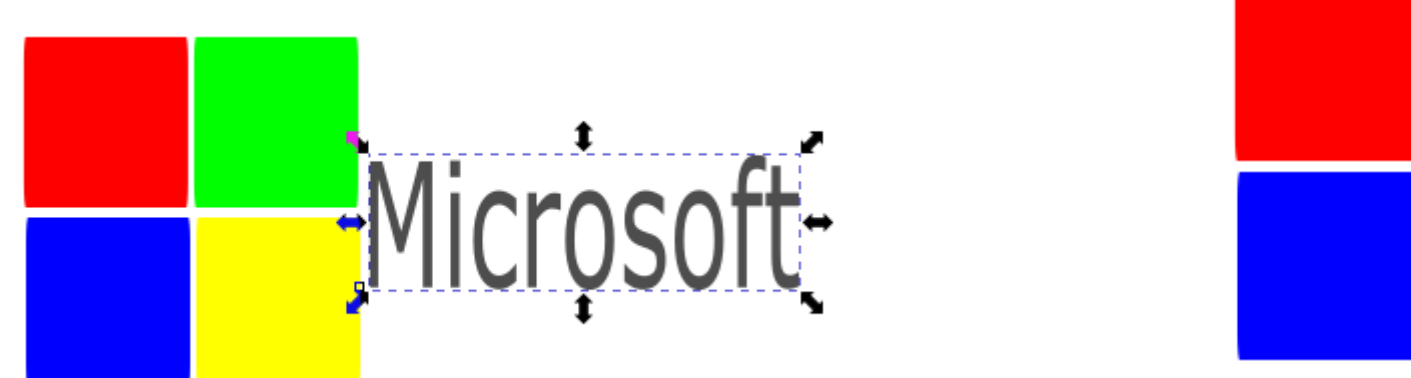

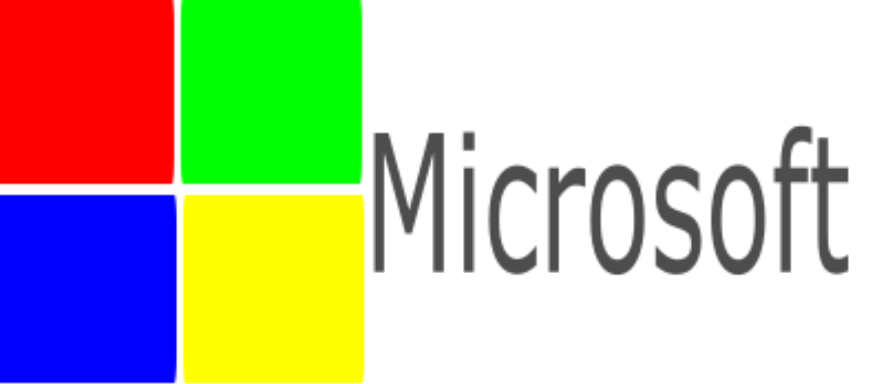

#### LOGO WHATASPP

1. Pulsar en el menú archivo /propiedades del documento/ y en orientación elegir lo siguiente: y después pulsar en la (X).

| Propiedades del documento - LOGO Al | NDROID.svg ×                     |
|-------------------------------------|----------------------------------|
| र् Propiedades del documento 🗙      | ~                                |
| Pantalla Guías Rejillas Color       | Scripting Metadatos Licencia     |
| Portada                             | Pantalla                         |
| Formato: A4 mm 🔻                    | Unidades de representación: mm 🔻 |
| Ancho: 297.000 -+                   |                                  |
| Alto: 210.000 -+                    |                                  |
| Orientación: 💽 🔽 💿 🖵                |                                  |
| Ajustar a contenido: 📮              |                                  |
| Escala: 1.000000 —+                 |                                  |

2. Pulsar en la herramienta elipses y dibujar un circulo.

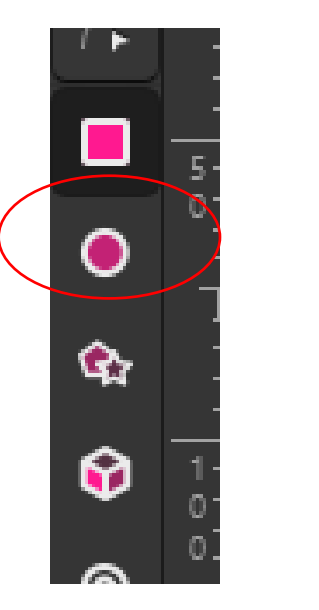

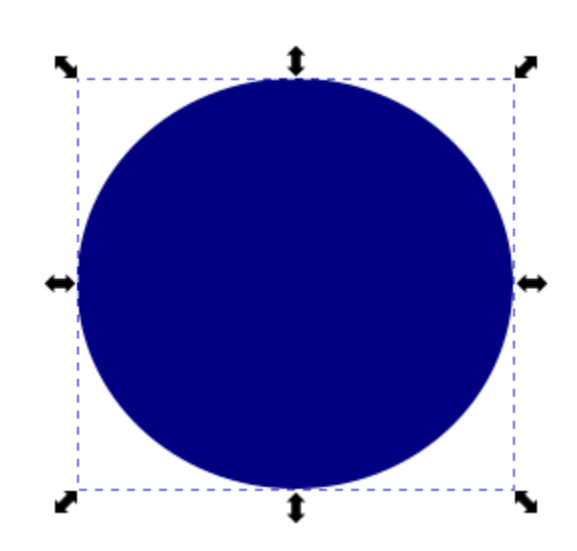

3. Con la herramienta Bézier trazar la siguiente figura.

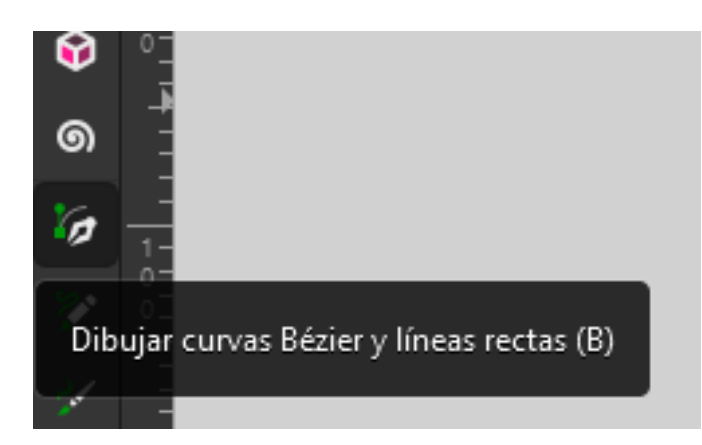

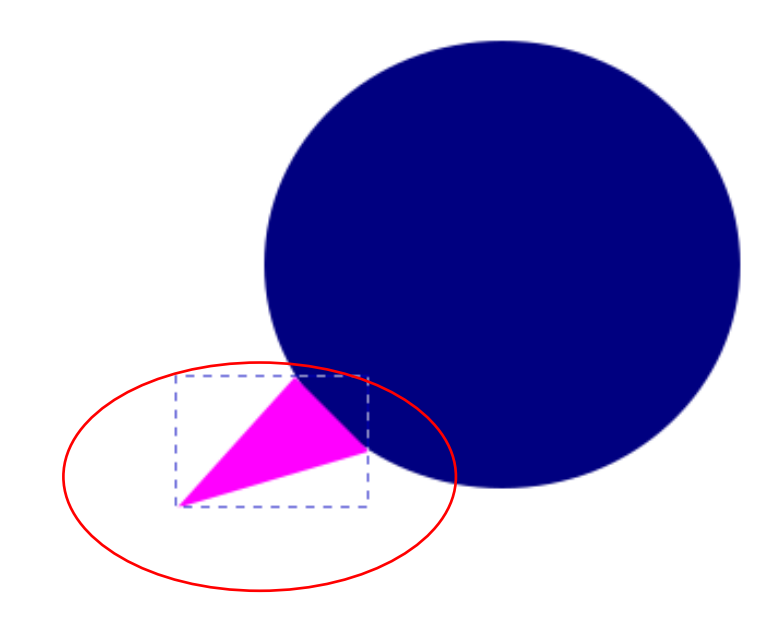

4. Pinta la nueva figura del mismo color que el circulo.

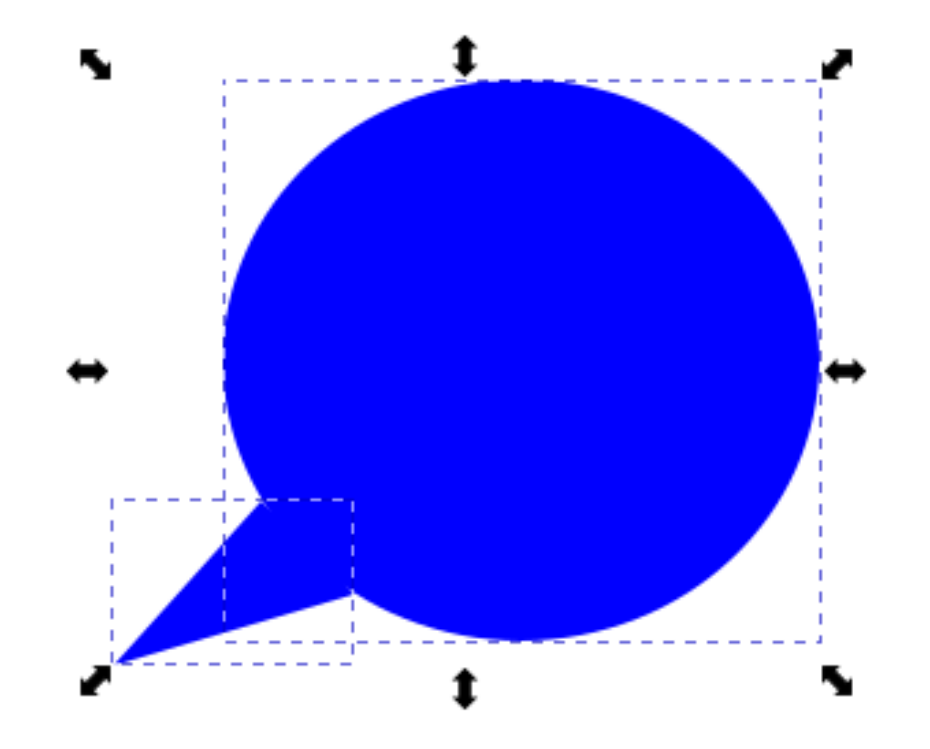
### 5. Selección los dos objetos.

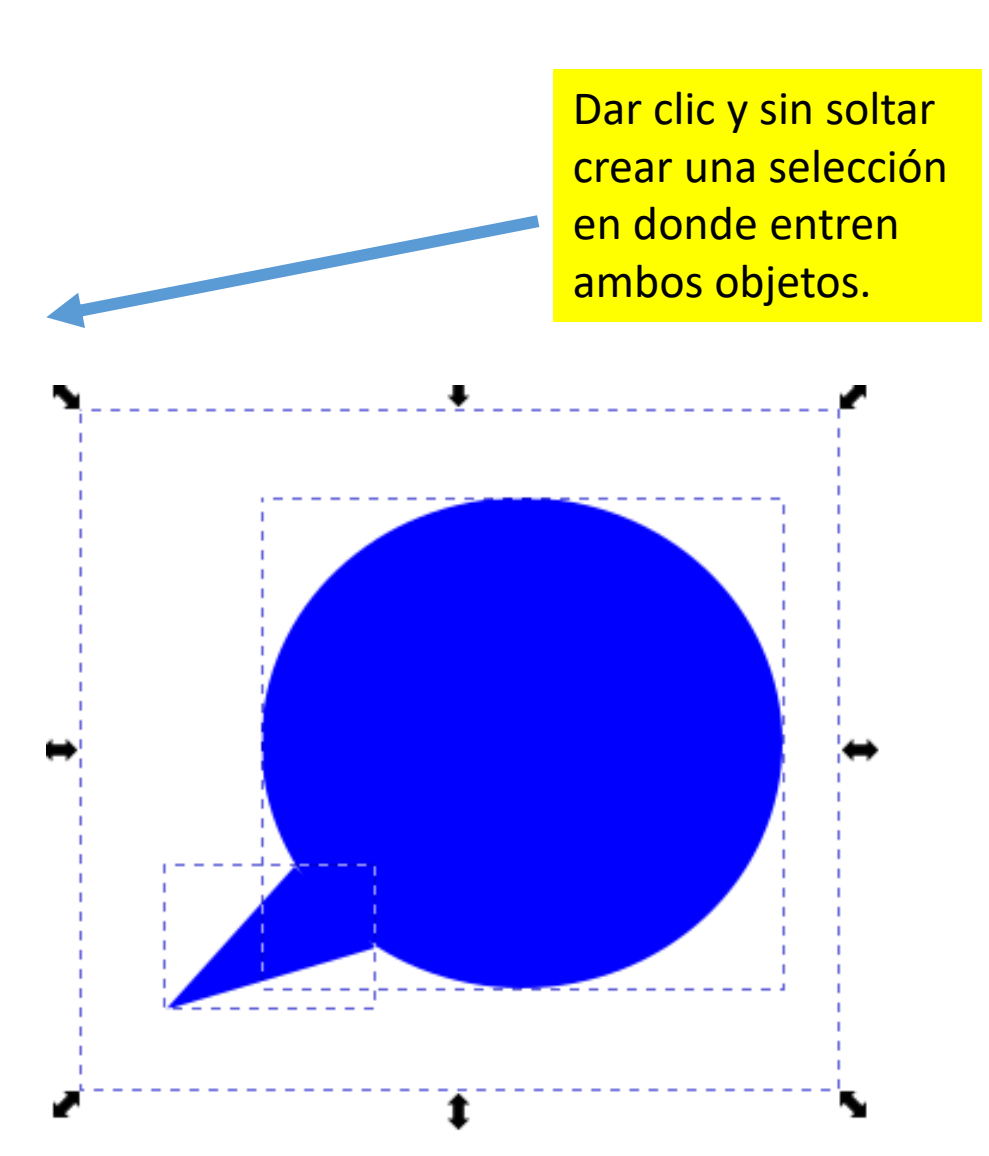

# 6. Una vez seleccionados los objetos pulsar el botón derecho del ratón y elegir duplicar.

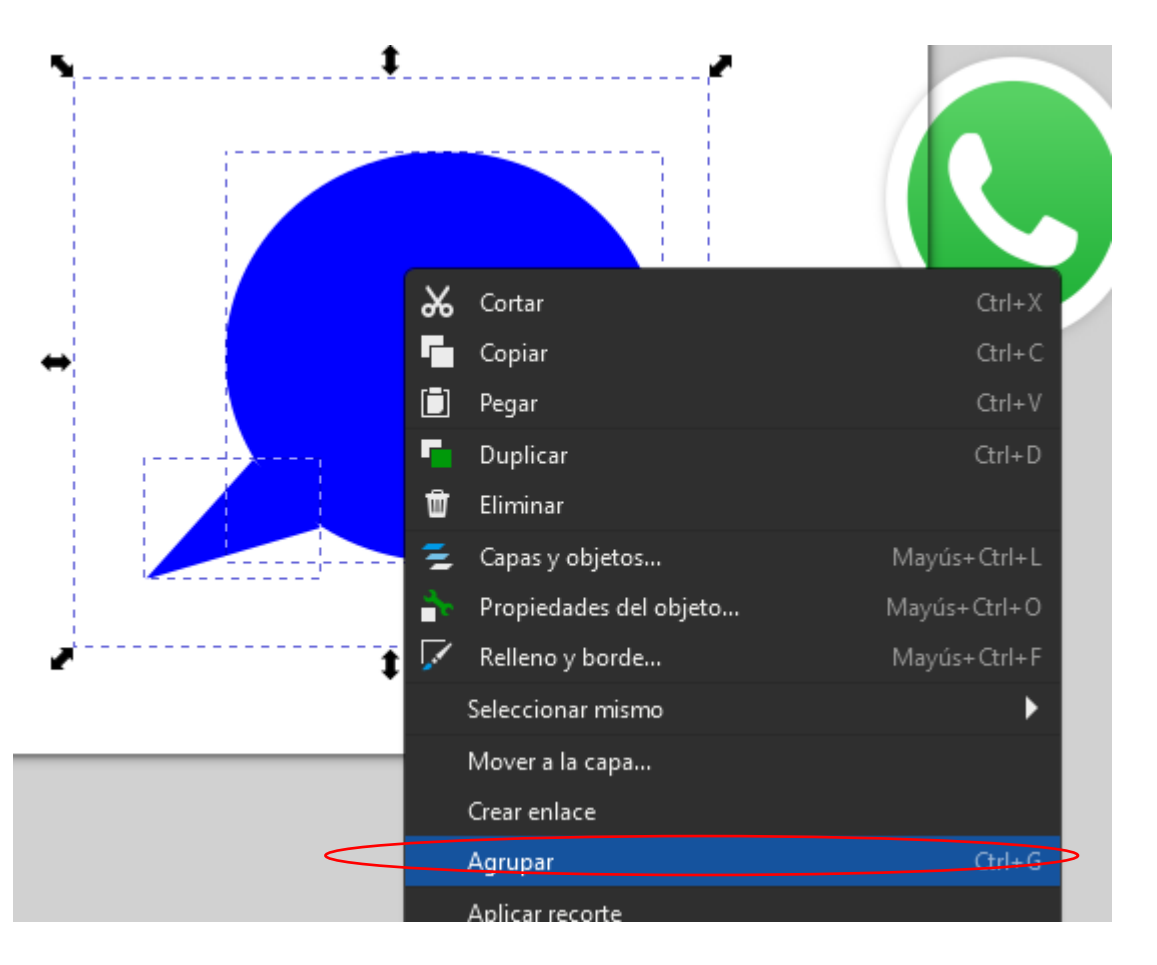

7. Duplica el objeto pulsando las teclas **CTRL + D, píntalo de otro color** y acomoda el objeto copiado como se muestra en la imagen.

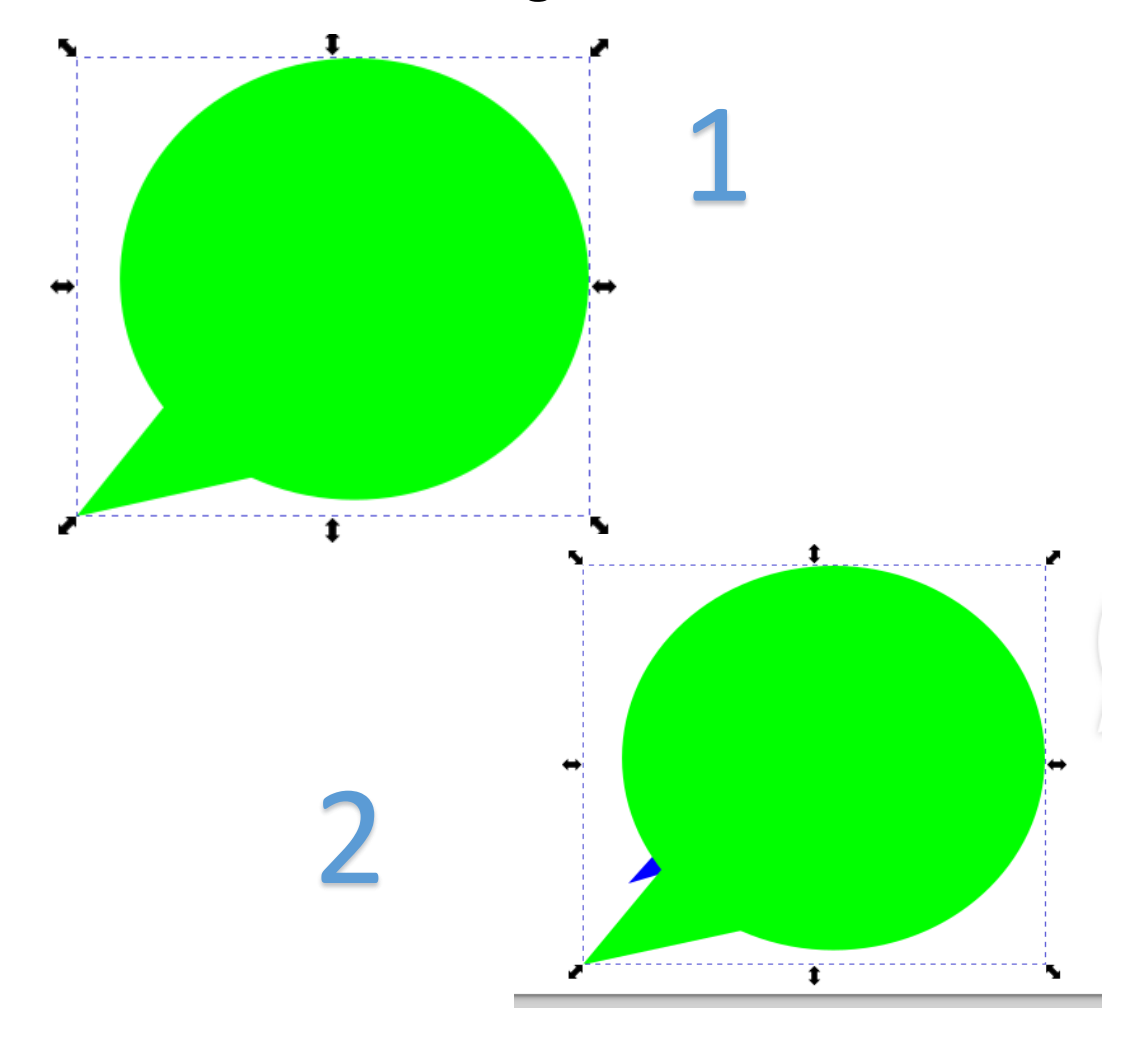

8. Damos clic al objeto copiado y en la barra de **propiedades elegimos la opción "bajar la selección".** 

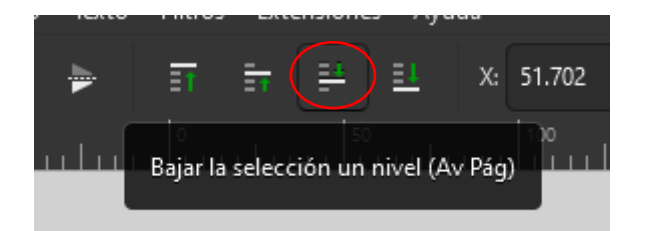

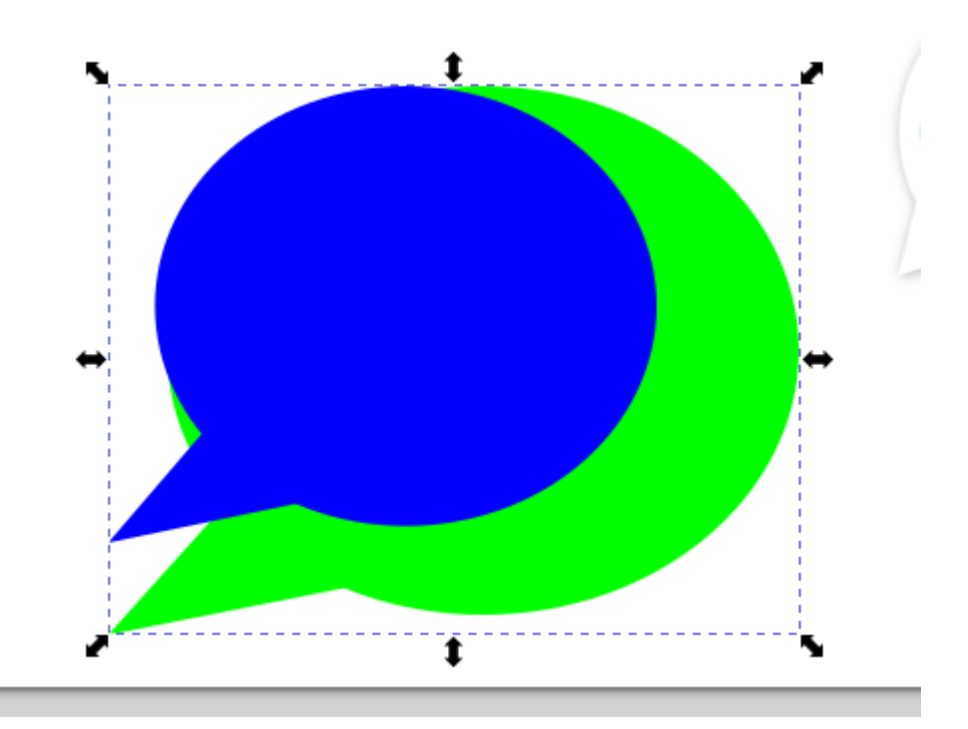

9. Ahora si acomoda tus objetos como en la imagen.

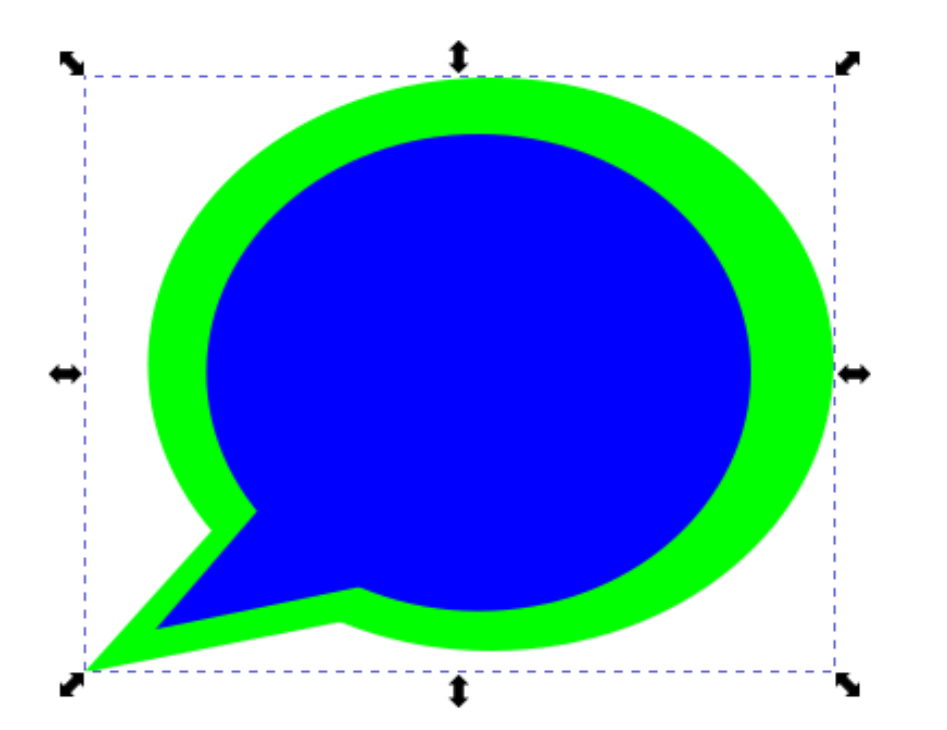

10. Con la herramienta Bézier crea la siguiente figura.

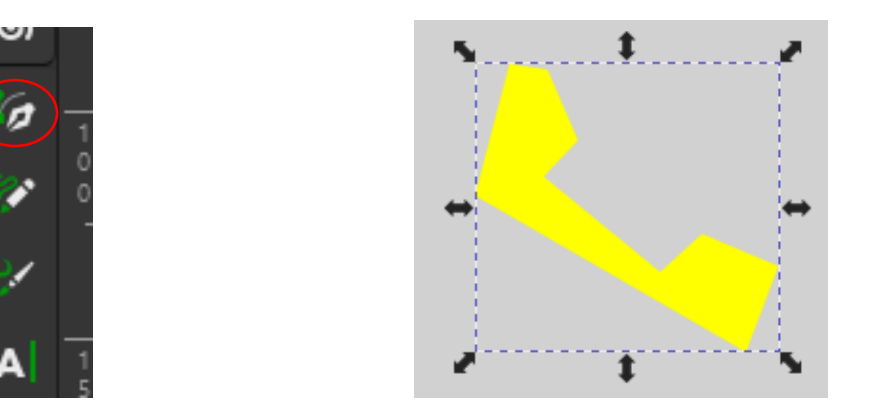

11. Estando el objeto seleccionado pulsa en la herramienta **"editar nodos de trayecto".** 

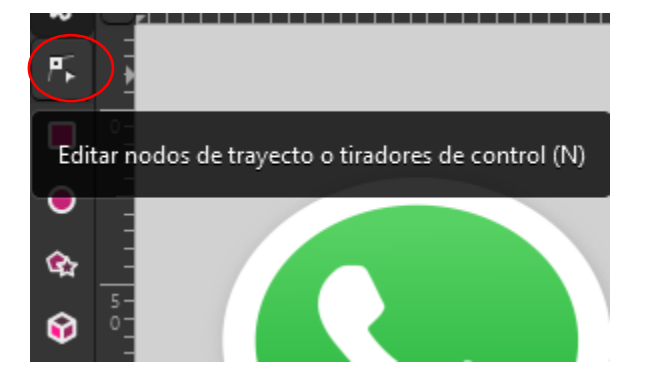

12. Ahora debemos de dar clic a la línea que queremos convertir a curva. Y en la barra de propiedades elegir convertir segmentos seleccionados a curva.

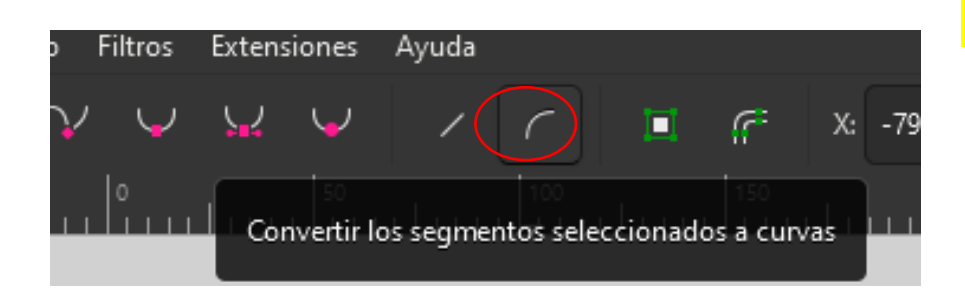

13. Arrastrar la línea hacia abajo para hacer curva.

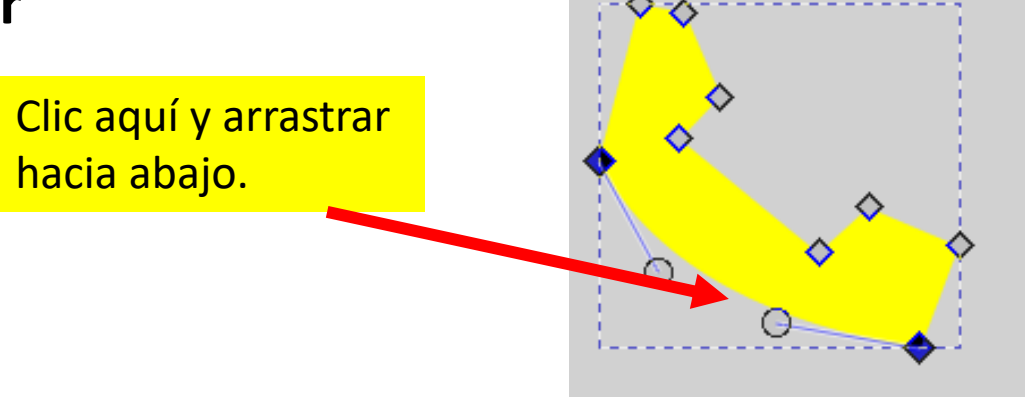

14. Arrastrar la línea hacia abajo para hacer curva

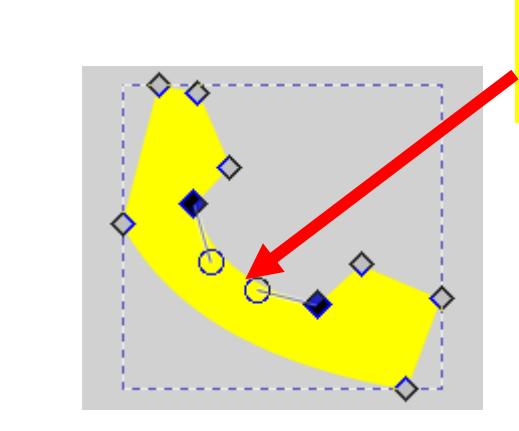

Clic aquí y arrastrar hacia abajo.

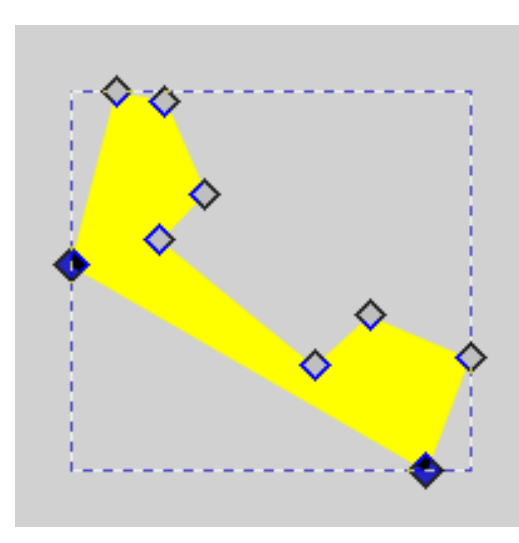

14. Arrastrar la línea hacia abajo para hacer curva.

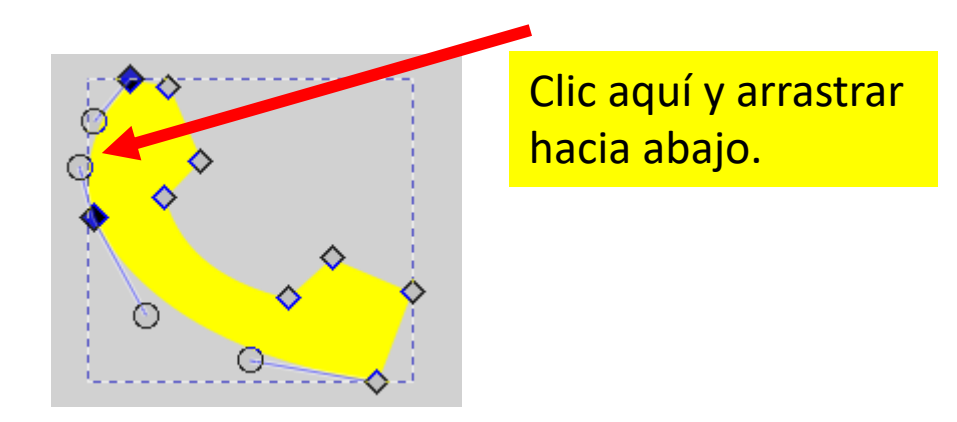

#### 16. Ver resultado.

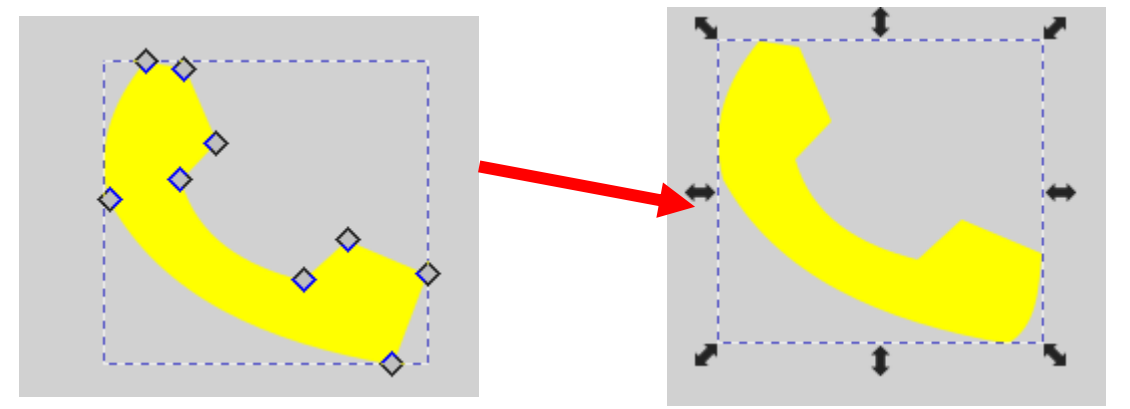

15. Arrastrar la línea hacia abajo para hacer curva.

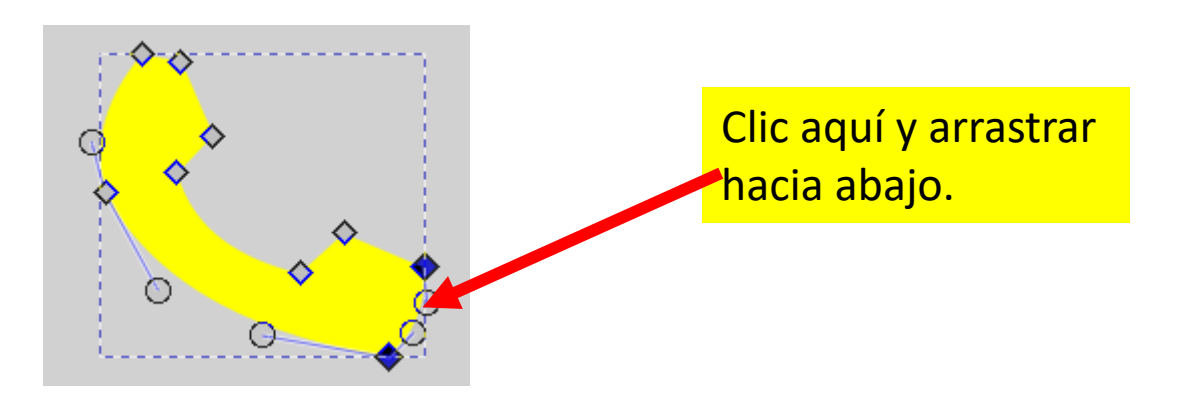

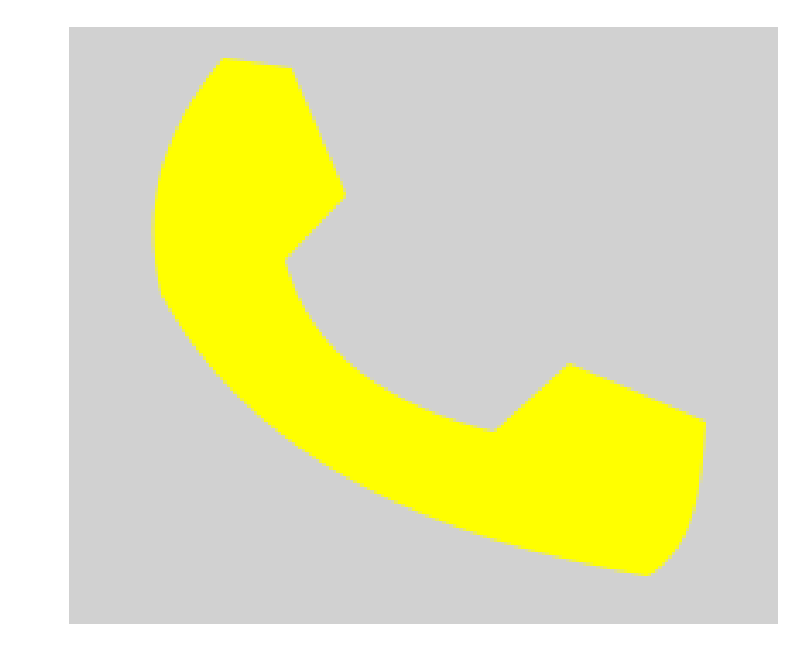

17. Agregar el **objeto "teléfono" a los** círculos, ver imagen.

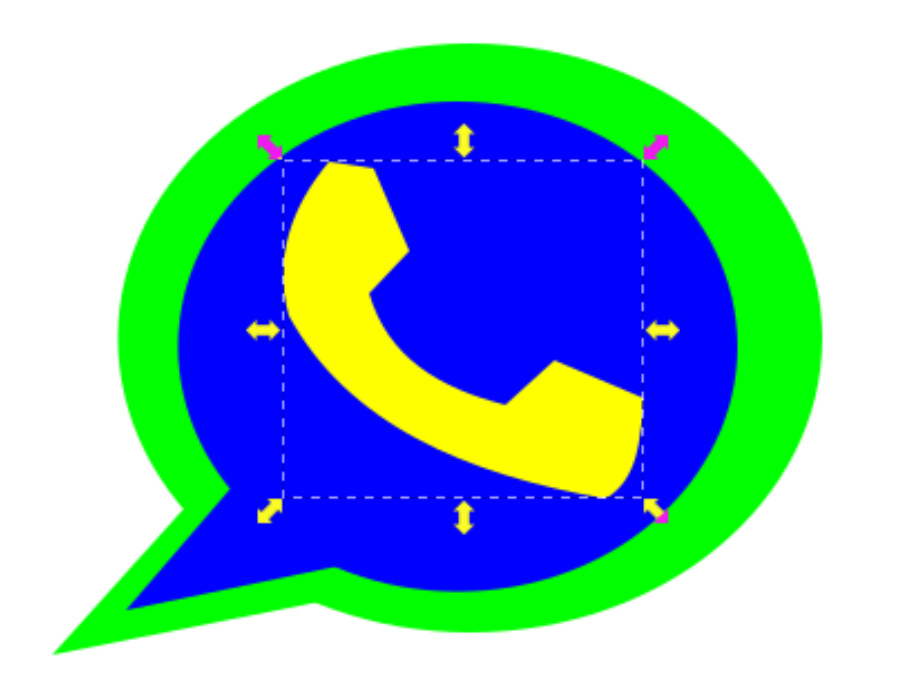

18. Cambiar los colores a tu gusto.

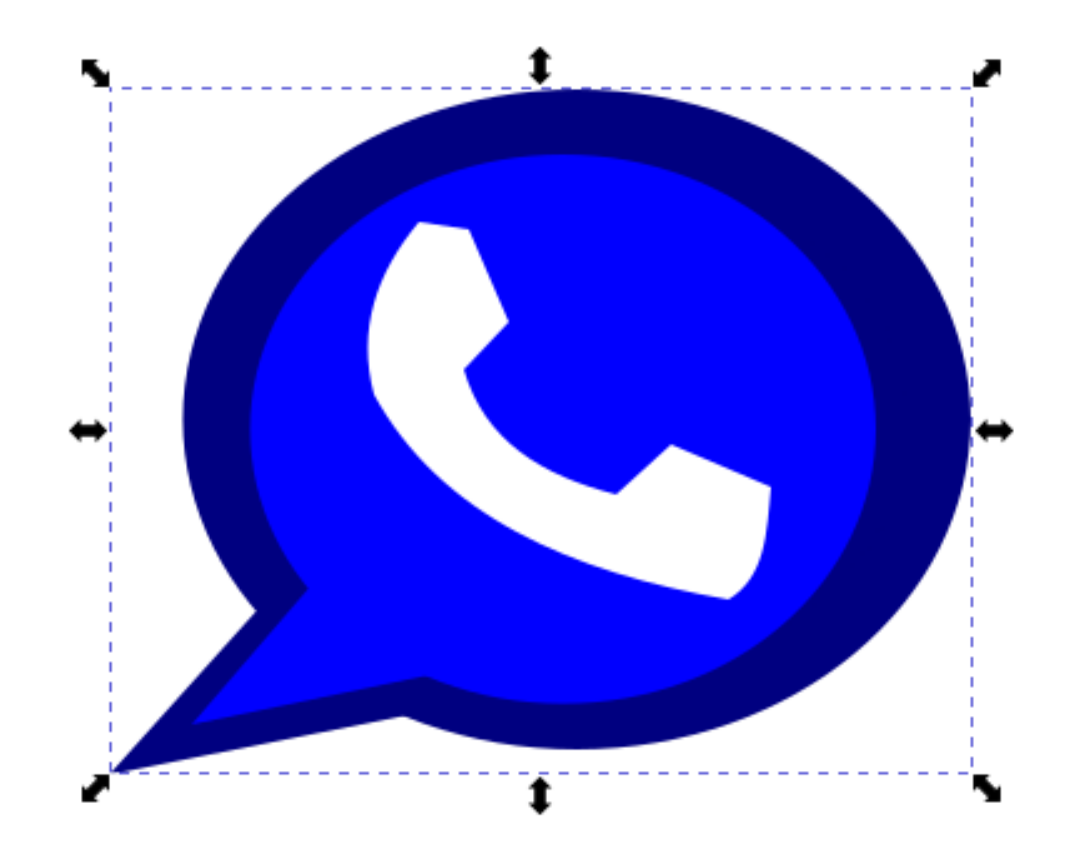

#### 19. Ver resultado final.

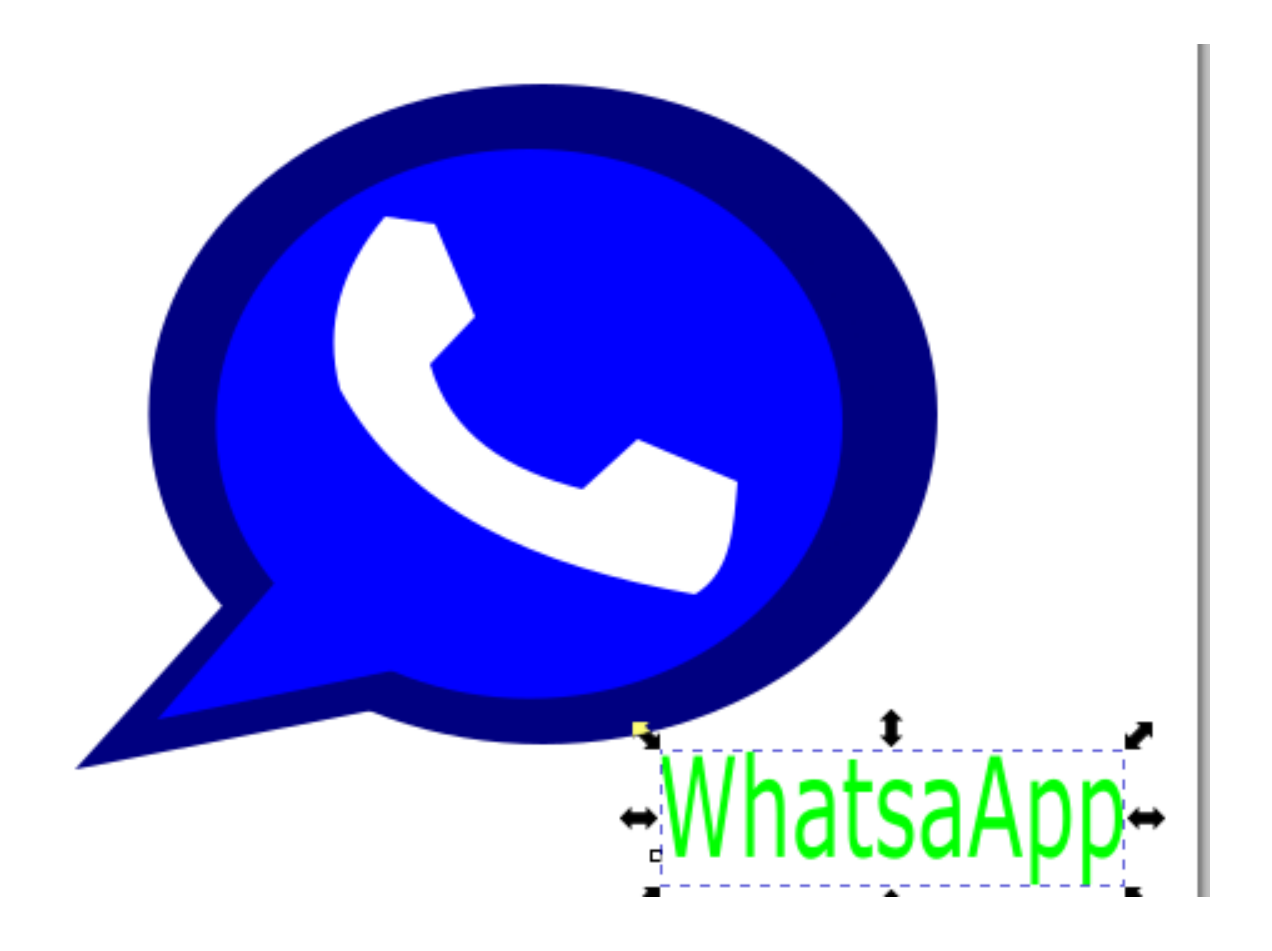

## VIDEOS DE APOYO

#### Herramienta texto en Inkscape

https://www.youtube.com/watch?v=80ANmpIZbJU

Herramienta texto a trayecto en Inkscape

https://www.youtube.com/watch?v=-Kuclpb8cV4

Logotipo en INKSCAPE

https://www.youtube.com/watch?v=EVmOzIhfLQA

Crear logo de Hp con INKSCAPE

https://www.youtube.com/watch?v=k3WRMxrjt7Q

Crear logo de YouTube INKSCAPE

https://www.youtube.com/watch?v=1iHAbHhqhxM

Inkscape Florero

https://www.youtube.com/watch?v=Zc61ywwuQpw&t=156s

Inkscape Nike

https://www.youtube.com/watch?v=O-LQrnxcUig&t=86s

Inkscape pac man

https://www.youtube.com/watch?v=\_0IJIf6XOvQ

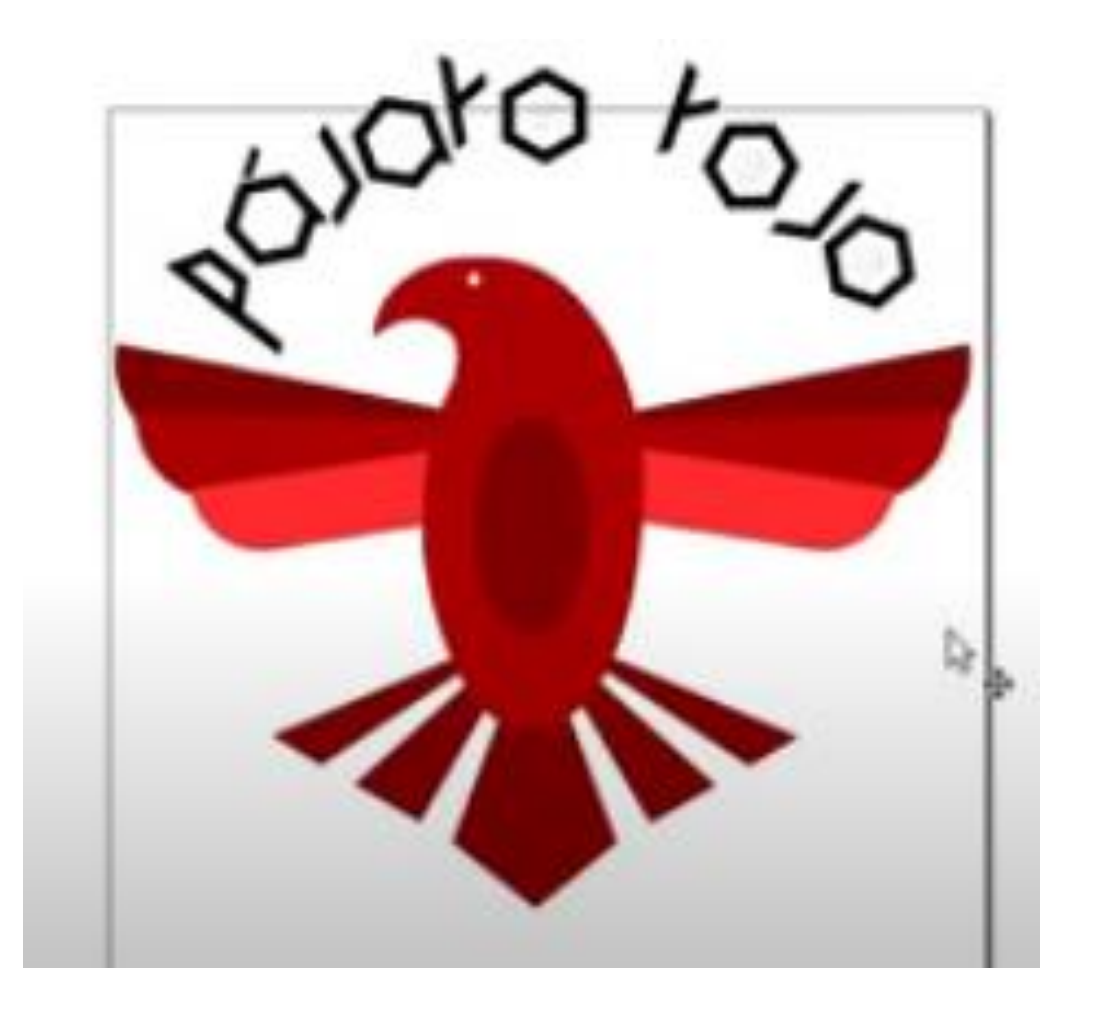

Actividad integradora.